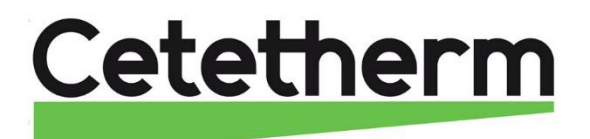

Cetetherm AquaEfficiency

Installations-, Wartungs- und Betriebsanleitung

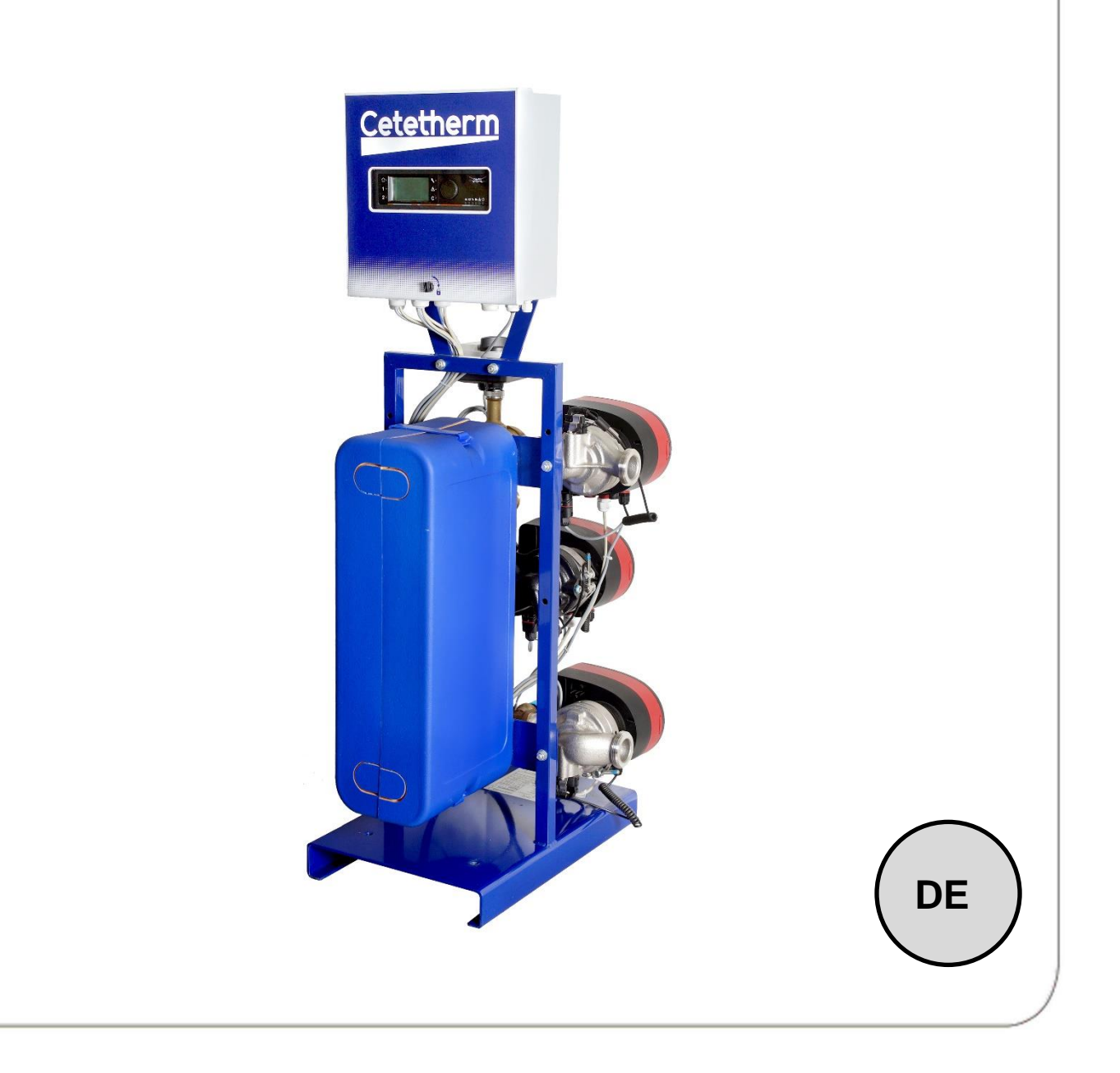

Dieses Handbuch wurde von Cetetherm veröffentlicht.

Cetetherm kann den Inhalt dieses Handbuchs ohne Vorankündigung ändern und verbessern, wenn es aufgrund von Druckfehlern, falschen Informationen oder Änderungen in der Hardware oder Software erforderlich ist. Alle diese Arten von Änderungen werden in zukünftigen Versionen des Handbuchs enthalten sein.

# Inhalt

| <b>1</b>       | Allgemeines.                                                                                                    | .4        |
|----------------|----------------------------------------------------------------------------------------------------|-----------|
| 2              | Funktionsprinzin                                                                                                    |           |
| -              | Installation eines AquaEfficiency-Geräts                                                                                            | 6         |
| 3.1            | Auspacken/Vorbereitung/Montage                                                                                                    | 6         |
| 3.2            | Inbetriebnahme                                                                                                    | 6         |
| 4              | Flussdiagramme                                                                                                    | .7        |
| 4.1            | Die Montage einer AquaEfficiency Direkt-Einheit                                                                                     | 7         |
| 4.1.1<br>4 1 2 | Standard-Flussdlagramm für Direkt-Version<br>Beisniel eines Flussdlagramms mit letztendlich ontimiertem Finsatz des Primärbehälters | /<br>8    |
| 4.1.3          | Weitere mögliche Zeichnung                                                                                                    | 8         |
| 4.2            | Die Montage einer AquaEfficiency Indirekt-Einheit (Semi-Durchlauf)                                                                  | 8         |
| 4.2.1          | Standard-Flussdiagramm für Indirekt-Version                                                                                         | 9         |
| 4.2.2          | Weitere mogliche Zeichnung                                                                                                    | 9         |
| 5<br>5 1       | Installation eines AltaPilot-Gerats                                                                                                 | 10        |
| 5.1<br>5.2     | Funktionsprinzip von AllaPilot                                                                                                    | 10        |
| 5.2.1          | AlfaPilot mit Wärmeübertragungseinheit für niedrige Rücklauftemperatur                                                              | 11        |
| 5.2.2          | AlfaPilot mit Trinkwassersystem für Parallel-Wärmeübertrager                                                                        | 12        |
| 5.2.3          | AlfaPilot mit Trinkwassergerät für niedrige Rücklauftemperatur                                                                      | 13        |
| 6              | Installation eines SolarFlow-Geräts                                                                                                 | 14        |
| 6.1            | Funktionsprinzip von SolarFlow                                                                                                    | 14        |
| 0.2            |                                                                                                    | 14<br>4 E |
| /<br>71        | Mais-Skizzen                                                                                                    | 15<br>15  |
| 7.1            | AquaEfficiency EFB112/EFF76 ID. Direkt-Version (Kontinuierlich)                                                                     | 16        |
| 7.3            | AquaEfficiency EFP3000 ID, Direkt-Version (Kontinuierlich)                                                                          | 17        |
| 7.4            | AquaEfficiency EFP5000/7000 ID, Direkt-Version (Kontinuierlich)                                                                     | 18        |
| 7.5            | AquaEfficiency EFP9000 ID, Direkt-Version (Kontinuierlich)                                                                          | 19        |
| 7.6<br>7.7     | AquaEfficiency EFB00/EFF52 DD, Indirekt-Version (Semi-Durchlauf)                                                                    | 20<br>21  |
| 7.8            | AquaEfficiency EFP3000 DD, Indirekt-Version (Semi-Durchlauf)                                                                        | 22        |
| 7.9            | AquaEfficiency EFP5000/7000 DD, Indirekt-Version (Semi-Durchlauf)                                                                   | 23        |
| 7.10           | AquaEfficiency EFP9000 DD, Indirekt-Version (Semi-Durchlauf)                                                                        | 24        |
| 8              | Elektrische Installation                                                                                                    | 25        |
| 8.1<br>• •     | Reglerkomponenten                                                                                                    | 25        |
| o.∠<br>8.2.1   | ModBus-Klemme                                                                                                    | 20        |
| 8.2.2          | Netzklemme                                                                                                    | 26        |
| 8.2.3          | E/A-Klemme                                                                                                    | 27        |
| 9              | Benutzeranleitung Bedienfeld Micro 3000                                                                                             | 28        |
| 9.1            | Startansicht                                                                                                    | 29        |
| 9.2            | Betehlssymbole                                                                                                    | 29        |
| 9.3<br>9.4     | Zeit und Datum einstellen.                                                                                                    | 29<br>30  |
| 9.5            | Datumsformat ändern                                                                                                    | 30        |
| 9.6            | Sommerzeit einstellen-Sommerzeit                                                                                                    | 30        |
| 9.7            | Anderungen speichern                                                                                                    | 30        |
| 10             | Endnutzer-Modus                                                                                                    | 31        |
| 10.1           | Die Warmwassertemperatur einstellen                                                                                                 | 31<br>31  |
| 10.2           | Zeit und Temperatur in einem Zeitprogramm ändern                                                                                    | 32        |
| 10.3.1         | Besondere Tage                                                                                                    | 32        |
| 10.4           | Eine schnelle Temperaturänderung durchführen                                                                                        | 33        |
| 11             | Techniker-Menü, gesamtes Lese- und Schreibberechtigungslevel                                                                        | 34        |

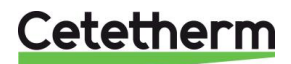

|                                                                                                    |                                                                                                    | ~ 1                                                                                                    |
|----------------------------------------------------------------------------------------------------|----------------------------------------------------------------------------------------------------|----------------------------------------------------------------------------------------------------|
| 11.1                                                                                                    | Anmelden                                                                                                    | . 34                                                                                                    |
| 11.2                                                                                                    | Das Techniker-Hauptmenü                                                                                                    | . 34                                                                                                    |
| 11.3                                                                                                    | Konfigurationsmenü                                                                                                    | . 35                                                                                                    |
| 11 4                                                                                                    | S1 Menü Sekundärauslauf                                                                                                    | 36                                                                                                    |
| 44 5                                                                                                    |                                                                                                    | 200                                                                                                    |
| 11.5                                                                                                    | Sensor 2 Menu, 1 emperatursensor des Sekundareiniasses                                                                                                    | . 30                                                                                                    |
| 11.6                                                                                                    | Delta I (S3-S2) Menü "Effizienz"                                                                                                    | . 37                                                                                                    |
| 11.7                                                                                                    | S4 Menü Primäreinlasssensor                                                                                                    | . 37                                                                                                    |
| 11.8                                                                                                    | S5 Menü Außentemperatur                                                                                                    | 38                                                                                                    |
| 11.0                                                                                                    | Mani Thermische Behandlung                                                                                                    | 30                                                                                                    |
| 11.9                                                                                                    |                                                                                                    | . 39                                                                                                    |
| 11.10                                                                                                    | Sicherheitsfunktion                                                                                                    | . 40                                                                                                    |
| 11.11                                                                                                    | Eco-Booster Funktions                                                                                                    | . 40                                                                                                    |
| 11.12                                                                                                    | Verschmutzungsfunktion                                                                                                    | 41                                                                                                    |
| 11 13                                                                                                    | Pumpenmenii                                                                                                    | 41                                                                                                    |
| 44 4 4                                                                                                    |                                                                                                    | 40                                                                                                    |
| 11.14                                                                                                    | Solarmenu                                                                                                    | . 42                                                                                                    |
| 11.14.1                                                                                                    | SolarFlow                                                                                                    | . 43                                                                                                    |
| 11.15                                                                                                    | 230V Triac-Menü                                                                                                    | . 43                                                                                                    |
| 11 15 1                                                                                                    | Impulsfunktion                                                                                                    | 43                                                                                                    |
| 11 15 2                                                                                                    | ByDace Funktion                                                                                                    | 11                                                                                                    |
| 11.10.2                                                                                                    | Dyr ass-i ulikliuli                                                                                                    | 44                                                                                                    |
| 11.10                                                                                                    | Menu Autotest                                                                                                    | 45                                                                                                    |
| 11.17                                                                                                    | Alarm-Löschen-Menü Menü (Quitierung Alarme)                                                                                                    | . 46                                                                                                    |
|                                                                                                    |                                                                                                    |                                                                                                    |
| 12                                                                                                    | Service-Menů 🔍                                                                                                    | .47                                                                                                    |
| 12.1                                                                                                    | Das Passwort für ein Techniker-Level ändern                                                                                                    | 47                                                                                                    |
| 122                                                                                                    | Login-Installer                                                                                                    | 47                                                                                                    |
| 10.0                                                                                                    |                                                                                                    | 10                                                                                                    |
| 12.3                                                                                                    | Fortsetzenigsmenu                                                                                                    | . 40                                                                                                    |
| 12.5                                                                                                    | Betriebsstunden                                                                                                    | . 49                                                                                                    |
| 12.6                                                                                                    | Ermittlung von Parametern                                                                                                    | . 50                                                                                                    |
| 12.6.1                                                                                                    | Trendpuffer anzeigen                                                                                                    | . 51                                                                                                    |
| 12.7                                                                                                    |                                                                                                    | 51                                                                                                    |
| 12.1                                                                                                    |                                                                                                    | . 51                                                                                                    |
| 12                                                                                                    | Alarm-Menü                                                                                                    | 52                                                                                                    |
|                                                                                                    |                                                                                                    | /                                                                                                    |
|                                                                                                    |                                                                                                    |                                                                                                    |
| 14                                                                                                    | Parameterliste                                                                                                    | .53                                                                                                    |
| 14<br>15                                                                                                    | Parameterliste                                                                                                    | .53                                                                                                    |
| 14<br>15                                                                                                    | Parameterliste<br>RÜCKSTELLUNG auf Werkseinstellung                                                                                                    | .53<br>.54                                                                                                    |
| 14<br>15<br>16                                                                                                    | Parameterliste<br>RÜCKSTELLUNG auf Werkseinstellung<br>Modbus                                                                                                    | .53<br>.54<br>.55                                                                                                    |
| 14<br>15<br>16                                                                                                    | Parameterliste<br>RÜCKSTELLUNG auf Werkseinstellung<br>Modbus                                                                                                    | .53<br>.54<br>.55                                                                                                    |
| 14<br>15<br>16<br>16.1                                                                                                    | Parameterliste                                                                                                    | .53<br>.54<br>.55<br>.55                                                                                                    |
| <b>14</b><br><b>15</b><br><b>16</b><br>16.1<br>16.2                                                                                                    | Parameterliste                                                                                                    | .53<br>.54<br>.55<br>.55                                                                                                    |
| <b>14</b><br><b>15</b><br><b>16</b><br>16.1<br>16.2<br>16.3                                                                                                    | Parameterliste                                                                                                    | .53<br>.54<br>.55<br>.55<br>.55<br>.55                                                                                                    |
| <b>14</b><br><b>15</b><br><b>16</b><br>16.1<br>16.2<br>16.3<br>16.4                                                                                                    | Parameterliste                                                                                                    | <b>.53</b><br><b>.54</b><br><b>.55</b><br>.55<br>.55<br>.56<br>.57                                                                                                    |
| <b>14</b><br><b>15</b><br><b>16</b><br>16.1<br>16.2<br>16.3<br>16.4<br><b>17</b>                                                                                                    | Parameterliste                                                                                                    | .53<br>.54<br>.55<br>.55<br>.55<br>.55<br>.56<br>.57                                                                                                    |
| <b>14</b><br><b>15</b><br><b>16</b><br>16.1<br>16.2<br>16.3<br>16.4<br><b>17</b>                                                                                                    | Parameterliste                                                                                                    | .53<br>.54<br>.55<br>.55<br>.55<br>.56<br>.57<br>.58                                                                                                    |
| 14<br>15<br>16.1<br>16.2<br>16.3<br>16.4<br>17<br>18                                                                                                    | Parameterliste                                                                                                    | .53<br>.54<br>.55<br>.55<br>.55<br>.56<br>.57<br>.58<br>.59                                                                                                    |
| 14<br>15<br>16.1<br>16.2<br>16.3<br>16.4<br>17<br>18<br>18 1                                                                                                    | Parameterliste                                                                                                    | .53<br>.54<br>.55<br>.55<br>.55<br>.55<br>.57<br>.58<br>.59                                                                                                    |
| 14<br>15<br>16.1<br>16.2<br>16.3<br>16.4<br>17<br>18<br>18.1                                                                                                    | Parameterliste                                                                                                    | .53<br>.54<br>.55<br>.55<br>.55<br>.56<br>.57<br>.58<br>.59<br>.60                                                                                                    |
| 14<br>15<br>16.1<br>16.2<br>16.3<br>16.4<br>17<br>18<br>18.1<br>18.2                                                                                                    | Parameterliste         RÜCKSTELLUNG auf Werkseinstellung         Modbus         Modbus-Kommunikation         Anschluss mehrerer Micro 3000 Schaltkästen         Ändern der Modbus-Parameter         Modus-Slave-Kommunikationsparameter         Fehlersuche         Wartung und Reparaturen         Reinigen Sie die Plattenwärmeübertrager (P-Serie )         Reinigen Sie die fusionsverschweißten oder kupfergelöteten Plattenwärmeübertrager (F/B-Serie)                                                                                                    | .53<br>.54<br>.55<br>.55<br>.55<br>.56<br>.57<br>.58<br>.59<br>.60                                                                                                    |
| 14<br>15<br>16.1<br>16.2<br>16.3<br>16.4<br>17<br>18<br>18.1<br>18.2<br>18.3                                                                                                    | Parameterliste         RÜCKSTELLUNG auf Werkseinstellung         Modbus         Modbus-Kommunikation         Anschluss mehrerer Micro 3000 Schaltkästen         Ändern der Modbus-Parameter         Modus-Slave-Kommunikationsparameter         Fehlersuche         Wartung und Reparaturen         Reinigen Sie die Plattenwärmeübertrager (P-Serie )         Reinigen Sie die fusionsverschweißten oder kupfergelöteten Plattenwärmeübertrager (F/B-Serie)         Öffnung des Schaltkastens                                                                                                    | .53<br>.54<br>.55<br>.55<br>.55<br>.55<br>.55<br>.57<br>.58<br>.60<br>.60<br>.61                                                                                                    |
| 14<br>15<br>16.1<br>16.2<br>16.3<br>16.4<br>17<br>18<br>18.1<br>18.2<br>18.3<br>18.4                                                                                                    | Parameterliste         RÜCKSTELLUNG auf Werkseinstellung         Modbus         Modbus-Kommunikation         Anschluss mehrerer Micro 3000 Schaltkästen         Ändern der Modbus-Parameter         Modus-Slave-Kommunikationsparameter         Fehlersuche         Wartung und Reparaturen         Reinigen Sie die Plattenwärmeübertrager (P-Serie )         Reinigen Sie die fusionsverschweißten oder kupfergelöteten Plattenwärmeübertrager (F/B-Serie)         Öffnung des Schaltkastens         Sicherungen wechseln                                                                                                    | .53<br>.54<br>.55<br>.55<br>.55<br>.55<br>.55<br>.57<br>.58<br>.60<br>.60<br>.60<br>.61<br>.62                                                                                                    |
| 14<br>15<br>16.1<br>16.2<br>16.3<br>16.4<br>17<br>18<br>18.1<br>18.2<br>18.3<br>18.4<br>18.5                                                                                                    | Parameterliste         RÜCKSTELLUNG auf Werkseinstellung.         Modbus.         Modbus-Kommunikation.         Anschluss mehrerer Micro 3000 Schaltkästen         Ändern der Modbus-Parameter.         Modus-Slave-Kommunikationsparameter         Fehlersuche.         Wartung und Reparaturen         Reinigen Sie die Plattenwärmeübertrager (P-Serie )         Reinigen Sie die fusionsverschweißten oder kupfergelöteten Plattenwärmeübertrager (F/B-Serie)         Öffnung des Schaltkastens         Sicherungen wechseln         Anzahl der Pumpen                                                                                                    | .53<br>.54<br>.55<br>.55<br>.55<br>.55<br>.57<br>.58<br>.60<br>.60<br>.60<br>.61<br>.62<br>.62                                                                                                    |
| 14         15         16.1         16.2         16.3         16.4         17         18         18.1         18.2         18.3         18.4         18.5         18.6                                                                                                    | Parameterliste<br>RÜCKSTELLUNG auf Werkseinstellung.<br>Modbus-<br>Modbus-Kommunikation.<br>Anschluss mehrerer Micro 3000 Schaltkästen.<br>Ändern der Modbus-Parameter.<br>Modus-Slave-Kommunikationsparameter.<br>Fehlersuche.<br>Wartung und Reparaturen<br>Reinigen Sie die Plattenwärmeübertrager (P-Serie ).<br>Reinigen Sie die Plattenwärmeübertrager (P-Serie ).<br>Reinigen Sie die fusionsverschweißten oder kupfergelöteten Plattenwärmeübertrager (F/B-Serie)<br>Öffnung des Schaltkastens<br>Sicherungen wechseln<br>Anzahl der Pumpen.<br>Eine Llmwärzumpo zu einom AguaEfficiency Direkt binzufügen                                                                                                    | .53<br>.54<br>.55<br>.55<br>.55<br>.55<br>.57<br>.58<br>.60<br>.60<br>.60<br>.61<br>.62<br>.62                                                                                                    |
| <b>14</b><br><b>15</b><br><b>16</b><br>16.1<br>16.2<br>16.3<br>16.4<br><b>17</b><br><b>18</b><br>18.1<br>18.2<br>18.3<br>18.4<br>18.5<br>18.6<br>10.7                                                                                                    | Parameterliste         RÜCKSTELLUNG auf Werkseinstellung.         Modbus.         Modbus-Kommunikation.         Anschluss mehrerer Micro 3000 Schaltkästen.         Ändern der Modbus-Parameter.         Modus-Slave-Kommunikationsparameter         Fehlersuche.         Wartung und Reparaturen         Reinigen Sie die Plattenwärmeübertrager (P-Serie )         Reinigen Sie die fusionsverschweißten oder kupfergelöteten Plattenwärmeübertrager (F/B-Serie)         Öffnung des Schaltkastens         Sicherungen wechseln         Anzahl der Pumpen         Eine Umwälzpumpe zu einem AquaEfficiency Direkt hinzufügen.                                                                                                    | .53<br>.54<br>.55<br>.55<br>.55<br>.55<br>.55<br>.57<br>.58<br>.60<br>.60<br>.60<br>.60<br>.60<br>.62<br>.62                                                                                                    |
| <b>14</b><br><b>15</b><br><b>16</b><br>16.1<br>16.2<br>16.3<br>16.4<br><b>17</b><br><b>18</b><br>18.1<br>18.2<br>18.3<br>18.4<br>18.5<br>18.6<br>18.7                                                                                                    | Parameterliste         RÜCKSTELLUNG auf Werkseinstellung         Modbus.         Modbus-Kommunikation         Anschluss mehrerer Micro 3000 Schaltkästen         Ändern der Modbus-Parameter         Modus-Slave-Kommunikationsparameter         Fehlersuche         Wartung und Reparaturen         Reinigen Sie die Plattenwärmeübertrager (P-Serie )         Reinigen Sie die fusionsverschweißten oder kupfergelöteten Plattenwärmeübertrager (F/B-Serie)         Öffnung des Schaltkastens         Sicherungen wechseln         Anzahl der Pumpen         Eine Umwälzpumpe zu einem AquaEfficiency Direkt hinzufügen         Wechseln oder Hinzufügen einer Pumpe                                                                                                    | .53<br>.54<br>.55<br>.55<br>.55<br>.55<br>.55<br>.55<br>.57<br>.58<br>.60<br>.60<br>.60<br>.60<br>.61<br>.62<br>.62<br>.62<br>.63                                                                                                    |
| <b>14</b><br><b>15</b><br><b>16</b><br>16.1<br>16.2<br>16.3<br>16.4<br><b>17</b><br><b>18</b><br>18.1<br>18.2<br>18.3<br>18.4<br>18.5<br>18.6<br>18.7<br>18.8                                                                                                    | Parameterliste         RÜCKSTELLUNG auf Werkseinstellung.         Modbus.         Modbus-Kommunikation.         Anschluss mehrerer Micro 3000 Schaltkästen.         Ändern der Modbus-Parameter.         Modus-Slave-Kommunikationsparameter         Fehlersuche.         Wartung und Reparaturen         Reinigen Sie die Plattenwärmeübertrager (P-Serie )         Reinigen Sie die fusionsverschweißten oder kupfergelöteten Plattenwärmeübertrager (F/B-Serie)         Öffnung des Schaltkastens         Sicherungen wechseln         Anzahl der Pumpen         Eine Umwälzpumpe zu einem AquaEfficiency Direkt hinzufügen         Wechseln oder Hinzufügen einer Pumpe         Relais 1 und 2 Verkabelung                                                                                                    | <b>.53</b><br><b>.54</b><br><b>.55</b><br><b>.55</b><br><b>.55</b><br><b>.55</b><br><b>.56</b><br><b>.57</b><br><b>.58</b><br><b>.60</b><br><b>.61</b><br><b>.62</b><br><b>.62</b><br><b>.62</b><br><b>.62</b><br><b>.62</b><br><b>.63</b><br><b>.64</b>                                                                                                    |
| 14         15         16.1         16.2         16.3         16.4         17         18         18.1         18.2         18.3         18.4         18.5         18.6         18.7         18.8         18.9                                                                                                    | Parameterliste         RÜCKSTELLUNG auf Werkseinstellung         Modbus         Modbus-Kommunikation         Anschluss mehrerer Micro 3000 Schaltkästen         Ändern der Modbus-Parameter         Modus-Slave-Kommunikationsparameter         Fehlersuche         Wartung und Reparaturen         Reinigen Sie die Plattenwärmeübertrager (P-Serie )         Reinigen Sie die fusionsverschweißten oder kupfergelöteten Plattenwärmeübertrager (F/B-Serie)         Öffnung des Schaltkastens         Sicherungen wechseln         Anzahl der Pumpen         Eine Umwälzpumpe zu einem AquaEfficiency Direkt hinzufügen         Wechseln oder Hinzufügen einer Pumpe         Relais 1 und 2 Verkabelung         Wechseln oder Hinzufügen eines zusätzlichen Sensors                                                                                                    | <b>.53</b><br><b>.54</b><br><b>.55</b><br><b>.55</b><br><b>.55</b><br><b>.55</b><br><b>.56</b><br><b>.57</b><br><b>.58</b><br><b>.60</b><br><b>.61</b><br><b>.62</b><br><b>.62</b><br><b>.62</b><br><b>.63</b><br><b>.64</b><br><b>.65</b>                                                                                                    |
| <b>14</b><br><b>15</b><br><b>16</b><br>16.1<br>16.2<br>16.3<br>16.4<br><b>17</b><br><b>18</b><br>18.1<br>18.2<br>18.3<br>18.4<br>18.5<br>18.6<br>18.7<br>18.8<br>18.9<br>18.9<br>19.9<br>19.9<br>1 | Parameterliste         RÜCKSTELLUNG auf Werkseinstellung         Modbus         Modbus-Kommunikation         Anschluss mehrerer Micro 3000 Schaltkästen         Ändern der Modbus-Parameter         Modus-Slave-Kommunikationsparameter         Fehlersuche         Wartung und Reparaturen         Reinigen Sie die Plattenwärmeübertrager (P-Serie )         Reinigen Sie die fusionsverschweißten oder kupfergelöteten Plattenwärmeübertrager (F/B-Serie)         Öffnung des Schaltkastens         Sicherungen wechseln         Anzahl der Pumpen         Eine Umwälzpumpe zu einem AquaEfficiency Direkt hinzufügen         Wechseln oder Hinzufügen einer Pumpe         Relais 1 und 2 Verkabelung         Wechseln oder Hinzufügen eines zusätzlichen Sensors         Oblinatorische Sensoren                                                                                                    | <b>.53</b><br><b>.54</b><br><b>.55</b><br><b>.55</b><br><b>.55</b><br><b>.55</b><br><b>.55</b><br><b>.55</b><br><b>.57</b><br><b>.58</b><br><b>.60</b><br><b>.61</b><br><b>.62</b><br><b>.62</b><br><b>.63</b><br><b>.64</b><br><b>.65</b>                                                                                                    |
| <b>14</b><br><b>15</b><br><b>16</b><br>16.1<br>16.2<br>16.3<br>16.4<br><b>17</b><br><b>18</b><br>18.1<br>18.2<br>18.3<br>18.4<br>18.5<br>18.6<br>18.7<br>18.8<br>18.9<br>18.9<br>19.9<br>19.9<br>1 | Parameterliste         RÜCKSTELLUNG auf Werkseinstellung         Modbus         Modbus-Kommunikation         Anschluss mehrerer Micro 3000 Schaltkästen         Ändern der Modbus-Parameter         Modus-Slave-Kommunikationsparameter         Fehlersuche         Wartung und Reparaturen         Reinigen Sie die Plattenwärmeübertrager (P-Serie )         Reinigen Sie die fusionsverschweißten oder kupfergelöteten Plattenwärmeübertrager (F/B-Serie)         Öffnung des Schaltkastens         Sicherungen wechseln         Anzahl der Pumpen         Eine Umwälzpumpe zu einem AquaEfficiency Direkt hinzufügen         Wechseln oder Hinzufügen einer Pumpe         Relais 1 und 2 Verkabelung         Wechseln oder Hinzufügen eines zusätzlichen Sensors         Obligatorische Sensoren         Obligatorische Sensoren                                                                                                    | <b>53</b><br><b>54</b><br><b>55</b><br><b>55</b><br><b>55</b><br><b>55</b><br><b>55</b><br><b>55</b><br><b>55</b>                                                                                                    |
| 14         15         16.1         16.2         16.3         16.4         17         18         18.1         18.2         18.3         18.4         18.5         18.6         18.7         18.8         18.9         18.9.1         18.9.2                                                                                                    | Parameterliste<br>RÜCKSTELLUNG auf Werkseinstellung<br>Modbus                                                                                                    | <b>53</b><br><b>54</b><br><b>55</b><br><b>55</b><br><b>55</b><br><b>55</b><br><b>55</b><br><b>55</b><br><b>55</b>                                                                                                    |
| 14         15         16.1         16.2         16.3         16.4         17         18         18.1         18.2         18.3         18.4         18.5         18.6         18.7         18.8         18.9         18.9.1         18.9.2         18.10                                                                                                    | Parameterliste         RÜCKSTELLUNG auf Werkseinstellung         Modbus         Modbus-Kommunikation         Anschluss mehrerer Micro 3000 Schaltkästen         Ändern der Modbus-Parameter         Modus-Slave-Kommunikationsparameter         Fehlersuche         Wartung und Reparaturen         Reinigen Sie die Plattenwärmeübertrager (P-Serie )         Reinigen Sie die fusionsverschweißten oder kupfergelöteten Plattenwärmeübertrager (F/B-Serie)         Öffnung des Schaltkastens         Sicherungen wechseln         Anzahl der Pumpen         Eine Umwälzpumpe zu einem AquaEfficiency Direkt hinzufügen         Wechseln oder Hinzufügen einer Pumpe         Relais 1 und 2 Verkabelung         Wechseln oder Hinzufügen eines zusätzlichen Sensors         Obligatorische Sensoren         Optionale Sensoren         Optionale Sensoren                                                                                                    | <b>.53</b><br><b>.54</b><br><b>.55</b><br><b>.55</b><br><b>.55</b><br><b>.55</b><br><b>.55</b><br><b>.57</b><br><b>.58</b><br><b>.60</b><br><b>.61</b><br><b>.62</b><br><b>.62</b><br><b>.63</b><br><b>.65</b><br><b>.65</b><br><b>.65</b><br><b>.65</b><br><b>.65</b><br><b>.65</b><br><b>.65</b>                                                                       |
| 14         15         16.1         16.2         16.3         16.4         17         18         18.1         18.2         18.3         18.4         18.5         18.6         18.7         18.8         18.9         18.9.1         18.9.2         18.10         18.11                                                                                                    | Parameterliste         RÜCKSTELLUNG auf Werkseinstellung         Modbus         Modbus-Kommunikation.         Anschluss mehrerer Micro 3000 Schaltkästen         Ändern der Modbus-Parameter         Modus-Slave-Kommunikationsparameter         Modus-Slave-Kommunikationsparameter         Fehlersuche         Wartung und Reparaturen         Reinigen Sie die Plattenwärmeübertrager (P-Serie )         Reinigen Sie die fusionsverschweißten oder kupfergelöteten Plattenwärmeübertrager (F/B-Serie)         Öffnung des Schaltkastens         Sicherungen wechseln         Anzahl der Pumpen         Eine Umwälzpumpe zu einem AquaEfficiency Direkt hinzufügen         Wechseln oder Hinzufügen einer Pumpe         Relais 1 und 2 Verkabelung         Wechseln oder Hinzufügen eines zusätzlichen Sensors         Obligatorische Sensoren         Optionale Sensoren         Optionale Sensoren         Optionale Sensoren         Prionale Sensoren         Optionale Sensoren         Optionale Sensoren         Optionale Sensoren         Prionale Sensoren         Optionale Sensoren         Optionale Sensoren | <b>53</b><br><b>54</b><br><b>55</b><br><b>55</b><br><b>55</b><br><b>55</b><br><b>55</b><br><b>55</b><br><b>55</b>                                                                                                    |
| 14         15         16.1         16.2         16.3         16.4         17         18         18.1         18.2         18.3         18.4         18.5         18.6         18.7         18.8         18.9         18.9.1         18.9.2         18.10         18.11                                                                                                    | Parameterliste         RÜCKSTELLUNG auf Werkseinstellung         Modbus         Modbus-Kommunikation         Anschluss mehrerer Micro 3000 Schaltkästen         Ändern der Modbus-Parameter         Modus-Slave-Kommunikationsparameter         Fehlersuche         Wartung und Reparaturen         Reinigen Sie die Plattenwärmeübertrager (P-Serie )         Reinigen Sie die fusionsverschweißten oder kupfergelöteten Plattenwärmeübertrager (F/B-Serie)         Öffnung des Schaltkastens         Sicherungen wechseln         Anzahl der Pumpen         Eine Umwälzpumpe zu einem AquaEfficiency Direkt hinzufügen         Wechseln oder Hinzufügen einer Pumpe         Relais 1 und 2 Verkabelung         Wechseln oder Hinzufügen eines zusätzlichen Sensors         Obligatorische Sensoren         Optionale Sensoren         Optionale Sensoren         Permbedienung Verkabelung         Hinzufügen eines Stellantriebs         Hinzufügen von AlfaPilot-Funktionen                                                                                                    | <b>53</b><br><b>54</b><br><b>55</b><br><b>55</b><br><b>55</b><br><b>55</b><br><b>55</b><br><b>56</b><br><b>57</b><br><b>58</b><br><b>59</b><br><b>600</b><br><b>601</b><br><b>622</b><br><b>633</b><br><b>645</b><br><b>655</b><br><b>655</b><br><b>655</b><br><b>655</b><br><b>655</b><br><b>655</b><br><b>655</b><br><b>655</b>                                        |
| <b>14</b><br><b>15</b><br><b>16</b><br>16.1<br>16.2<br>16.3<br>16.4<br><b>17</b><br><b>18</b><br>18.1<br>18.2<br>18.3<br>18.4<br>18.5<br>18.6<br>18.7<br>18.8<br>18.9<br>18.9.1<br>18.9.2<br>18.10<br>18.11<br>18.12<br>18.12 1                                                                                                    | Parameterliste<br>RÜCKSTELLUNG auf Werkseinstellung<br>Modbus-<br>Modbus-Kommunikation<br>Anschluss mehrerer Micro 3000 Schaltkästen<br>Ändern der Modbus-Parameter<br>Modus-Slave-Kommunikationsparameter<br><b>Fehlersuche</b><br>Wartung und Reparaturen<br>Reinigen Sie die Plattenwärmeübertrager (P-Serie )<br>Reinigen Sie die Plattenwärmeübertrager (P-Serie )<br>Reinigen Sie die Plattenwärmeübertrager (P-Serie )<br>Reinigen Sie die fusionsverschweißten oder kupfergelöteten Plattenwärmeübertrager (F/B-Serie)<br>Öffnung des Schaltkastens<br>Sicherungen wechseln<br>Anzahl der Pumpen<br>Eine Umwälzpumpe zu einem AquaEfficiency Direkt hinzufügen<br>Wechseln oder Hinzufügen einer Pumpe<br>Relais 1 und 2 Verkabelung<br>Wechseln oder Hinzufügen eines zusätzlichen Sensors<br>Obligatorische Sensoren<br>Optionale Sensoren<br>Fernbedienung Verkabelung<br>Hinzufügen von AlfaPilot-Funktionen<br>AlfaStore A (AlfaPilot ein/aus)                                                                                                    | <b>53</b><br><b>54</b><br><b>55</b><br><b>55</b><br><b>55</b><br><b>55</b><br><b>55</b><br><b>57</b><br><b>58</b><br><b>59</b><br><b>60</b><br><b>60</b><br><b>61</b><br><b>62</b><br><b>62</b><br><b>63</b><br><b>65</b><br><b>55</b><br><b>65</b><br><b>65</b><br><b>66</b><br><b>65</b><br><b>65</b><br><b>66</b><br><b>65</b><br><b>66</b><br><b>65</b><br><b>65</b> |
| 14         15         16.1         16.2         16.3         16.4         17         18         18.1         18.2         18.3         18.4         18.5         18.6         18.7         18.8         18.9         18.9.1         18.9.2         18.10         18.12         18.12         18.12         18.12         18.12                                                                                                    | Parameterliste<br>RÜCKSTELLUNG auf Werkseinstellung<br>Modbus-<br>Modbus-Kommunikation<br>Anschluss mehrerer Micro 3000 Schaltkästen<br>Ändern der Modbus-Parameter<br>Modus-Slave-Kommunikationsparameter<br>Fehlersuche<br>Wartung und Reparaturen<br>Reinigen Sie die Plattenwärmeübertrager (P-Serie )<br>Reinigen Sie die fusionsverschweißten oder kupfergelöteten Plattenwärmeübertrager (F/B-Serie)<br>Öffnung des Schaltkastens<br>Sicherungen wechseln<br>Anzahl der Pumpen<br>Eine Umwälzpumpe zu einem AquaEfficiency Direkt hinzufügen<br>Wechseln oder Hinzufügen einer Pumpe<br>Relais 1 und 2 Verkabelung<br>Wechseln oder Hinzufügen eines zusätzlichen Sensors<br>Obligatorische Sensoren<br>Optionale Sensoren<br>Fernbedienung Verkabelung<br>Hinzufügen eines Stellantriebs<br>Hinzufügen von AlfaPilot-Funktionen<br>AlfaStore A (AlfaPilot ein/aus)<br>AlfaStore A (AlfaPilot ein/aus)                                                                                                    | <b>53</b><br><b>54</b><br><b>55</b><br><b>55</b><br><b>55</b><br><b>55</b><br><b>55</b><br><b>55</b><br><b>55</b>                                                                                                    |
| 14         15         16         16.1         16.2         16.3         16.4         17         18         18.1         18.2         18.3         18.4         18.5         18.6         18.7         18.8         18.9         18.9.1         18.9.2         18.10         18.12         18.12         18.12.1         18.12.2                                                                                                    | Parameterliste                                                                                                    | <b>53</b><br><b>54</b><br><b>55</b><br><b>55</b><br><b>55</b><br><b>55</b><br><b>55</b><br><b>57</b><br><b>58</b><br><b>59</b><br><b>60</b><br><b>60</b><br><b>60</b><br><b>60</b><br><b>60</b><br><b>60</b><br><b>60</b><br><b>60</b>                                                                                                    |
| 14         15         16         16.1         16.2         16.3         16.4         17         18         18.1         18.2         18.3         18.4         18.5         18.6         18.7         18.8         18.9         18.9.1         18.9.2         18.10         18.11         18.12         18.12         18.12.1         18.12.2         18.13                                                                                                    | Parameterliste         RÜCKSTELLUNG auf Werkseinstellung.         Modbus.         Modbus-Kommunikation.         Anschluss mehrerer Micro 3000 Schaltkästen.         Ändern der Modbus-Parameter         Modus-Slave-Kommunikationsparameter         Fehlersuche.         Wartung und Reparaturen         Reinigen Sie die Plattenwärmeübertrager (P-Serie )         Reinigen Sie die fusionsverschweißten oder kupfergelöteten Plattenwärmeübertrager (F/B-Serie).         Öffnung des Schaltkastens         Sicherungen wechseln         Anzahl der Pumpen         Eine Umwälzpumpe zu einem AquaEfficiency Direkt hinzufügen.         Wechseln oder Hinzufügen eines zusätzlichen Sensors         Obligatorische Sensoren         Optionale Sensoren         Optionale Sensoren         Optionale Sensoren         AlfaStore A (AlfaPilot-Funktionen         AlfaPilot         Technische Daten                                                                                                    | <b>53</b><br><b>54</b><br><b>55</b><br><b>55</b><br><b>55</b><br><b>55</b><br><b>55</b><br><b>57</b><br><b>58</b><br><b>59</b><br><b>60</b><br><b>60</b><br><b>60</b><br><b>60</b><br><b>60</b><br><b>60</b><br><b>60</b><br><b>60</b>                                                                                                    |
| 14         15         16         16.1         16.2         16.3         16.4         17         18         18.1         18.2         18.3         18.4         18.5         18.6         18.7         18.8         18.9         18.9.1         18.9.2         18.10         18.12         18.12         18.12.1         18.12.2         18.13         18.14                                                                                                    | Parameterliste         RÜCKSTELLUNG auf Werkseinstellung         Modbus         Modbus-Kommunikation         Anschluss mehrerer Micro 3000 Schaltkästen         Ändern der Modbus-Parameter         Modus-Slave-Kommunikationsparameter         Fehlersuche         Wartung und Reparaturen         Reinigen Sie die Plattenwärmeübertrager (P-Serie )         Reinigen Sie die fusionsverschweißten oder kupfergelöteten Plattenwärmeübertrager (F/B-Serie)         Öffnung des Schaltkastens         Sicherungen wechseln         Anzahl der Pumpen         Eine Umwälzpumpe zu einem AquaEfficiency Direkt hinzufügen         Wechseln oder Hinzufügen einer Pumpe         Relais 1 und 2 Verkabelung         Wechseln oder Hinzufügen eines zusätzlichen Sensors         Obligatorische Sensoren         Optionale Sensoren         Optionale Sensoren         AlfaStore A (AlfaPilot-Funktionen         AlfaStore A (AlfaPilot ein/aus)         AlfaStore A (AlfaPilot ein/aus)         AlfaPilot                                                                                                    | <b>53</b><br><b>54</b><br><b>55</b><br><b>55</b><br><b>55</b><br><b>55</b><br><b>57</b><br><b>58</b><br><b>59</b><br><b>600</b><br><b>601</b><br><b>622</b><br><b>634</b><br><b>655</b><br><b>655</b><br><b>666</b><br><b>655</b><br><b>666</b><br><b>655</b><br><b>666</b><br><b>667</b><br><b>88</b><br><b>668</b>                                                     |
| <b>14</b><br><b>15</b><br><b>16</b><br>16.1<br>16.2<br>16.3<br>16.4<br><b>17</b><br><b>18</b><br>18.1<br>18.2<br>18.3<br>18.4<br>18.5<br>18.6<br>18.7<br>18.8<br>18.9<br>18.9.1<br>18.9.2<br>18.10<br>18.11<br>18.9.2<br>18.10<br>18.11<br>18.12.1<br>18.12.1<br>18.13.1<br>18.14.1<br>18.14.1<br>19.14.1<br>19.14.1<br>19.14.1<br>19.14.1<br>19.14.1<br>19.14.1<br>19.14.1<br>19.14.1<br>19.14.1<br>19.14.1<br>10.15.1<br>10.15.1<br>10.15.1<br>10.15.1<br>10.15.1<br>10.15.1<br>10.15.1<br>10.15.1<br>10.15.1<br>10.15.1<br>10.15.1<br>10.15.1<br>10.15.1<br>10.15.1 10.15.1<br>10.15.1<br>10.15                                                                                                    | Parameterliste         RÜCKSTELLUNG auf Werkseinstellung         Modbus-         Modbus-Kommunikation         Anschluss mehrerer Micro 3000 Schaltkästen         Ändern der Modbus-Parameter         Modbus-Slave-Kommunikationsparameter         Fehlersuche         Wartung und Reparaturen         Reinigen Sie die Plattenwärmeübertrager (P-Serie )         Reinigen Sie die Plattenwärmeübertrager (P-Serie )         Reinigen Sie die fusionsverschweißten oder kupfergelöteten Plattenwärmeübertrager (F/B-Serie)         Öffnung des Schaltkastens         Sicherungen wechseln         Anzahl der Pumpen         Eine Umwälzpumpe zu einem AquaEfficiency Direkt hinzufügen         Wechseln oder Hinzufügen einer Pumpe         Relais 1 und 2 Verkabelung         Wechseln oder Hinzufügen eines zusätzlichen Sensors         Obligatorische Sensoren         Optionale Sensoren         Optionale Sensoren         AlfaStore A (AlfaPilot-Funktionen         AlfaStore A (AlfaPilot ein/aus)         AlfaPilot         Technische Daten         Strombegrenzungssicherungen                                      | <b>53</b><br><b>54</b><br><b>55</b><br><b>55</b><br><b>55</b><br><b>57</b><br><b>58</b><br><b>59</b><br><b>60</b><br><b>60</b><br><b>60</b><br><b>60</b><br><b>60</b><br><b>60</b><br><b>60</b><br><b>60</b>                                                                                                    |

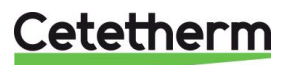

| 19.1                                                                         | Sprache                                                                                                    | 69                    |
|------------------------------------------------------------------------------|----------------------------------------------------------------------------------------------------|-----------------------|
| 19.2                                                                         | Einstellen von Datum und Uhrzeit                                                                                                    | 70                    |
| 19.3                                                                         | Einstellung des Pumpen-Regelmodus                                                                                                    | 71                    |
| 19.4                                                                         | Einstellungen mit doppelter Pumpe                                                                                                    | 72                    |
| 19.5                                                                         | Einrichtung der Analogeingänge                                                                                                    | 72                    |
| 19.6                                                                         | Relaisausgänge                                                                                                    | 73                    |
| 19.7                                                                         | Pumpeneinstellungen                                                                                                    | 74                    |
| 19.8                                                                         | Einstellungen aktivieren/deaktivieren                                                                                                    | 76                    |
| 19.9                                                                         | Eye - Betriebsanzeigen                                                                                                    | 76                    |
|                                                                              |                                                                                                    |                       |
| 20                                                                           | Explosionszeichnungen und Ersatzteilliste                                                                                                    | 79                    |
| <b>20</b><br>20.1                                                            | Explosionszeichnungen und Ersatzteilliste                                                                                                    | <b>79</b><br>79       |
| <b>20</b><br>20.1<br>20.2                                                    | Explosionszeichnungen und Ersatzteilliste<br>EFF52/EFB60<br>EFF76/EFB112                                                                                           | <b>79</b><br>79<br>80 |
| <b>20</b><br>20.1<br>20.2<br>20.3                                            | Explosionszeichnungen und Ersatzteilliste<br>EFF52/EFB60<br>EFF76/EFB112<br>EFP Alle Modelle                                                                       | <b>79</b><br>         |
| 20<br>20.1<br>20.2<br>20.3<br>21                                             | Explosionszeichnungen und Ersatzteilliste<br>EFF52/EFB60<br>EFF76/EFB112<br>EFP Alle Modelle<br>Inbetriebnahmeprotokoll                                            | <b>79</b><br>         |
| <ul> <li>20.1</li> <li>20.2</li> <li>20.3</li> <li>21</li> <li>22</li> </ul> | Explosionszeichnungen und Ersatzteilliste<br>EFF52/EFB60.<br>EFF76/EFB112.<br>EFP Alle Modelle.<br>Inbetriebnahmeprotokoll<br>Konformitätserklärung                | <b>79</b><br>         |
| 20<br>20.1<br>20.2<br>20.3<br>21<br>22<br>23                                 | Explosionszeichnungen und Ersatzteilliste<br>EFF52/EFB60<br>EFF76/EFB112<br>EFP Alle Modelle<br>Inbetriebnahmeprotokoll<br>Konformitätserklärung<br>Gewährleistung | <b>79</b><br>         |

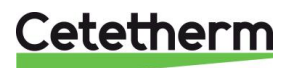

# 1 Allgemeines

Cetetherm AquaEfficiency ist ein kompaktes Trinkwassererwärmungssystem einschließlich eines Wärmeübertragers, eines Reglers mit Hilfsenergie und geführter Primär- und Sekundärpumpen (je nach Ausführung). Es ist mit einem Schaltkasten und eigenem PCB- und Kommunikations-Temperaturregler ausgestattet. Die Rohrleitungen sind aus speziell entwickelten Stahl- und Rotgussverbindungen hergestellt.

AquaEfficiency wurde hydraulisch und elektrisch im Werk geprüft.

Das Trinkwasser-Modul ist für Innenaufstellung entworfen, wo die Umgebungstemperatur immer über 0°C liegen sollte. Maximale Umgebungstemperatur: 40°C. Max. hygroskopische Feuchtigkeit: 85 % ohne Kondensation.

Stellen Sie bei der Bedienung des Geräts sicher, dass der Stellantrieb und dessen Kabel nicht beschädigt oder belastet sind.

Die Ladepumpe wird bei der Installation des AquaEfficiency montiert.

### 1.1 Produktübersicht AquaEfficiency

# AquaEfficiency EFF76 / EFB112 DD

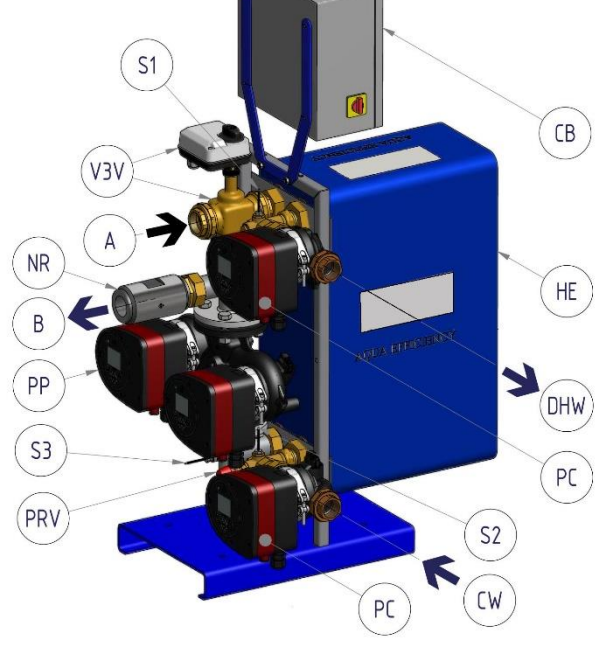

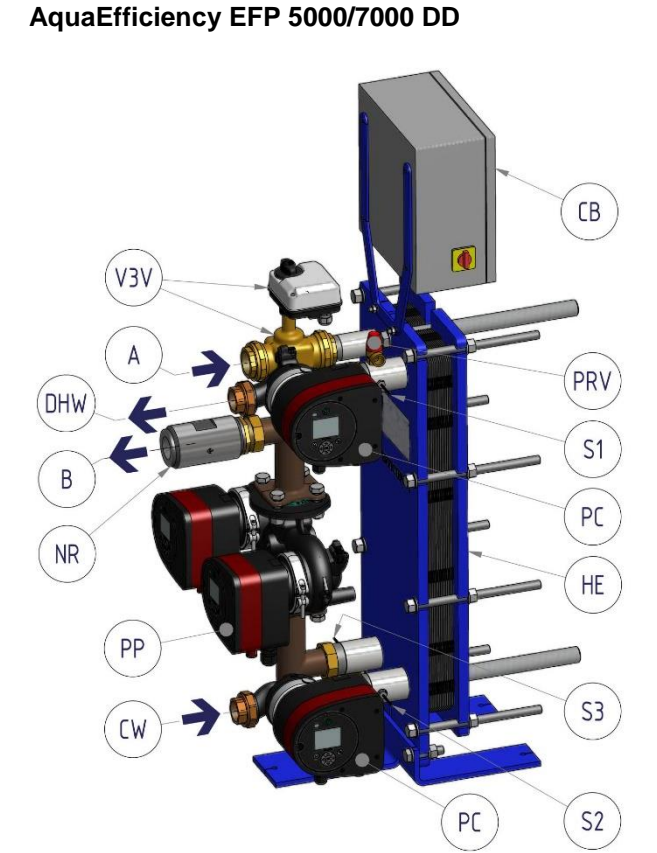

| Α   | Primärzulauf                   | PP  | Primärpumpe                          |
|-----|--------------------------------|-----|--------------------------------------|
| В   | Primärauslass                  | PRV | Sicherheitsventil                    |
| CV  | Kaltwasserzulauf               | S1  | TWW-Temperatursensor (Master)        |
| тww | Trinkwarmwasser                | S2  | Temperatursensor des Sekundärzulaufs |
| HE  | Wärmeübertrager                | S3  | Temperatursensor des Primärrücklaufs |
| NR  | Rückschlagventil               | V3V | 3-Wege-Regelventil mit Stellantrieb  |
| PC  | Ladepumpe (je nach Ausführung) | СВ  | Schaltkasten                         |

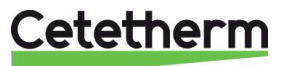

# 2 Funktionsprinzip

AquaEfficiency EFF76 / EFB112 DD

#### AquaEfficiency EFP 5000/7000 DD

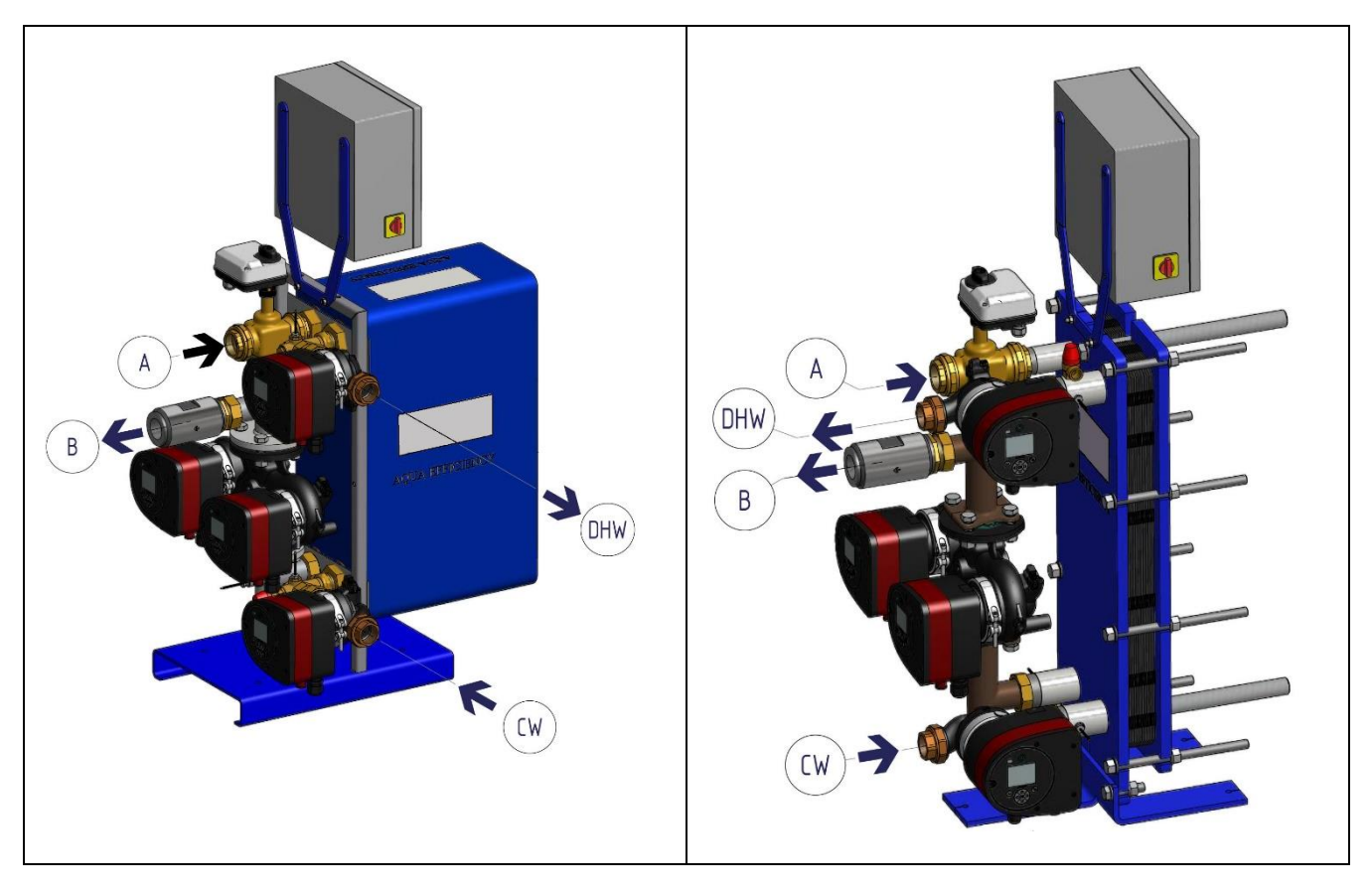

- Das primäre Wasser tritt durch das 3-Wege-Regelventil mit Stellantrieb (A) ein und tritt durch das Anschlussstück (B) aus.
- Kaltes Wasser tritt durch den Bodenteil (CV) ein und tritt mit der erforderlichen Temperatur am oberen Teil (TWW) aus.
- Der Primärkreis verfügt über eine Einfach- oder Doppelpumpe.
- Der Sekundärkreis sollte bei Direkt- (Kontinuierlichen) Ausführungen mit einer Umwälz- oder Ladepumpe ausgestattet sein. Indirekt-Versionen (Semi-Durchlauf) verfügen über eine Einfach- oder Doppel-Sekundärpumpe.

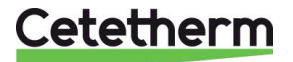

# 3 Installation eines AquaEfficiency-Geräts

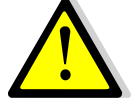

Die Installation muss von einem autorisierten Installationsunternehmen durchgeführt werden.

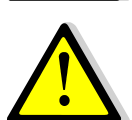

Die Temperatur und der Druck des Wassers sind sehr hoch. Die Arbeit mit dem AquaEfficiency ist nur ausgebildeten Fachkräften gestattet. Falscher Einsatz kann zu schweren Personenschäden und zu beträchtlichen Gebäudeschäden führen.

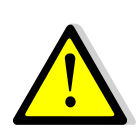

Minimale/r Druck/Temperatur auf Primärseite: 1,0 bar bei 7°C, 1,5 bar bei 100°C Maximale/r Druck/Temperatur auf Primärseite: 10 bar/100°C

Minimale/r Druck/Temperatur auf Sekundärseite: 1,0 bar/ 7°C, Maximale/r Druck/Temperatur auf Sekundärseite: 10 bar/100°C

#### 3.1 Auspacken/Vorbereitung/Montage

- Lesen Sie diese Anleitung vor der Installation.
- Das System sollte in Übereinstimmung mit den Standard-Flussdiagrammen montiert und angeschlossen werden, siehe <u>4 Flussdiagramme.</u>
- Rohre vor dem Anschließen an das Trinkwassermodul spülen.
   Die Rohrleitungen können Feststoffteilchen enthalten, die das Regelventil mit Stellantrieb verstopfen oder den korrekten Betrieb verhindern könnten.
- Überprüfen Sie die Anzugsabmessungen der Dichtung und des Plattenwärmeübertragers (GPHE), siehe Messtabelle unter <u>18.1 Reinigen Sie die Plattenwärmeübertrager (P-Serie</u>).
- Überprüfen Sie auch:
  - o Entlüftungsposition
  - Abscheider auf Primärseite vorhanden
  - o Konformität der Kesselanlage und ihrer Kapazität
  - Druckminderer (Primärbehälter, Hydraulische Weiche oder gleichwertig) auf Primärseite vorhanden
  - o Ausgleichsventil auf der Sekundärseite der indirekten (Semi-Durchlauf) Installation
  - o Zugänglichkeit zu Einheit und Komponenten
- Rohre durch die Primär- und Sekundärseite des Moduls legen.
- Beide Seiten langsam mit Wasser füllen.
- Hochgelegene Teile entlüften.
- Alle Pumpengehäuse entlüften.
- Nehmen Sie die elektrische Installation des Geräts unter Beachtung der Elektroinstallationshinweise vor, siehe Kapitel <u>8 Elektrische Installation und 18.13 Technische Daten.</u>
- Schalten Sie den Strom ein.
- Überprüfen Sie die Reglereinstellung und aktivieren Sie die erforderlichen Funktionen.

#### 3.2 Inbetriebnahme

Der Regler wurde im Werk eingestellt. Falls eine Funktion Abstimmung benötigt, können die Werte unter Bezugnahme auf die Parametereinstellungen dieser Anleitung geändert werden. Anfangs sollte der Prozess der Inbetriebnahme mit den Werkseinstellungen ausgeführt werden.

Füllen Sie das Formular in Kapitel 21 Inbetriebnahmeprotokoll aus.

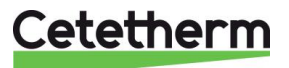

# 4 Flussdiagramme

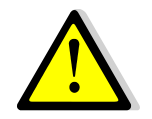

Die Trinkwassermodule sollten gemäß der folgenden Schaltbilder installiert werden. Unabhängig von Typ, Gerätemodell und Produktionstyp (Durchlauf oder Semi-Durchlauf) leistet jede Pumpe (oder bei doppelten jeder Pumpenmotor) 10 % bis 100 % des Nennsignals der Primärpumpe und 25 % bis 100 % des Nennsignals der Sekundärpumpe, um den gegenwärtigen Bedarf zu erfüllen.

Cetetherm empfiehlt die Verwendung einer hydraulische Weiche auf der Primärseite einer AquaEfficiency Installation nicht, weil die Mischwirkung die niedrige Rücklauftemperatur zerstört. Dennoch besteht zwingender Bedarf an einem Differenzialdruck-Minderer für diese hydraulische Weiche.

Cetetherm empfiehlt, für die AquaEfficiency die herkömmliche hydraulische Weiche durch einen kleinen Puffertank mit der Bezeichnung STBI zu ersetzen, der als Trägheitsspeichertank dient und Kessel-Pumpleistung vermeidet. Falls ein Primärbehälter mit der Bezeichnung STP erforderlich oder für die Installation ausgelegt ist, ist der STBI-Tank überflüssig.

#### 4.1 Die Montage einer AquaEfficiency Direkt-Einheit

| ID.         | NAME              | ID.   | NAME                                          |
|-------------|-------------------|-------|-----------------------------------------------|
| Α           | Primärzulauf      | Pt1   | Außentemperatursensor optional, zur Beheizung |
| В           | Primärauslass     | S1    | TWW-Temperatursensor (Master)                 |
| CW          | Kaltwasserzulauf  | S2    | Temperatursensor des Sekundärzulaufs          |
| Gleichstrom | Abflussventil     | S3    | Temperatursensor des Primärrücklaufs          |
| тww         | Trinkwarmwasser   | V, V' | Absperrventil                                 |
| HE          | Wärmeübertrager   | V3V   | 3-Wege-Regelventil mit Stellantrieb           |
| NR          | Rückschlagventil  | VR    | Ausgleichsventil                              |
| PP          | Primärpumpe       | STBI  | Trägheitsspeichertank Brennwertkessel         |
| PR          | DHWC-Pumpe        | STP   | Primärer Speichertank                         |
| PRV         | Sicherheitsventil | STS   | Sekundärer Speichertank                       |

#### 4.1.1 Standard-Flussdiagramm für Direkt-Version

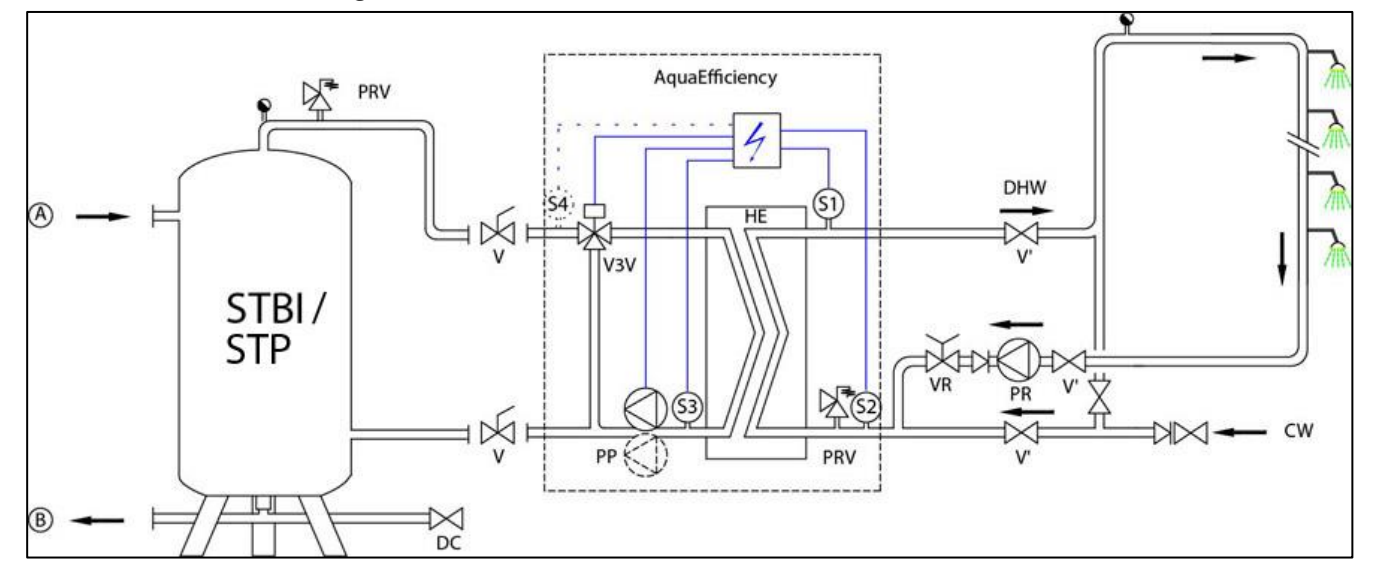

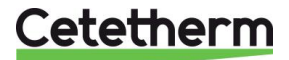

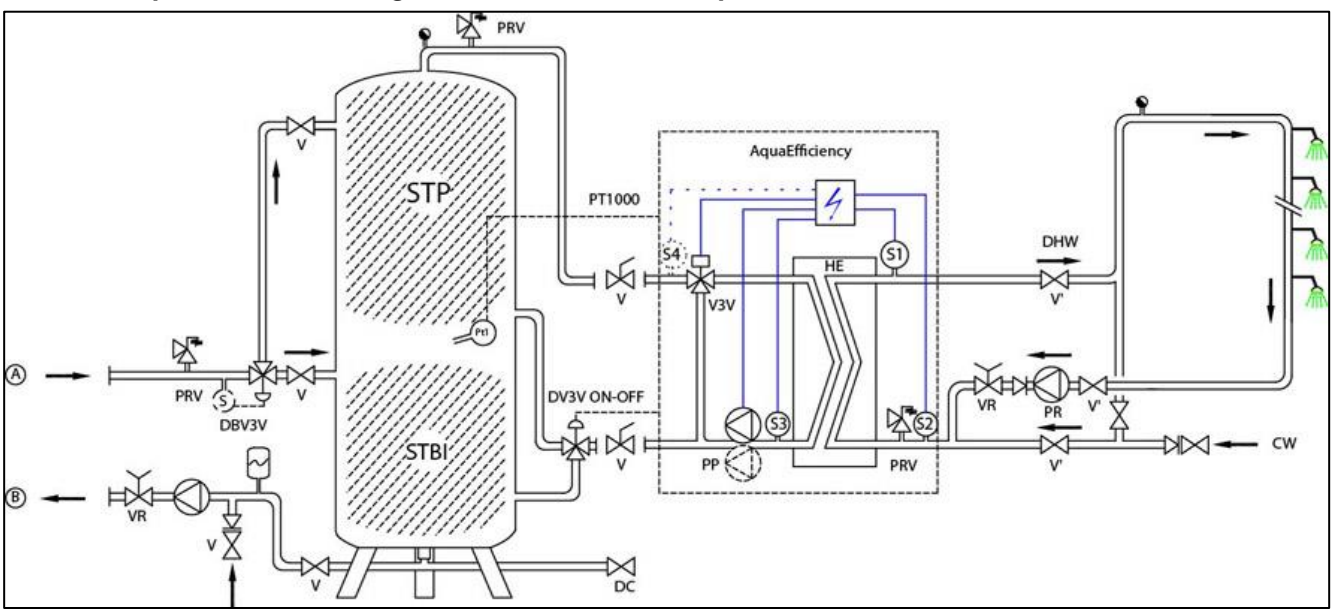

#### 4.1.2 Beispiel eines Flussdiagramms mit letztendlich optimiertem Einsatz des Primärbehälters

#### 4.1.3 Weitere mögliche Zeichnung

Nicht für niedrige Rücklauftemperatur-Anwendungen empfohlen.

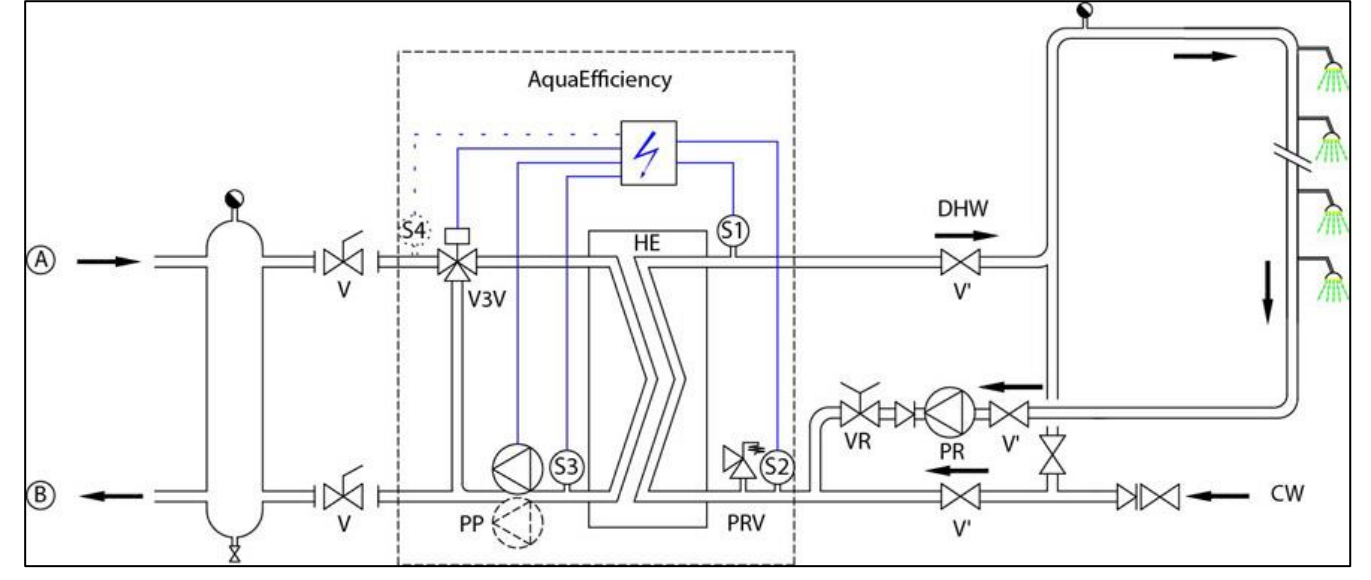

#### 4.2 Die Montage einer AquaEfficiency Indirekt-Einheit (Semi-Durchlauf)

| ID.         | NAME                 | ID.   | NAME                                  |
|-------------|----------------------|-------|---------------------------------------|
| A           | Primärzulauf         | Pt1   | Temperatursensor des Primärbehälters  |
| В           | Primärauslass        | S1    | TWW-Temperatursensor (Master)         |
| CW          | Kaltwasserzulauf     | S2    | Temperatursensor des Sekundärzulaufs  |
| Gleichstrom | Abflussventil        | S3    | Temperatursensor des Primärrücklaufs  |
| TWW         | Trinkwarmwasser      | V, V' | Absperrventil                         |
| HE          | Wärmeübertrager      | V3V   | 3-Wege-Regelventil mit Stellantrieb   |
| NR          | Rückschlagventil     | VR    | Ausgleichsventil                      |
| PC          | Ladepumpe (sekundär) | STBI  | Trägheitsspeichertank Brennwertkessel |
| PP          | Primärpumpe          | STP   | Primärer Speichertank                 |
| PR          | DHWC-Pumpe           | STS   | Sekundärer Speichertank               |
| PRV         | Sicherheitsventil    |       |                                       |

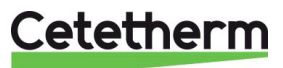

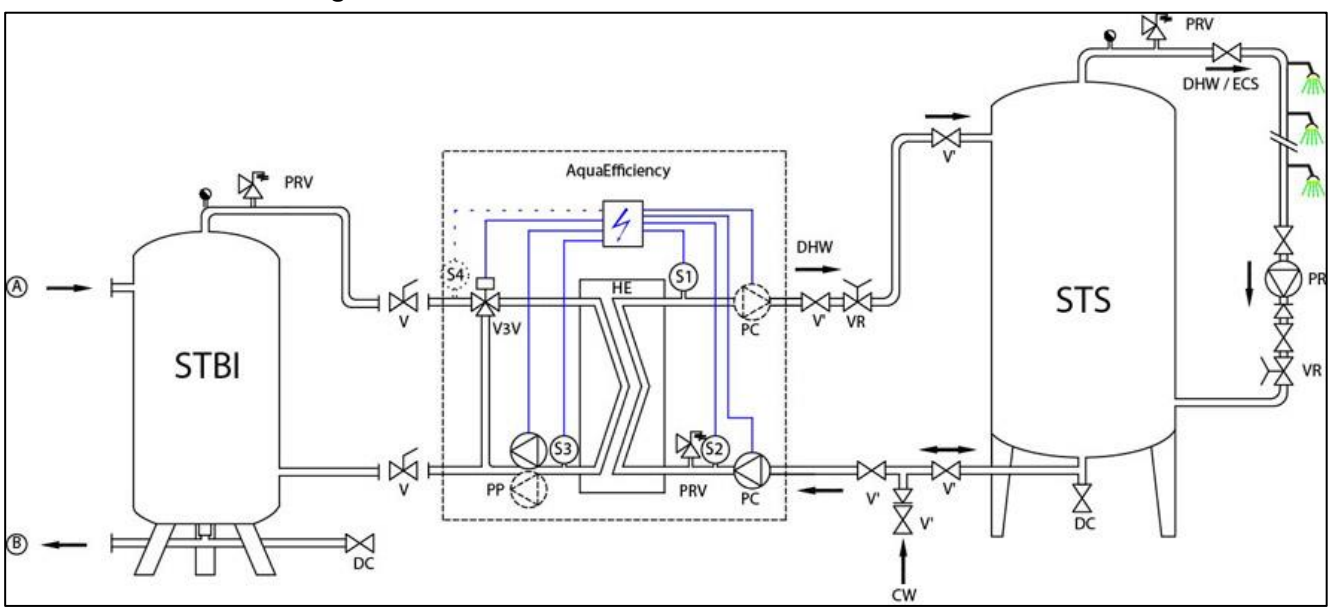

4.2.1 Standard-Flussdiagramm für Indirekt-Version

#### 4.2.2 Weitere mögliche Zeichnung

Nicht für niedrige Rücklauftemperatur-Anwendungen empfohlen.

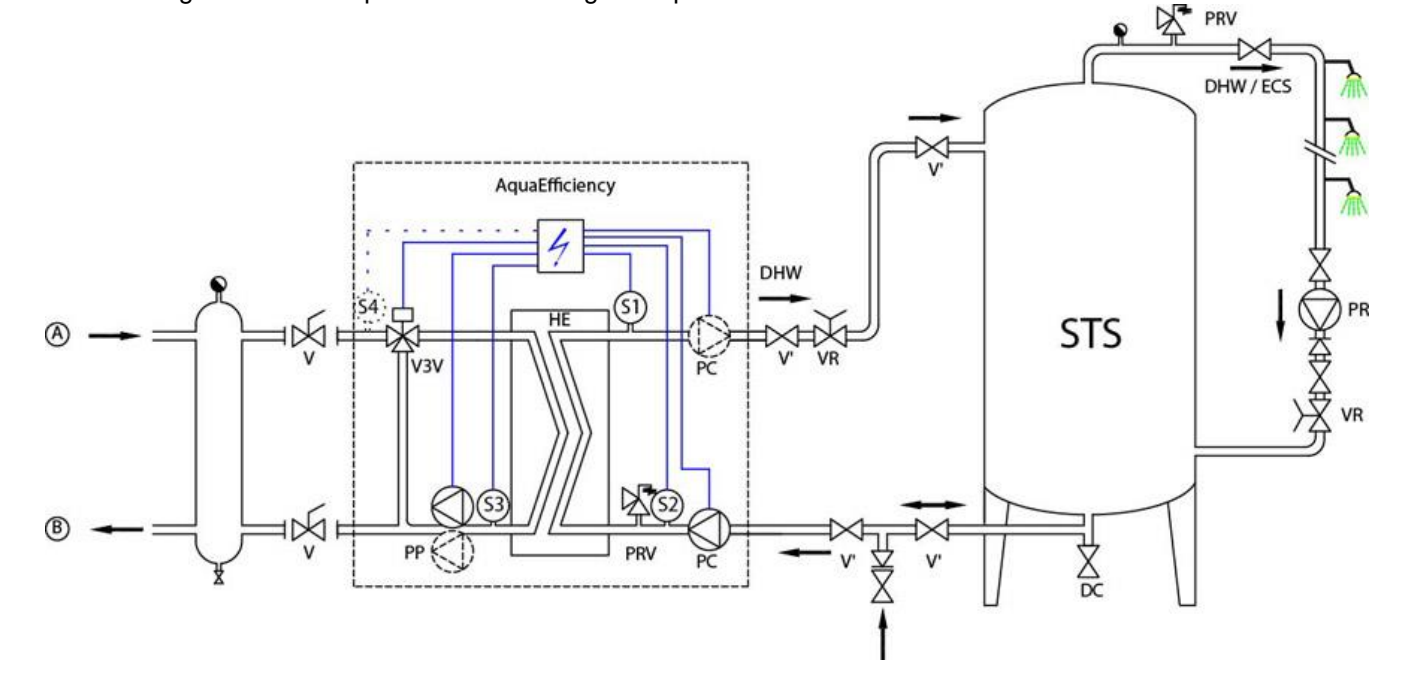

Cetetherm

# 5 Installation eines AlfaPilot-Geräts

#### 5.1 Funktionsprinzip von AlfaPilot

AlfaPilot ist ein einfaches und zuverlässiges System, das auf einem Vergleichsmaß der Temperatur des Primärrücklaufs S3 und des Primärspeicherbehälters Pt1 basiert. AlfaPilot wirkt als ein "Kolben"-Effekt auf den Primärspeicherbehälter, wodurch Spitzenanforderungen an Trinkwarmwasser erfüllt werden können.

Wenn die Temperatur in Pt1 höher ist als die Temperatur in S3+ $\Delta$ T ( $\Delta$ T ist einstellbar, der Standardwert ist 5°C), wird im Primärbehälter gespeichertes Warmwasser an den Kessel/Generator oder das Wärmenetz übertragen. Der Primärbehälter wird vor dem AlfaPilot mit Kaltwasser aus dem Primärrücklauf gefüllt, bis die gemessene Temperatur in Pt1 niedriger als oder gleich der Temperatur in S3 +  $\Delta$ T ist.

Je kälter die Temperatur in S3 ist, desto effizienter ist der AlfaPilot. Seien Sie besonders aufmerksam, wenn Sie die Einstellung der Durchflussraten und des Temperaturunterschieds auf der Primärseite des Trinkwassersystems vornehmen.

In diesem Fall, PT1≤ S3+∆T, wird der Primärspeicherbehälter umgangen und die Wärmerückgewinnung im Primärspeicherbehälter wird mithilfe von Solarplatten oder einer anderen erneuerbaren Heizquelle fortgesetzt (z. B. einer Wärmepumpe oder durch Geothermie). Das 3-Wege-Ventil wird geöffnet und der Durchfluss fließt von Anschluss AB zu A.

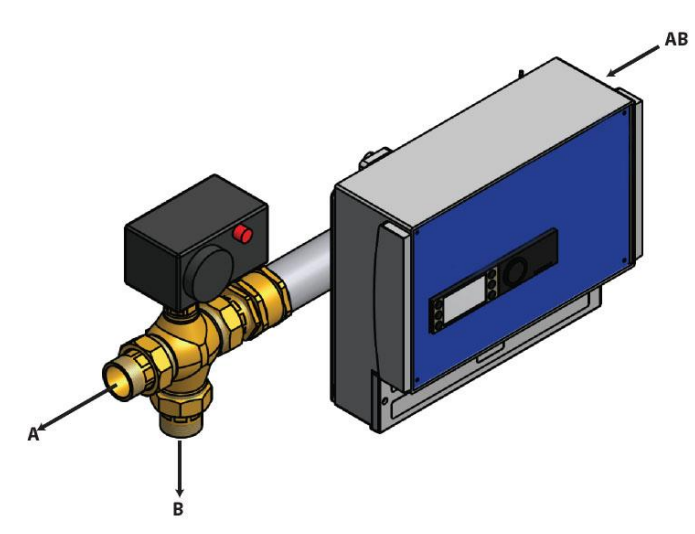

Das Wasser des Primärrücklaufs tritt durch Anschluss ,AB' in das Modulationsventil ein.

Ist das Wasser kalt genug, fließt das Rücklaufwasser durch Anschluss ,B' zum unteren Teil des Primärspeicherbehälters.

Wenn das Wasser zu kalt ist, fließt das Rücklaufwasser durch den Anschluss ,A' zum Kessel/Wärmegenerator.

#### 5.2 Flussdiagramm AlfaPilot

| ID.         | NAME                 | ID.        | NAME                                    |
|-------------|----------------------|------------|-----------------------------------------|
| Α           | Primärzulauf         | Pt1        | Temperatursensor des Primärbehälters    |
| В           | Primärauslass        | Pt2        | AlfaPilot Ausgangsmischtemperatursensor |
| CW          | Kaltwasserzulauf     | S1         | TWW-Temperatursensor (Master)           |
| Gleichstrom | Abflussventil        | S2         | Temperatursensor des Sekundärzulaufs    |
| TWW         | Trinkwarmwasser      | <b>S</b> 3 | Temperatursensor des Primärrücklaufs    |
| HE          | Wärmeübertrager      | S4         | Temperatursensor des Primäreinlasses    |
|             |                      |            | (optional)                              |
| NR          | Rückschlagventil     | S5         | Außentemperatursensor (optional)        |
| PC          | Ladepumpe (sekundär) | V          | Absperrventil                           |
| PP          | Primärpumpe          | V3V        | 3-Wege-Regelventil mit Stellantrieb     |
| PR          | DHWC-Pumpe           | VR         | Ausgleichsventil                        |
| PRV         | Sicherheitsventil    | RS         | Erneuerbare Quelle                      |

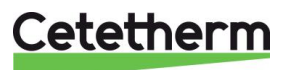

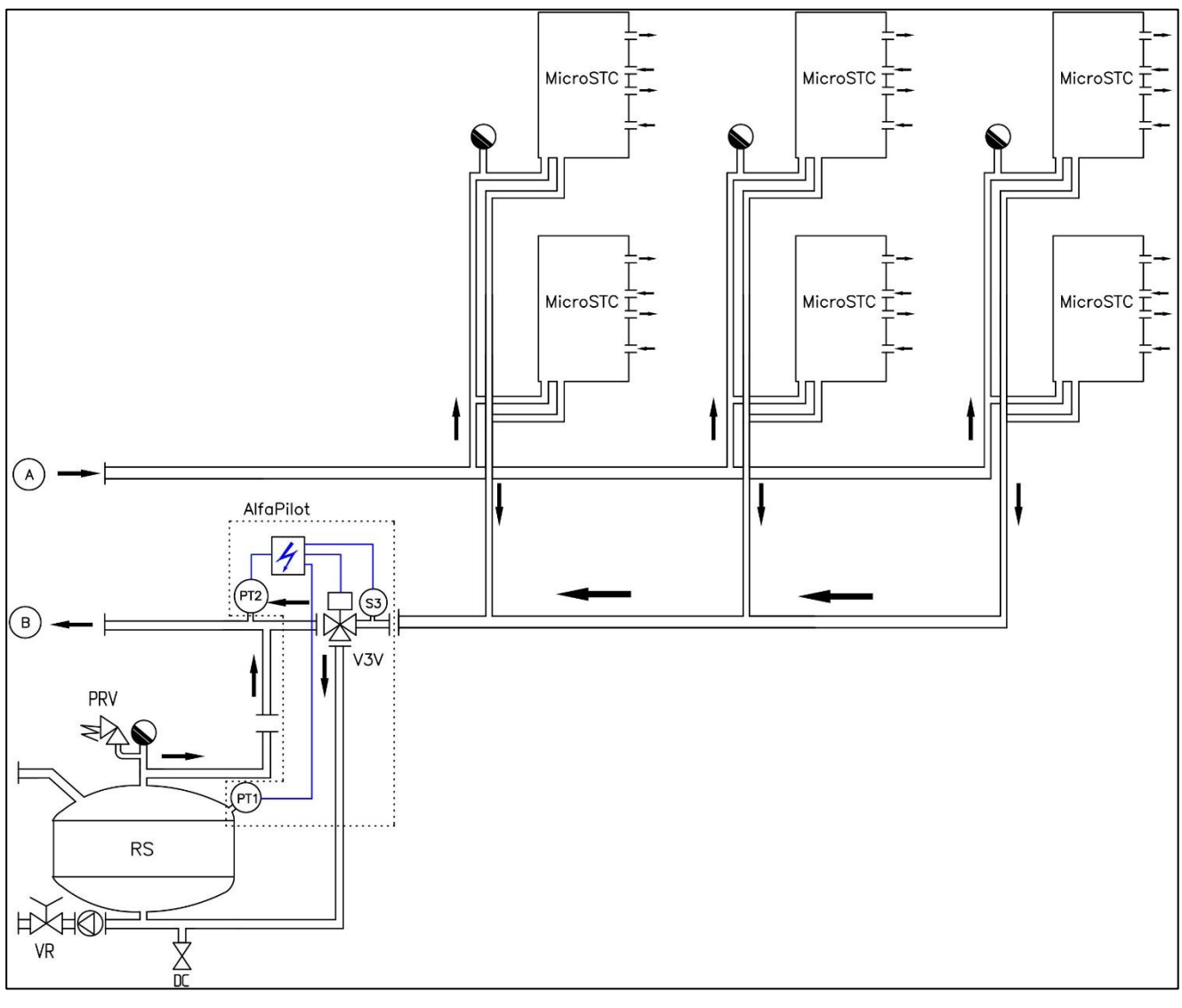

5.2.1 AlfaPilot mit Wärmeübertragungseinheit für niedrige Rücklauftemperatur

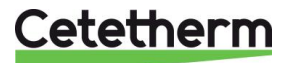

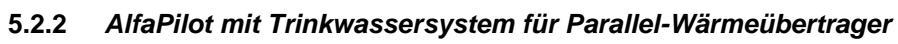

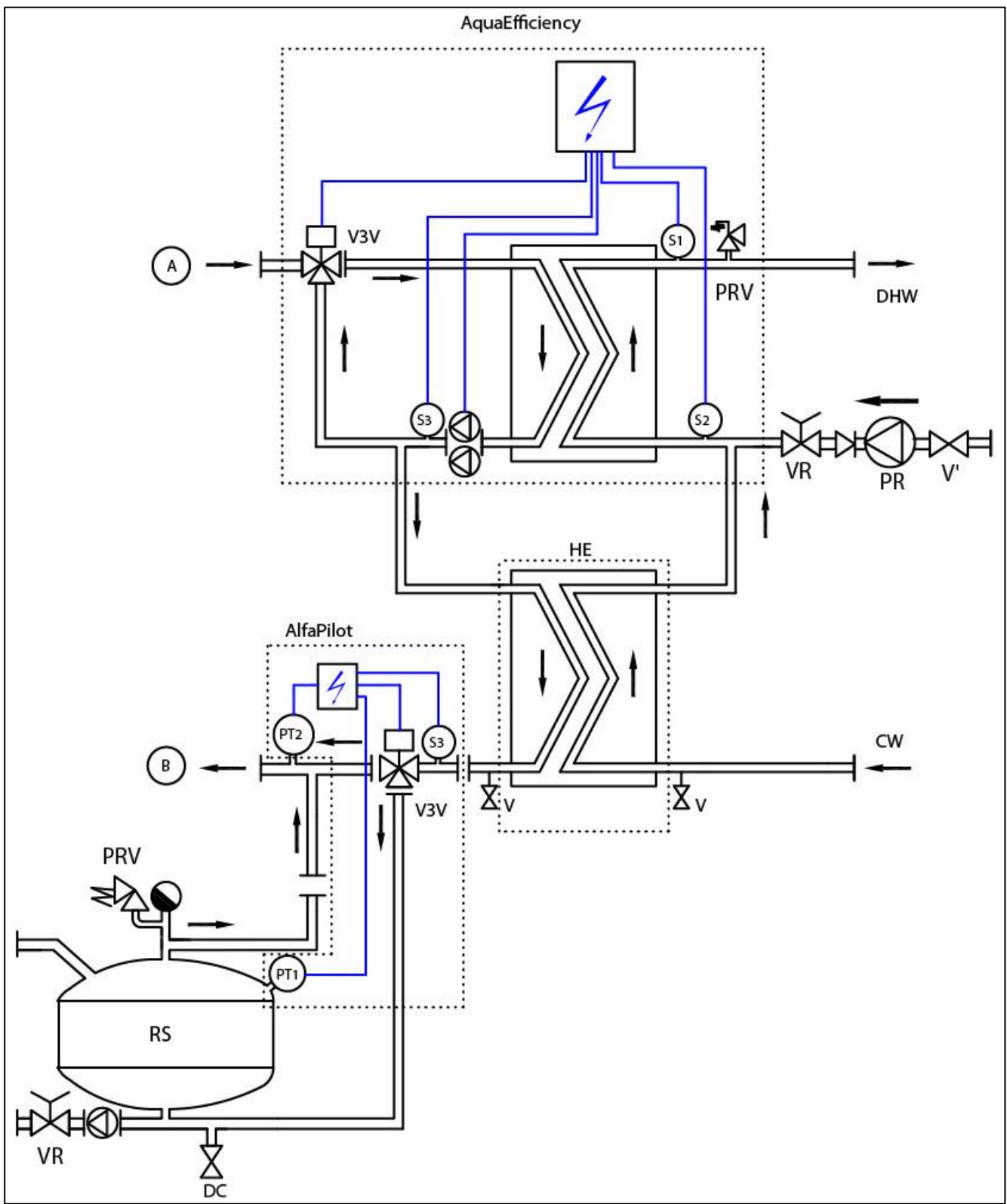

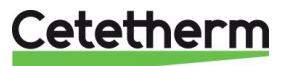

#### 5.2.3 AlfaPilot mit Trinkwassergerät für niedrige Rücklauftemperatur

Nicht empfehlenswert für Solaranlagen, wenn wiederaufbereitete Flussraten TWW-seitig zu hoch sind (beispielsweise in Krankenhäusern).

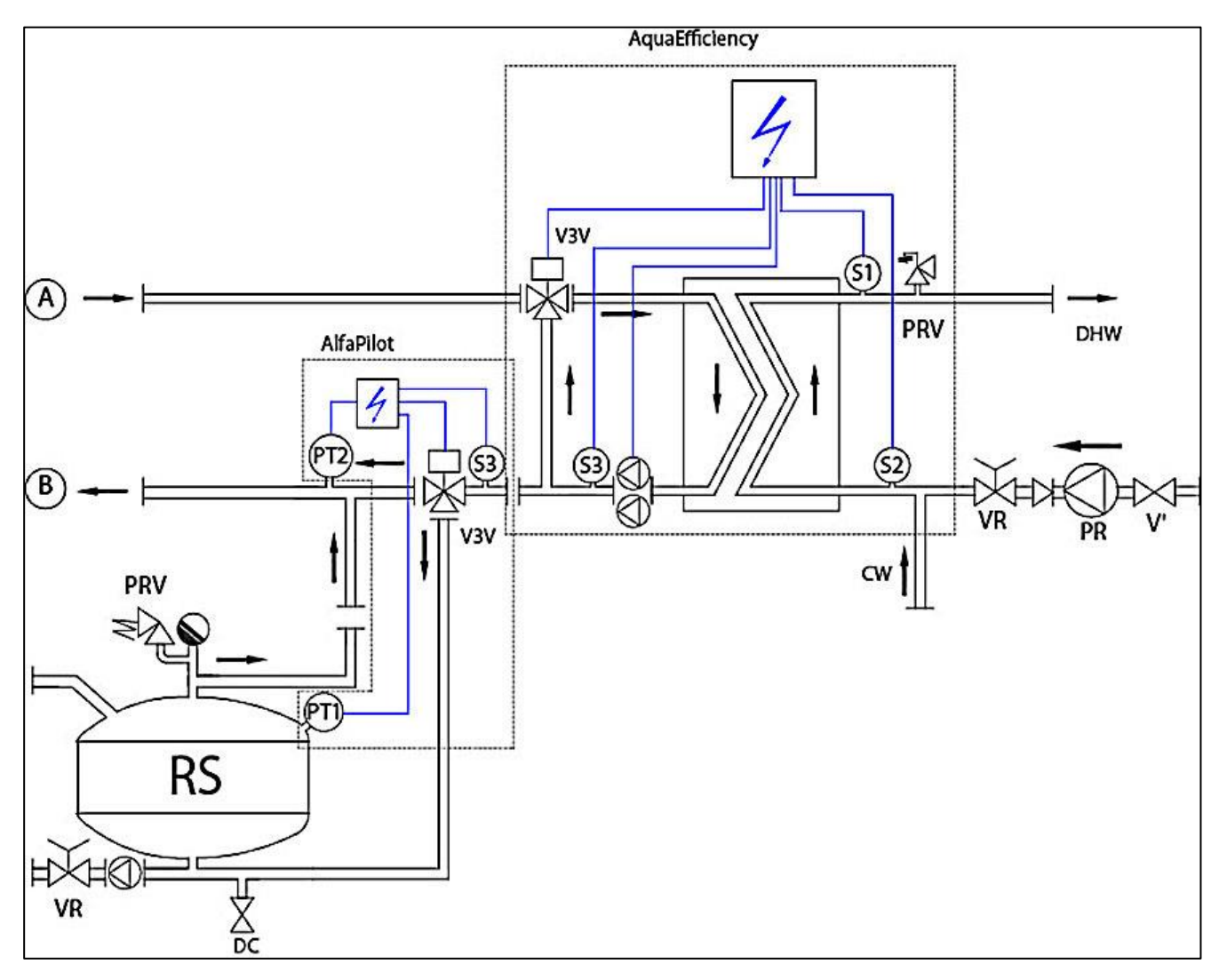

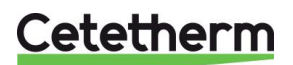

# 6 Installation eines SolarFlow-Geräts

#### 6.1 Funktionsprinzip von SolarFlow

Im Flussdiagramm stellt RS eine erneuerbare Quelle dar, z. B. Solar, Wärmepumpe, Kondensat oder ein anderes Wiederaufbereitungsgerät

Das 3-Wege-Mischventil wird nur aktiviert, wenn die Temperatur in STP oder RS ausreichend hoch ist, um eine TWW-Überhitzung an S1 zu begrenzen.

Die Temperatur an Pt1 wird mit S2 abgeglichen und ermöglicht den Start der Primärpumpe des AquaEfficiency (oder ermöglicht diesen nicht).

Wenn Pt1< S2+ $\Delta$ T, dann wird die Primärpumpe angehalten.  $\Delta$ T (*DT Recov\_Min*) steht werksseitig auf 5° und wird eingestellt über <u>11.14 Solarmenü</u>.

Dank des AquaEfficiency-Reglers wird die Temperatur bei S3 mit der Temperatur bei S2 abgeglichen, um den Primärdurchfluss anzupassen und niedrige Rücklauftemperaturen auf der Primärseite zu erreichen.

Der "Leckdurchfluss" auf der Sekundärseite, der vom Wiederaufbereitungskreis stammt, ermöglicht, dass der S2-Sensor beregnet wird und SolarFlow ohne die Notwendigkeit eines Durchflussschalters "wach" gehalten wird.

Wenn ein Durchflussschalter verwendet werden muss, weil der Leckdurchfluss nicht installiert werden konnte, schließen Sie ihn an die Fernsteuer-Kontrollklemme oder den Start/Stopp-Kontakt der Pumpe an.

#### 6.2 Flussdiagramm SolarFlow

| ID.         | NAME               | ID. | NAME                                 |
|-------------|--------------------|-----|--------------------------------------|
| CW          | Kaltwasserzulauf   | Pt1 | Temperatursensor des Primärbehälters |
| Gleichstrom | Abflussventil      | S1  | TWW-Temperatursensor (Master)        |
| TWW         | Trinkwarmwasser    | S2  | Temperatursensor des Sekundärzulaufs |
| HE          | Wärmeübertrager    | S3  | Temperatursensor des Primärrücklaufs |
| NR          | Rückschlagventil   | V   | Absperrventil                        |
| PP          | Primärpumpe        | V3V | 3-Wege-Regelventil mit Stellantrieb  |
| PR          | DHWC-Pumpe         | VR  | Ausgleichsventil                     |
| PRV         | Sicherheitsventil  | STP | Primärer Speichertank                |
| RS          | Erneuerbare Quelle | STS | Sekundärer Speichertank              |

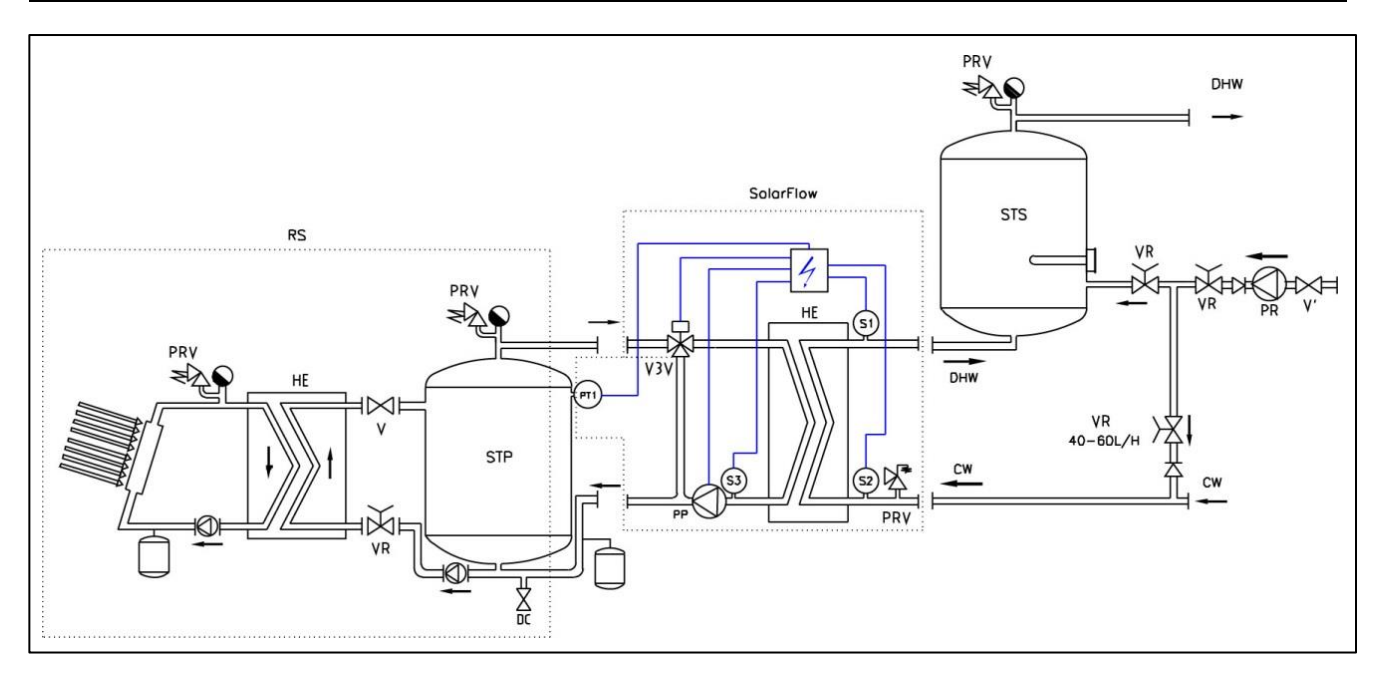

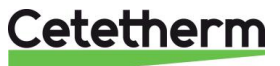

# 7 Maß-Skizzen

7.1 AquaEfficiency EFB60/EFF52 ID, Direkt-Version (Kontinuierlich)

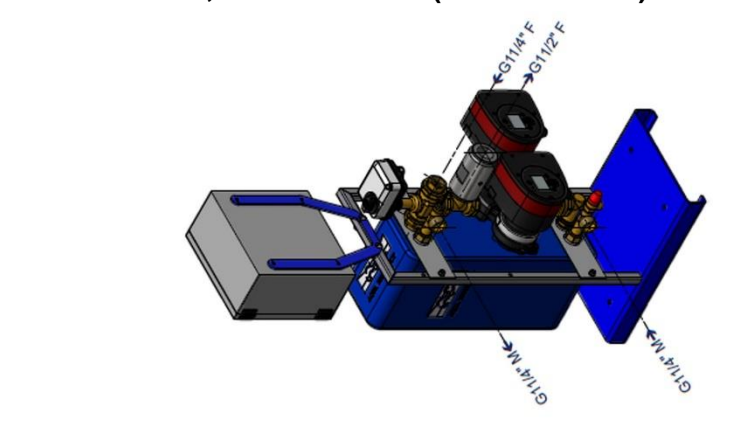

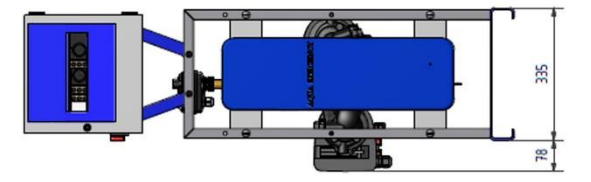

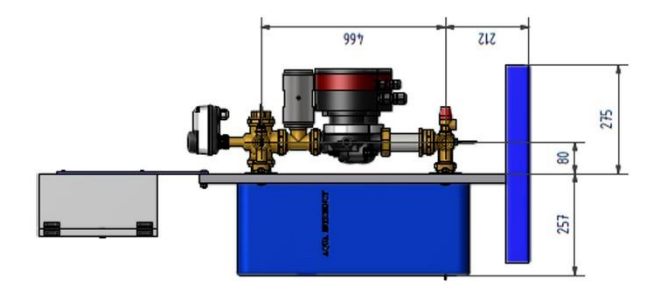

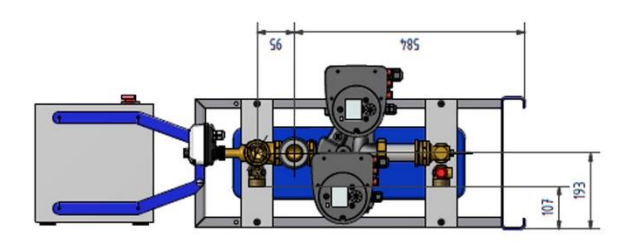

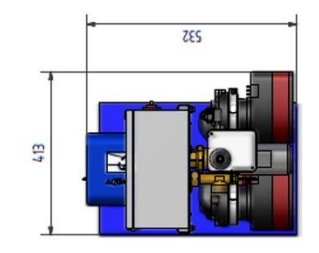

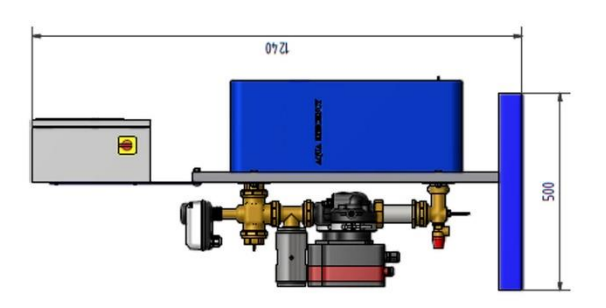

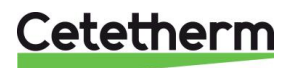

# 7.2 AquaEfficiency EFB112/EFF76 ID, Direkt-Version (Kontinuierlich)

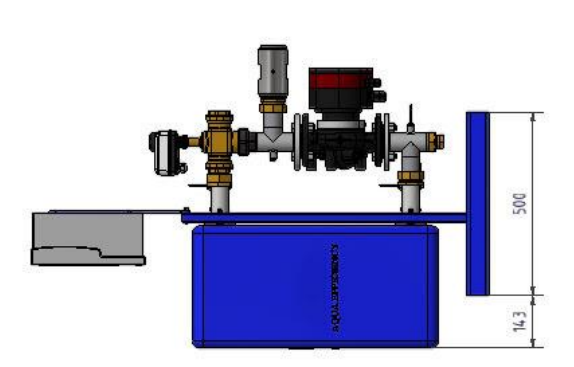

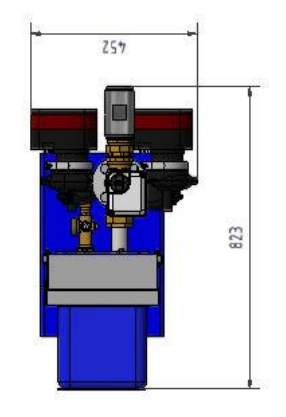

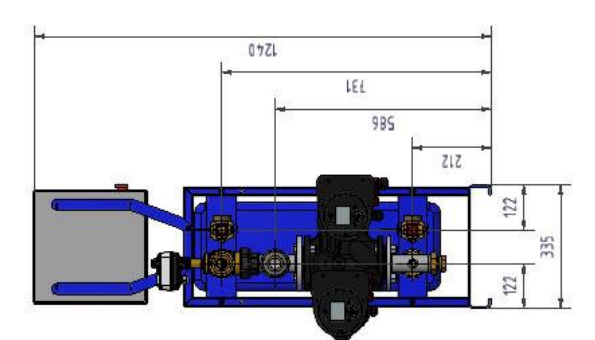

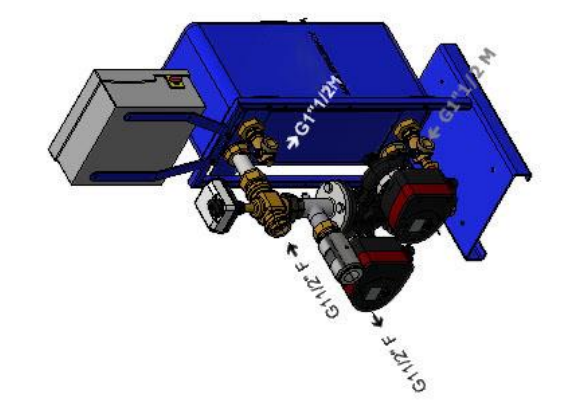

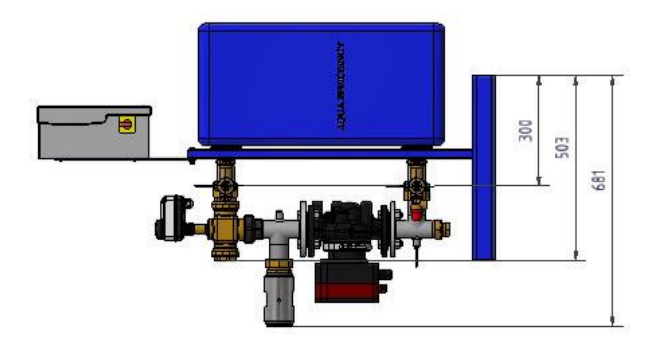

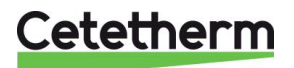

## 7.3 AquaEfficiency EFP3000 ID, Direkt-Version (Kontinuierlich)

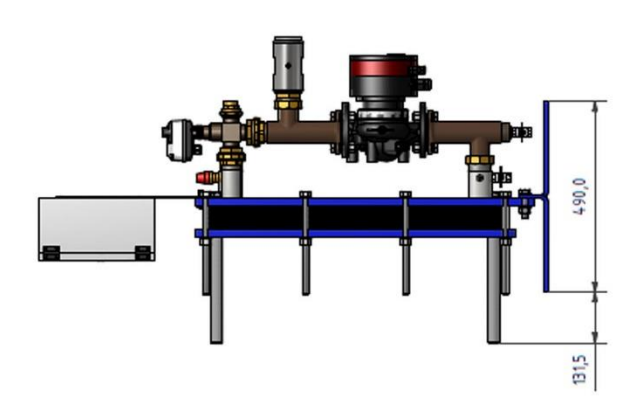

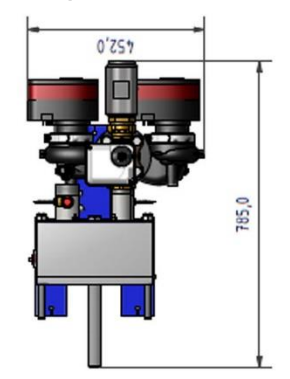

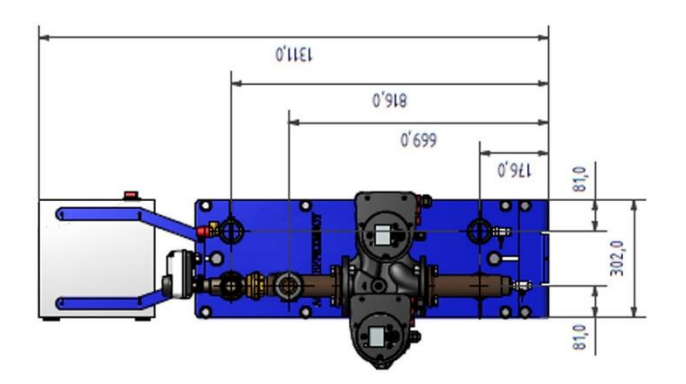

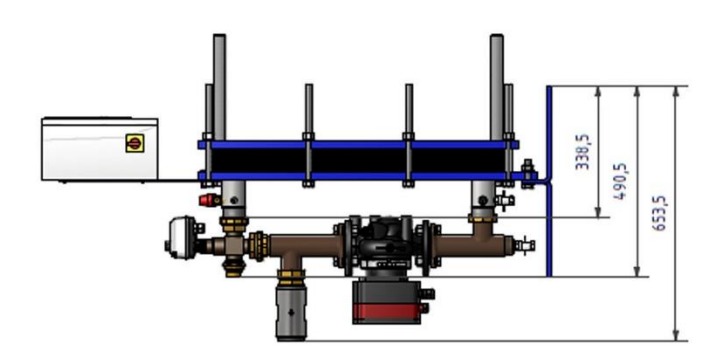

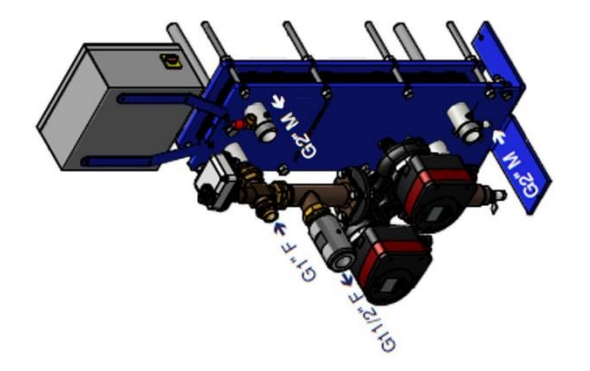

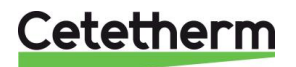

## 7.4 AquaEfficiency EFP5000/7000 ID, Direkt-Version (Kontinuierlich)

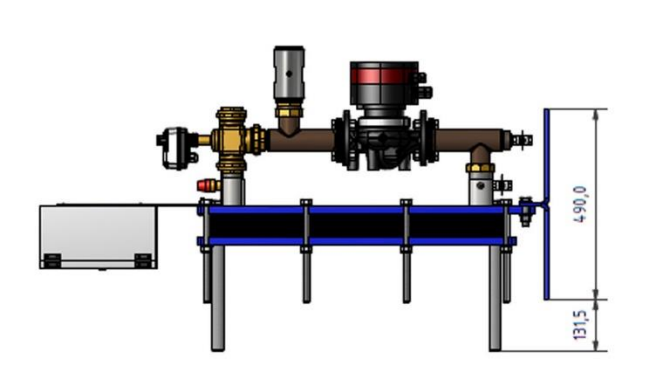

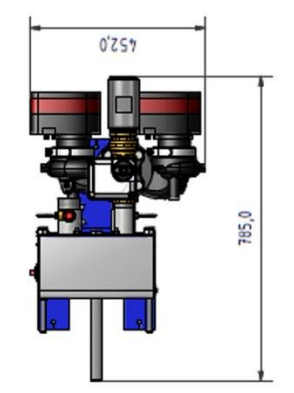

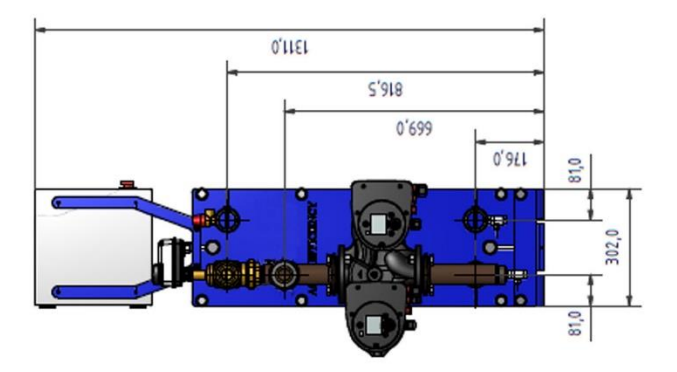

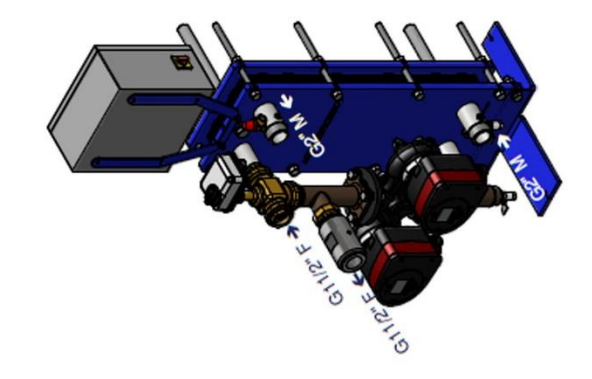

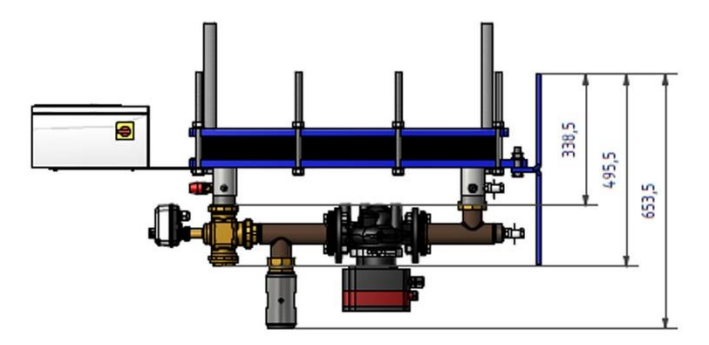

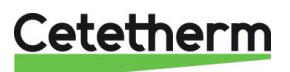

## 7.5 AquaEfficiency EFP9000 ID, Direkt-Version (Kontinuierlich)

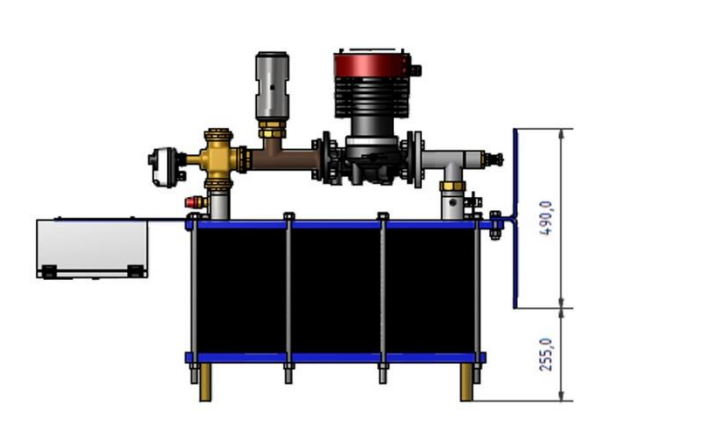

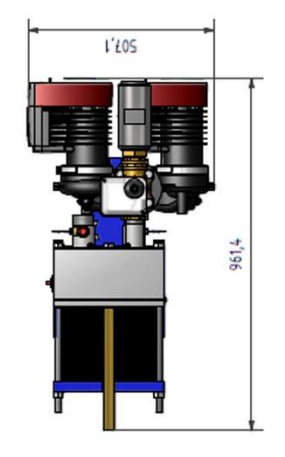

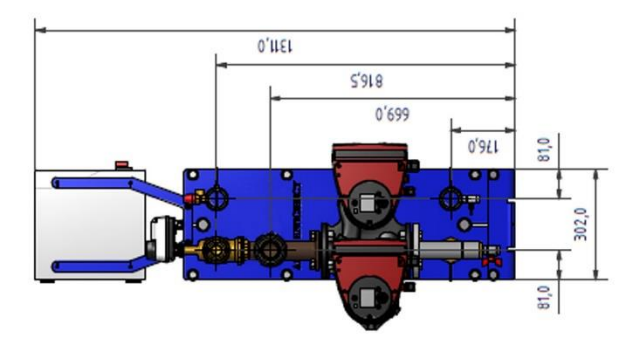

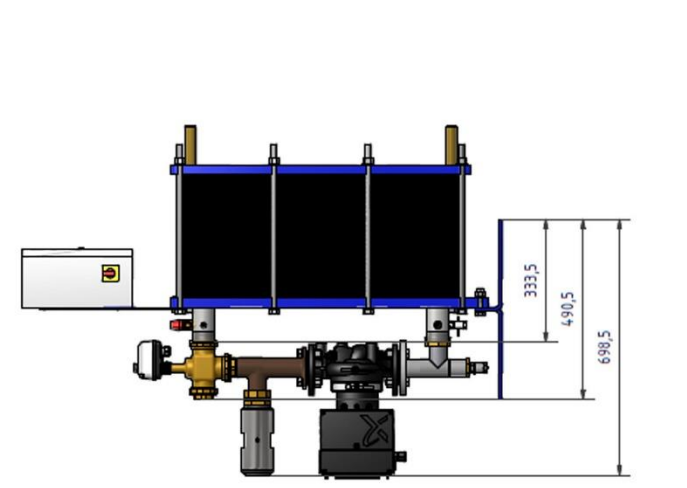

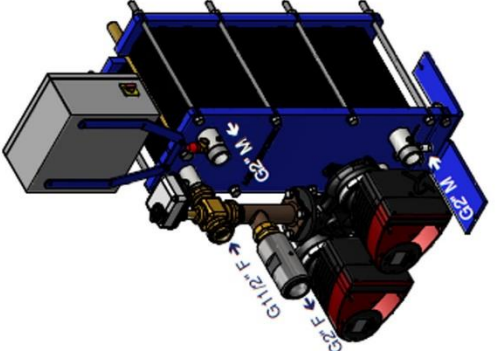

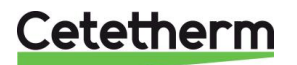

## 7.6 AquaEfficiency EFB60/EFF52 DD, Indirekt-Version (Semi-Durchlauf)

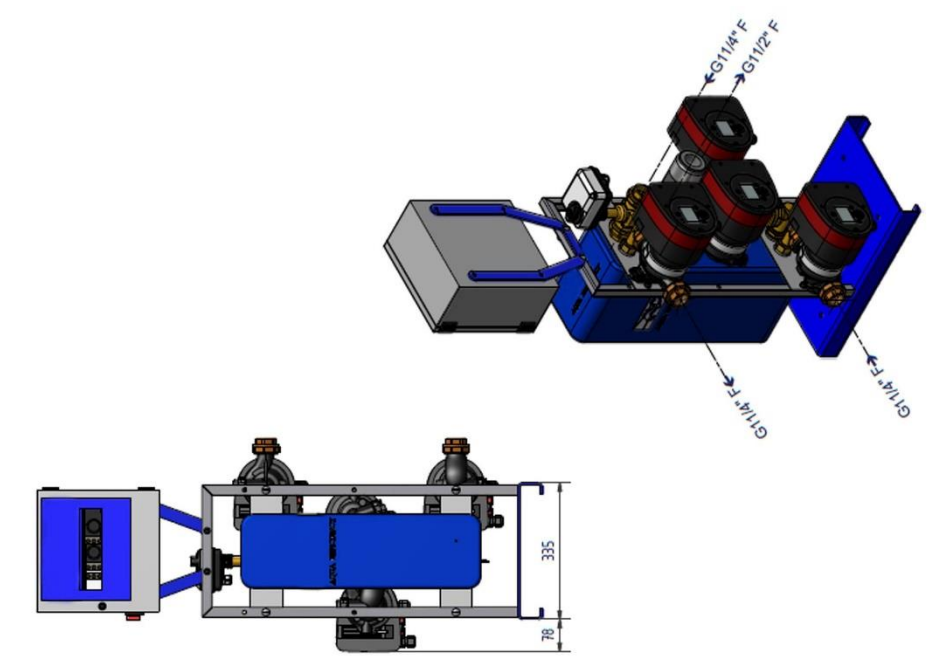

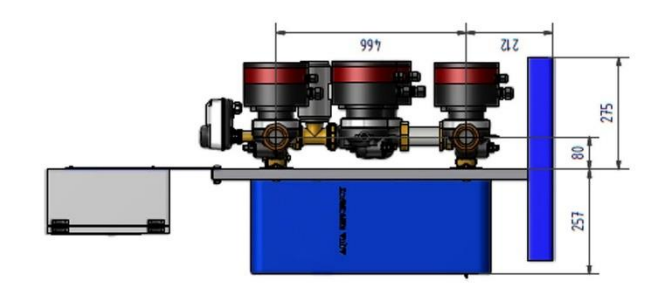

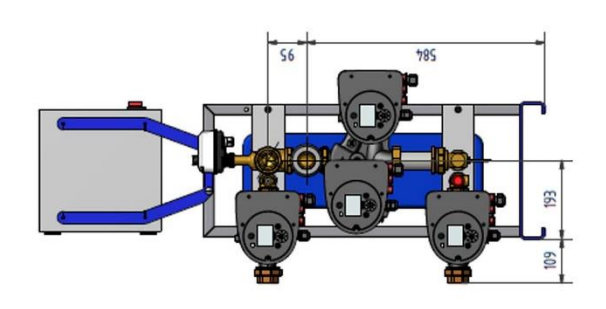

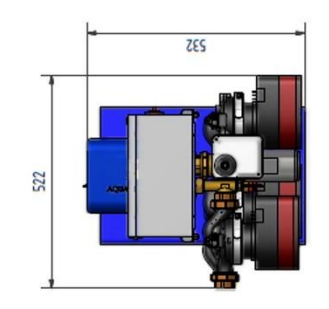

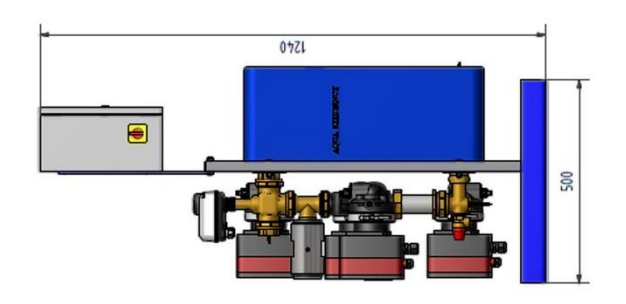

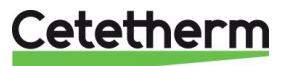

## 7.7 AquaEfficiency EFB112/EFF76 DD, Indirekt-Version (Semi-Durchlauf)

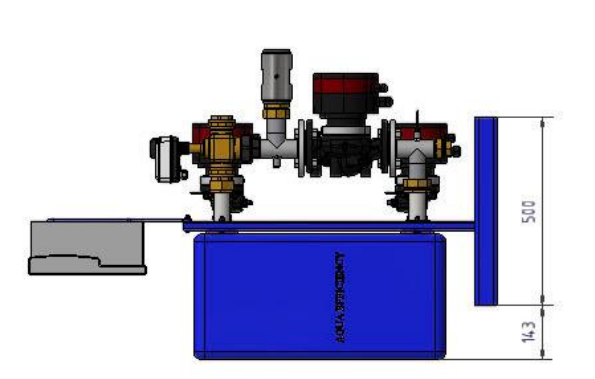

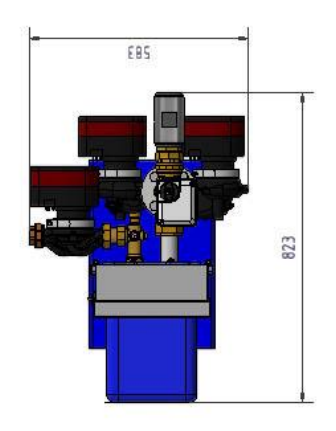

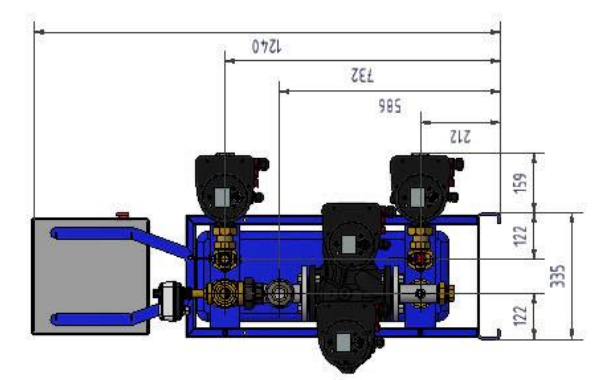

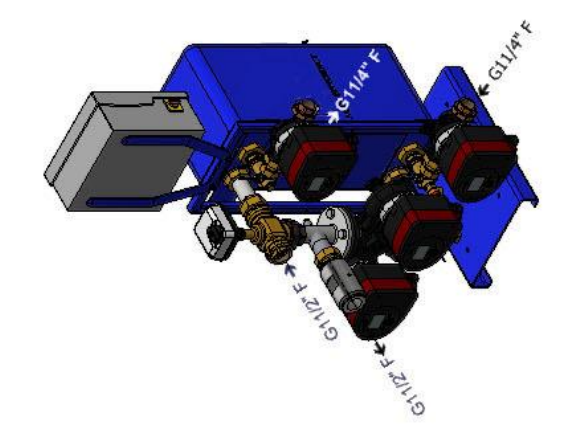

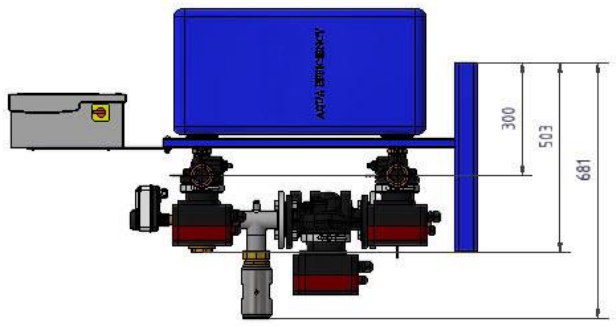

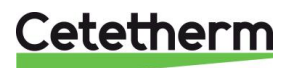

## 7.8 AquaEfficiency EFP3000 DD, Indirekt-Version (Semi-Durchlauf)

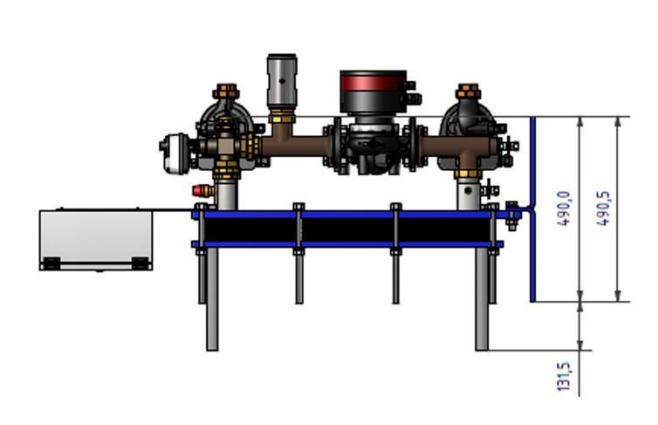

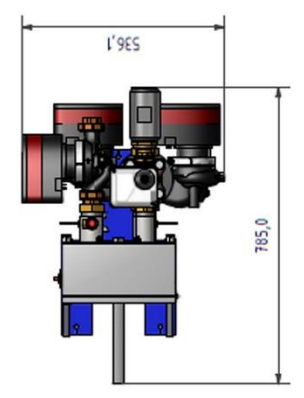

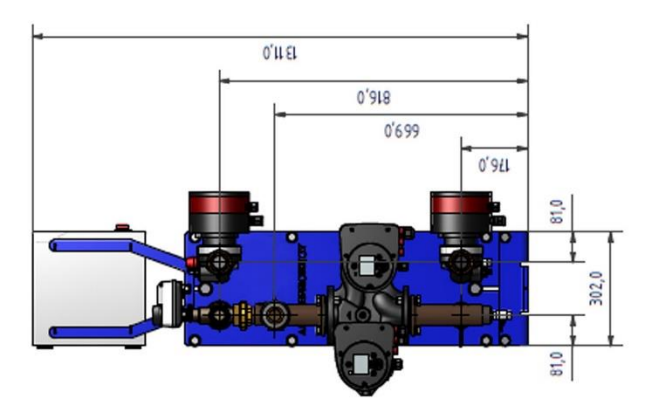

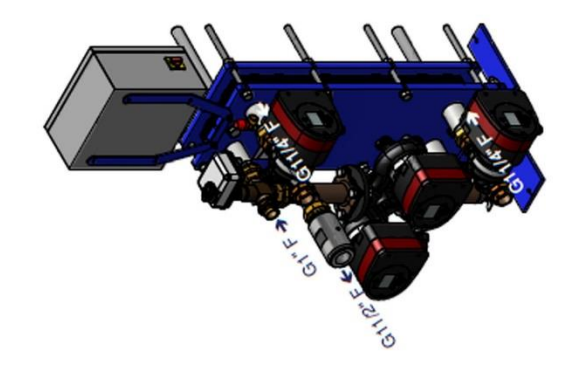

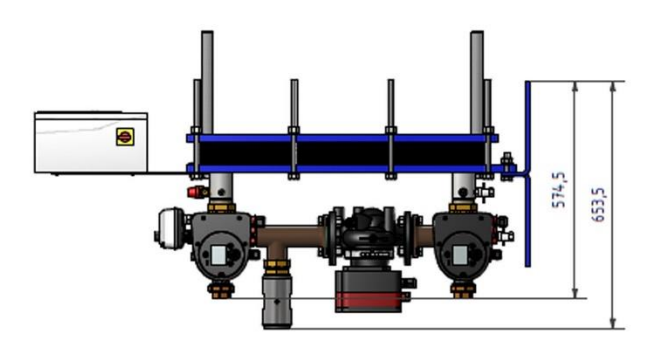

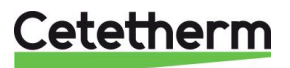

## 7.9 AquaEfficiency EFP5000/7000 DD, Indirekt-Version (Semi-Durchlauf)

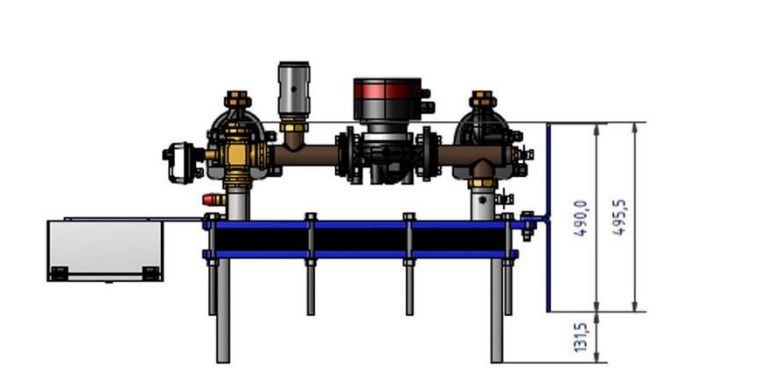

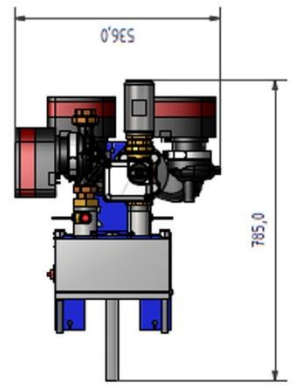

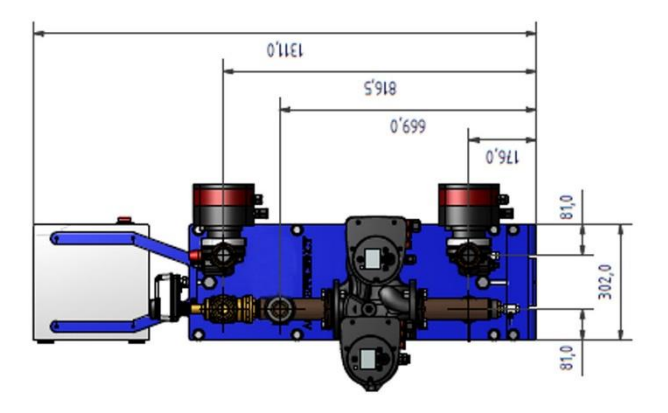

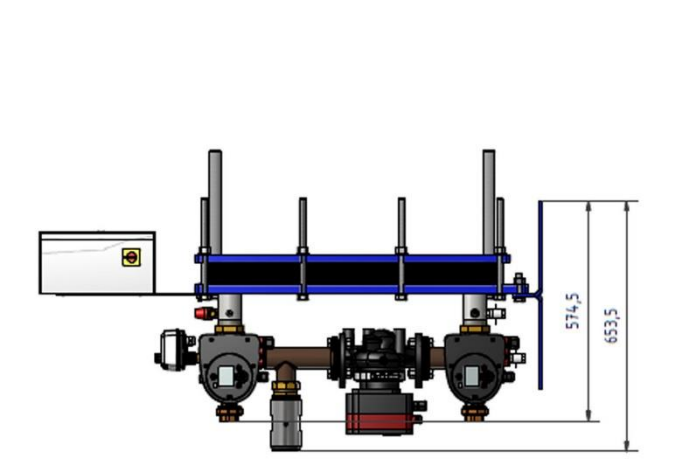

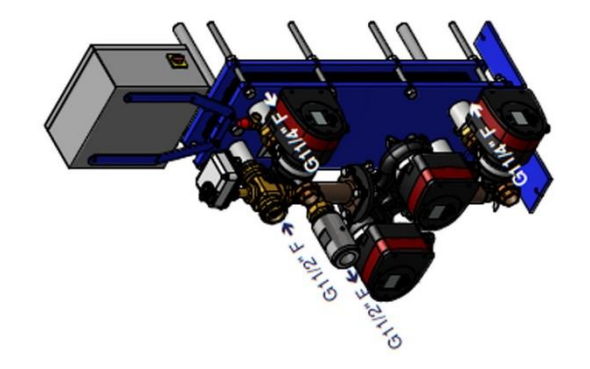

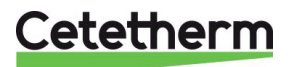

## 7.10 AquaEfficiency EFP9000 DD, Indirekt-Version (Semi-Durchlauf)

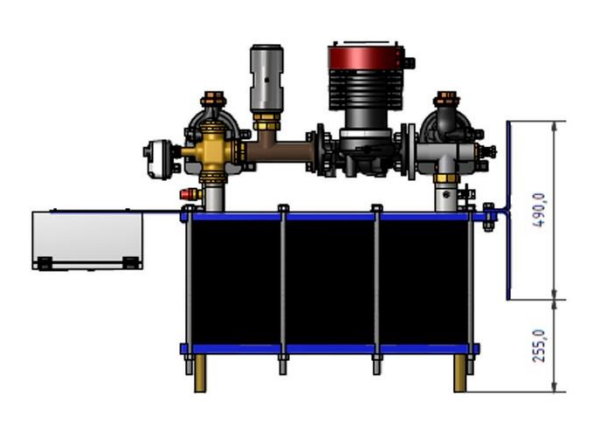

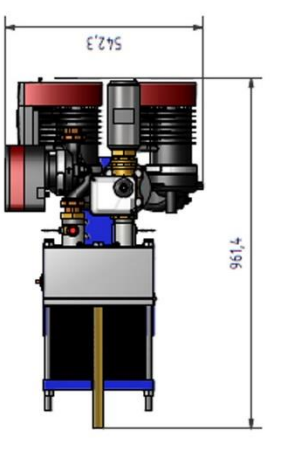

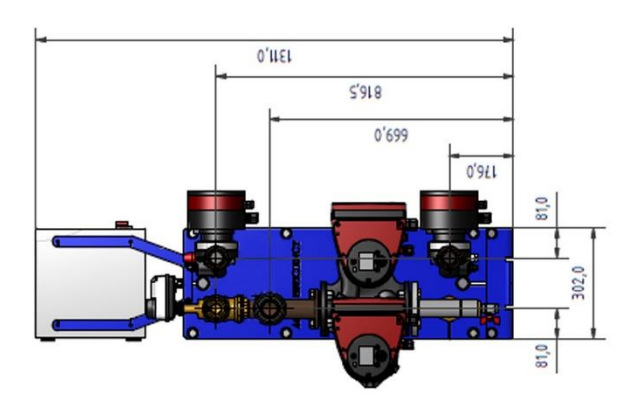

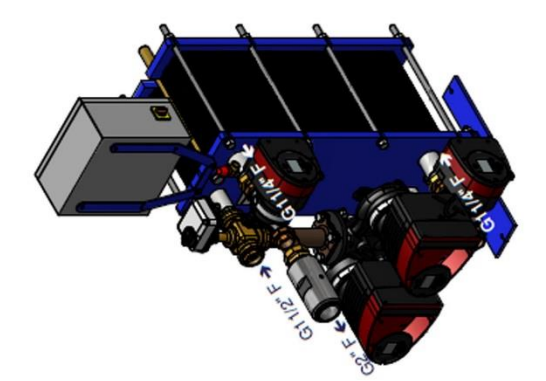

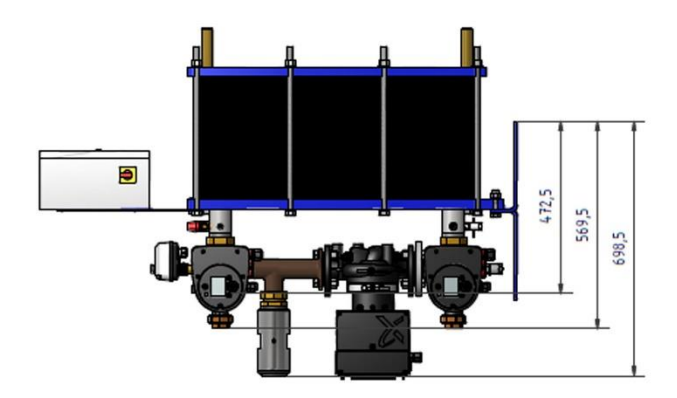

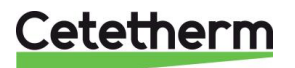

# 8 Elektrische Installation

Stromversorgung von 230 V Wechselspannung bei 50 Hz für den Schaltkasten bereitstellen. Den Schaltkasten mit dem Regler Micro 3000 nennt man den Sekundärschaltkasten.

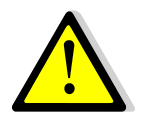

Differenzialschutz für Personen sowie Schutz vor Kurzschlüssen und Überladung müssen in dem Hauptstromkasten installiert werden.

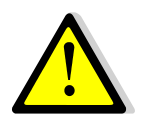

Erde (Erdung) muss an Klemme 3 des Schaltkastens angeschlossen werden, um die Gefahr eines Stromschlags beim Berühren des Geräts zu vermeiden. Nullleiter und Phase müssen beibehalten werden: nicht umkehren.

#### 8.1 Reglerkomponenten

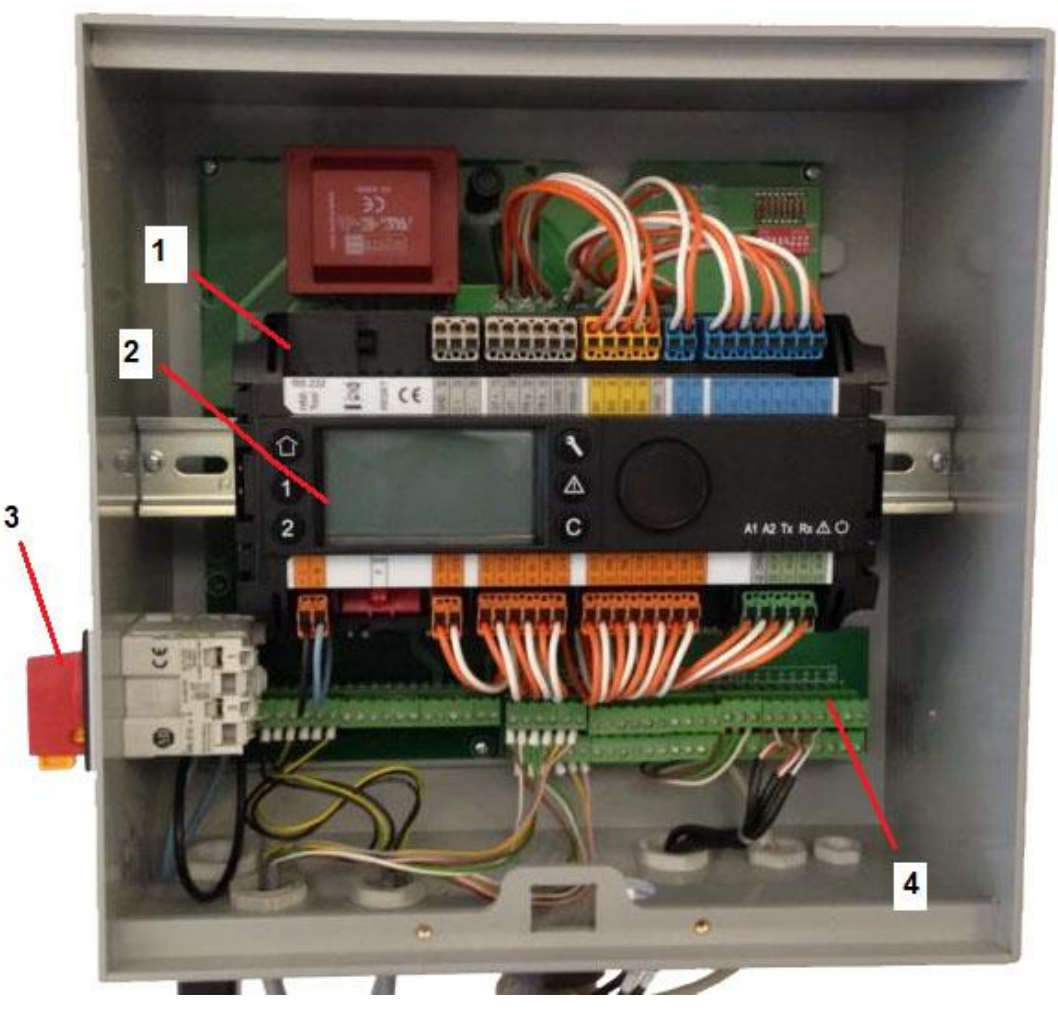

- 1 Regler, Micro 3000
- 2 Anzeige

- 3 Bipolarer Hauptschalter
- 4 Leiterplatte, mit Leitungsklemme

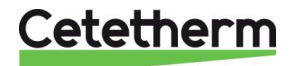

#### 8.2 Elektroschaltplan

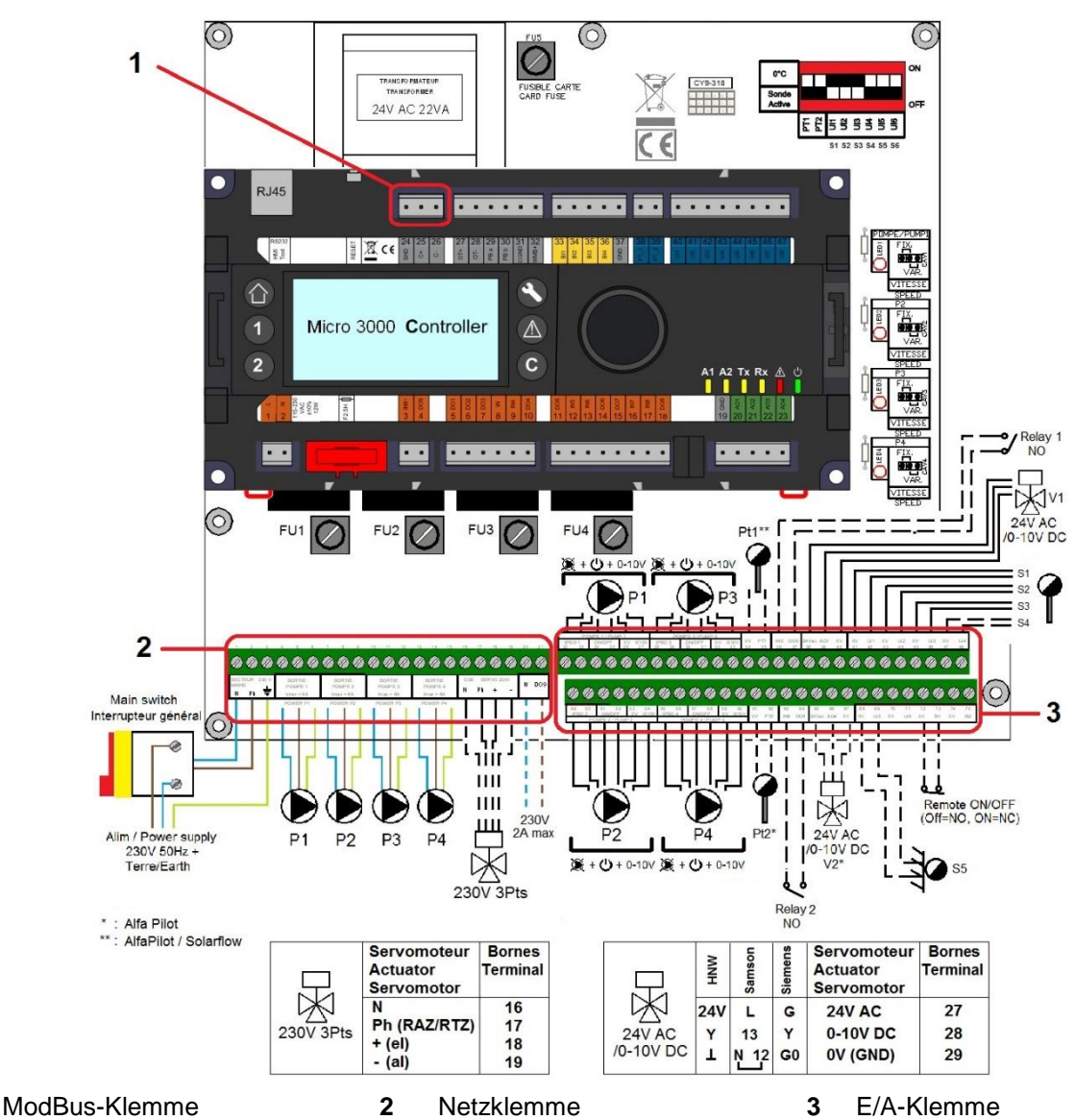

#### 8.2.1 ModBus-Klemme

| 24  | 25     | 26   |  |  |  |  |  |  |  |
|-----|--------|------|--|--|--|--|--|--|--|
| *)  | C+     | ပ်   |  |  |  |  |  |  |  |
| N   | ModBus |      |  |  |  |  |  |  |  |
| *)  |        |      |  |  |  |  |  |  |  |
| Kab | belsch | nirm |  |  |  |  |  |  |  |

1

#### 8.2.2 Netzklemme

230 V-Ausgang an Pumpen und Ventilen

| 1                             | 2  | 3 | 4 | 5    | 6  | 7 | 8    | 9 | 10 | 11   | 12 | 13 | 14   | 15 | 16 | 17  | 18    | 19 | 20       | 21           |
|-------------------------------|----|---|---|------|----|---|------|---|----|------|----|----|------|----|----|-----|-------|----|----------|--------------|
| Ν                             | Ph | 1 | Ν | Ph   | Ч  | Ν | Ph   | F | Ν  | Ph   | Ч  | Ν  | Ph   | Ţ  | Ν  | Ph  | +     | -  | Ν        | DO9          |
| Hauptstromversorgung<br>230 V |    |   | P | umpe | e1 | Р | umpe | 2 | Р  | umpe | 93 | Р  | umpe | e4 |    | CDE | Servo | )  | 2:<br>Ti | 30V<br>riac- |
|                               |    |   |   |      |    |   |      |   |    |      |    |    |      |    |    |     |       |    | Aus      | sgang        |

#### 8.2.3 E/A-Klemme

| 22              | 23 | 24   | 25  | 26 | 27        | 28 29 |    | 30 31   |       | 32    | 33        |
|-----------------|----|------|-----|----|-----------|-------|----|---------|-------|-------|-----------|
| IPS             | 01 | Ein/ | Aus | 0V | 0/10<br>V | IPS   | 01 | Ein/Aus |       | 0V    | 0/10<br>V |
| Pumpe 1/Pompe 1 |    |      |     |    |           |       | Ρu | impe    | 3/Por | npe 3 |           |

| 34              | 35  | 36    | 37           | 38              | 39  | 40  | 41   | 42  | 43   | 44  | 45   | 46  | 47   | 48 |
|-----------------|-----|-------|--------------|-----------------|-----|-----|------|-----|------|-----|------|-----|------|----|
| 0V              | PT1 | IN5   | DO5          | 24 V            | AO1 | 0V  | 0V   | U1  | 0V   | U2  | 0V   | U3  | 0    | U4 |
|                 |     |       |              | Wechselspannung |     |     |      |     |      |     |      |     | V    |    |
| Sensor Relais 1 |     | ais 1 | Stellantrieb |                 |     | Ser | nsor | Ser | nsor | Ser | nsor | Ser | nsor |    |
| F               | Pt1 |       |              |                 |     |     |      | 1   |      | 2   | (    | 3   | 2    | 1  |

| 49              | 50 | 51   | 52  | 53     | 54        | 55  | 56              | 57 | 58      | 59 | 60        |  |
|-----------------|----|------|-----|--------|-----------|-----|-----------------|----|---------|----|-----------|--|
| IPSO 1          |    | Ein/ | Aus | 0<br>V | 0/10<br>V | IPS | IPSO 1          |    | Ein/Aus |    | 0/10<br>V |  |
| Pumpe 2/Pompe 2 |    |      |     |        |           |     | Pumpe 4/Pompe 4 |    |         |    |           |  |

| 61       | 62                     | 63  | 64      | 65                           | 66                       | 67                           | 68        | 6<br>9 | 70                | 71            | 72          | 73            | 74            | 75            |
|----------|------------------------|-----|---------|------------------------------|--------------------------|------------------------------|-----------|--------|-------------------|---------------|-------------|---------------|---------------|---------------|
| 0V       | РТ<br>2                | IN6 | DO<br>6 | 24 V<br>Wechsel-<br>spannung | AO4                      | 0 V                          | 0 V       | U<br>5 | 0V                | U6            | 0 V         | B1            | 0V            | B2            |
| Ser<br>P | Sensor Relais 2<br>Pt2 |     | ais 2   | Alfa<br>Pilot-<br>Ventil     | Alfa<br>Pilot-<br>Ventil | Alfa<br>Pilot-<br>Venti<br>I | Sen:<br>5 | sor    | Ent<br>-<br>fällt | Ent-<br>fällt | Fe<br>steue | ern-<br>erung | Entf-<br>ällt | Ent-<br>fällt |

Bitte auch <u>18.13 Technische Daten</u> und <u>18.14 Strombegrenzungssicherungen</u> beachten.

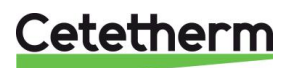

# 9 Benutzeranleitung Bedienfeld Micro 3000

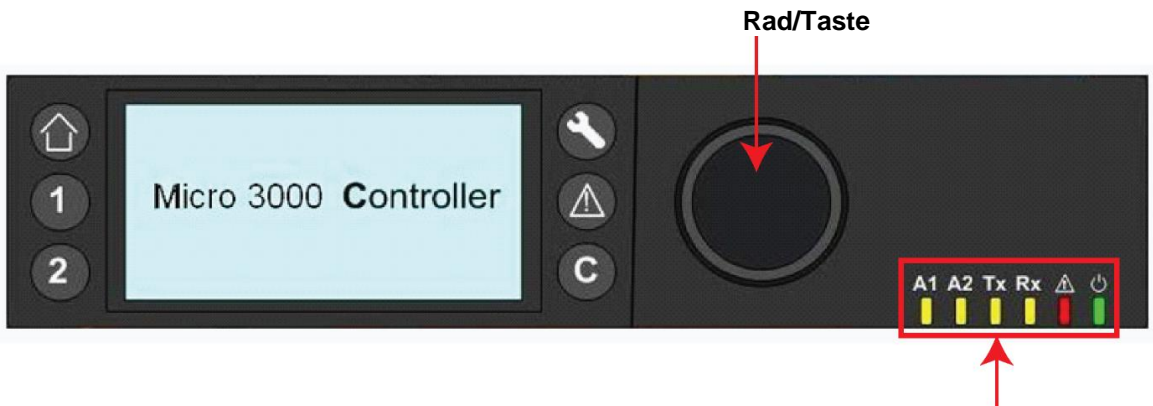

| Status | -L | ED |
|--------|----|----|

| Taste   | Funktion                                                                                                    |
|---------|----------------------------------------------------------------------------------------------------|
|         | Drehknopf, Rad, zum Durchblättern der Menüs. Drehknopf drücken, um auf<br>Untermenüs zuzugreifen und Einstellungen zu ändern.<br>Rad drücken, um Zeile zu aktivieren oder den hervorgehobenen Wert zu ändern.<br>Funktioniert wie eine Eingabetaste. |
| C       | Drücken, um Ebene zu verlassen und zum vorherigen Menü/Parameter<br>zurückzukehren.<br>Funktioniert wie eine ESC-Taste.                                                                                                    |
| ۲       | Drücken, um auf Wartungs-/Überwachungsmenü zuzugreifen.<br>HINWEIS: Passwort erforderlich                                                                                                    |
|         | Drücken, um zur Startansicht, Hauptmenü zu gelangen.                                                                                                    |
|         | Drücken, um auf Alarm-Menü zuzugreifen.                                                                                                    |
| 1       | Nicht verwendet                                                                                                    |
| 2       | Nicht verwendet                                                                                                    |
| A1      | Relais 1 aktiviert                                                                                                    |
| A2      | Relais 2 aktiviert                                                                                                    |
| Tx<br>I | Aktive Datenübertragung                                                                                                    |
| Rx      | Aktiver Datenempfang                                                                                                    |
|         | Alarmanzeige                                                                                                    |
| ڻ<br>•  | Der Schaltkasten ist eingeschaltet.                                                                                                    |

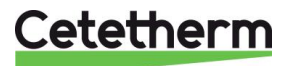

#### 9.1 Startansicht

Wenn der Micro 3000-Regler gestartet wird, wird dieses Menü auf dem Bildschirm angezeigt. Dieses Menü nennt sich Startansicht.

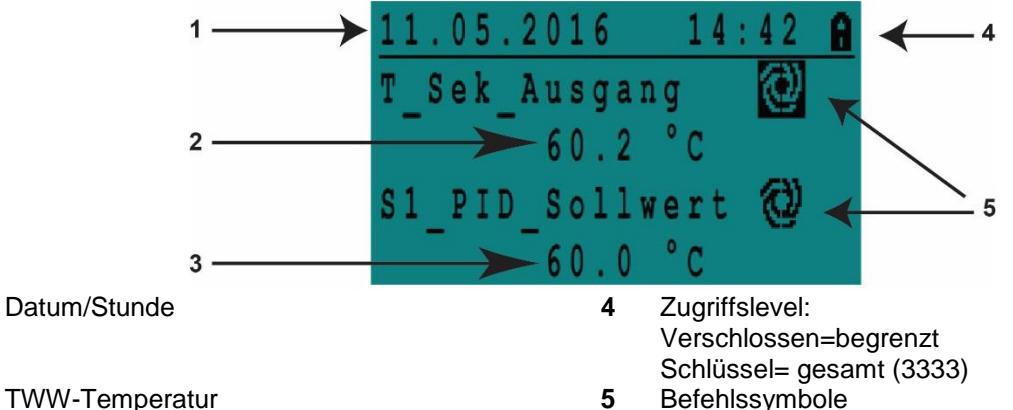

- 2 TWW-Temperat 3 TWW-Sollwert
- 3 TWW-Sollwert

**HINWEIS**: Ertönt bei Inbetriebnahme der AquaFirst Steuerung ein anhaltender Alarm, wird ein Alarmtext auf dem Bildschirm angezeigt. Haus-Knopf drücken, um zur Startansicht zu gelangen.

#### 9.2 Befehlssymbole

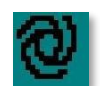

1

#### Automatisch

Datenpunkt ist in Automatikbetrieb und kann zu manuellem Betrieb umgeschaltet werden.

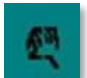

#### Manuell

Datenpunkt ist in manuellem Betrieb und kann zu Automatikbetrieb umgeschaltet werden.

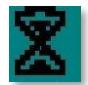

#### Heute-Funktion

Der Datenpunktwert kann für einen bestimmten Zeitraum in den nächsten 24 Stunden überschrieben werden. Der Datenpunkt muss ein tägliches Zeitprogramm zugewiesen haben.

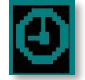

#### Zeitprogramm

Dem Datenpunkt ist ein tägliches Zeitprogramm zugewiesen. Das tägliche Zeitprogramm kann ausgewählt und bearbeitet werden.

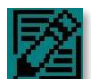

## Bearbeiten

Das Element (Datenpunkt, Zeitprogramm etc.) kann bearbeitet werden.

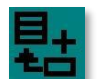

#### Hinzufügen

Das Element (Datenpunkt, Zeitprogramm etc.) kann zu einer Liste hinzugefügt werden, z. B. kann der Datenpunkt zu einer Liste mit ermittelten Datenpunkten hinzugefügt werden.

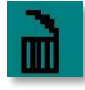

#### Löschen

Das Element kann gelöscht werden

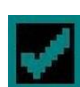

#### Aktiviert/deaktiviert

- Häkchen gesetzt: Element ist aktiviert
- Häkchen nicht gesetzt: Element ist nicht aktiviert

#### 9.3 Passwort und Anmeldung

Der Regler ist passwortgeschützt und erlaubt Zugriff auf verschiedene Menüs.

- Endnutzerlevel Erfordert keine Anmeldung. Mit einem Schloss in der oberen rechten Ecke dargestellt.
- **Techniker-Level** Zugriff auf alle Menüs erfordert Anmeldung. Mit einem Schlüssel in der oberen rechten Ecke dargestellt.

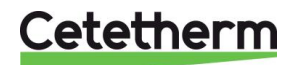

#### Cetetherm AquaEfficiency

Installations-, Wartungs- und Betriebsanleitung

#### 9.4 Zeit und Datum einstellen

 Drehen Sie das Rad gegen den Uhrzeigersinn, um die Zeile mit Zeit und Datum oben auf dem Bildschirm hervorzuheben. Drücken Sie das Rad, um auf das Datum/Zeit-Menü zuzugreifen.

- 2. Drücken Sie das Rad, um die erste Variable, das Jahr, zu ändern.
- Wenn das Jahr blinkt, erhöhen oder verringern Sie den Wert durch das Drehen des Rads. Wenn der richtige Wert angezeigt wird, drücken Sie das Rad, um die Einstellung zu bestätigen. Der nächste Parameter beginnt zu blinken.
- 4. Stellen Sie Monat, Tag und Zeit (Stunde:Minute) auf gleiche Weise ein.

9.5 Datumsformat ändern

Das Datumsformat kann in dem Datum/Uhrzeit geändert werden. Wählen Sie zwischen den folgenden Formaten:

- jjjj-mm-tt
- mm-tt-jjjj
- tt-mm-jjjj
- tt.mm.jjjj
- tt/mm/jjjj

#### 9.6 Sommerzeit einstellen-Sommerzeit

#### Sommerzeit

Der Wechsel zwischen Sommer-/Winterzeit kann auf automatisch geschaltet oder ausgeschaltet werden.

Sie können außerdem die Daten der Umstellung ändern, falls diese sich ändern.

Die Standardeinstellung für die Sommerzeit ist: Letzter Sonntag im März bis letzter Sonntag im Oktober.

#### 9.7 Änderungen speichern

Sobald ein Wert geändert und durch das Drücken des Rads bestätigt wurde, wird die entsprechende Änderung sofort aktualisiert.

Drücken Sie 🕑 oder 🚳, um zur Startansicht zurückzukehren.

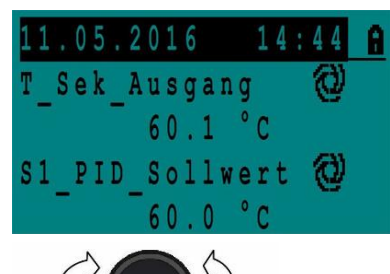

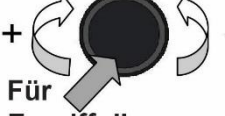

Zugriff die Eingabetaste drücken

| Datum / Uhrzeit                                                                                               |
|----------------------------------------------------------------------------------------------------|
| Datum 11.05.2016                                                                                              |
| Zeit: 14:46                                                                                                   |
| Format: 31.12.2009                                                                                            |
| Sommerzeit                                                                                                    |
|                                                                                                    |
| Datum / Uhrzeit                                                                                               |
| Datum / Uhrzeit<br>Datum 11.05.2016                                                                           |
| Datum / Uhrzeit           Datum 11.05.2016           Zeit:         14:46                                      |
| Datum / Uhrzeit           Datum 11.05.2016           Zeit:         14:46           Format:         31.12.2009 |

| Datum / Uh | rzeit      |
|------------|------------|
| Datum      | 11.05.2016 |
| Zeit:      | 14:47      |
| Format:    | 31.12.2009 |
| Sommerzeit |            |

| Sommerzeit |      |     |
|------------|------|-----|
| Sonntag im | Mon. |     |
| Start:     | Letz | Mar |
| End:       | Letz | Okt |

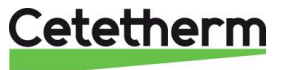

# 10 Endnutzer-Modus

Die folgenden Änderungen können im Endnutzer-Modus durchgeführt werden:

- Einstellungen, die für jeden Tag der Woche zu festgelegten Zeiten identisch/unterschiedlich sind
- Normale Temperatur(en)
- Niedrigere Temperatur(en)
- Spezieller Zeitraum oder festgelegte Dauer während des aktuellen Jahres
- Aussetzung der Änderung von Einstellung zu einer bestimmten Zeit.

#### 10.1 Die Warmwassertemperatur einstellen

Bitte stellen Sie die Warmwassertemperatur gemäß den geltenden nationalen Gesetzen und Empfehlungen (UTD, EN Normen, ISO etc.) ein.

Alle Länder haben unterschiedliche Regeln, wie warm oder kalt Trinkwasser sein sollte.

Cetetherm empfiehlt, dass die Warmwassertemperatur mindestens bei 60°C liegt und die Warmwasserzirkulation nicht weniger als 55°C beträgt.

Bei einer Temperatur unter 50°C besteht bei gemeinsam genutzten Anlagen das Risiko der Vermehrung von Bakterien.

Beachten Sie, dass bei Temperaturen über 60°C die Verbrühungsgefahr steigt.

Sollwerte über 63°C führen zu einer erhöhten Gefahr von Verkalkung auf der Oberfläche des Wärmeübertragers.

#### 10.2 Zeitprogramme

Die in AquaEfficiency verwendeten Zeitprogramme werden auf gleiche Art angepasst.

Die Zeitprogramme:

- Sw\_T\_Sek\_Auslauf kann in dem folgenden Menü gefunden werden <u>11.4 S1 Menü Sekundärauslauf</u>. Es ist auf die Temperatur des Trinkwarmwassers eingestellt.
- ThTr\_Aktiviert kann in dem folgenden Menü gefunden werden <u>11.9 Menü Thermische Behandlung</u>, um eine thermische Behandlung zu aktivieren (1 Sensor-Modus). Start- und Stoppzeiten werden hier definiert.
- Multi\_P, kann in dem folgenden Menü gefunden werden 11.15 230V Triac-Menü.

Das Zeitprogramm hat zwei verschiedene Temperaturmodi, Wochentemperatur oder Wochenendtemperatur. Legen Sie für jeden Wochentag fest, welches Zeitprogramm verwendet wird. Standardmäßig hat der Wochenendtemperaturmodus die gleichen Einstellungen wie der Wochentemperaturmodus.

Das Programm kann eine Anzahl verschiedener Uhrzeiten pro Tag, und jede Uhrzeit kann unterschiedliche Temperaturen vorweisen. Die eingestellte Temperatur wird so lange gehalten, bis die nächste eingestellte Uhrzeit auftritt. Falls nur eine Temperatur eingestellt ist, läuft das Programm mit der ausgewählten Temperatur. Änderungen werden an allen Tagen mit dem Wochenzeitprogramm gemeldet. Ist ein spezielles Wochenendprogramm vorhanden, bleibt dies bestehen.

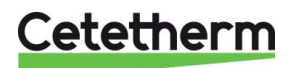

#### 10.3 Zeit und Temperatur in einem Zeitprogramm ändern

Standardgemäß ist der TWW-Sollwert SP\_T\_Sek\_Ausgang auf 60°C eingestellt, zu jeder Zeit an allen Wochentagen.

Fügen Sie zusätzliche Temperatursollwerte an unterschiedlichen Zeiten des Tages hinzu.

Diese Änderungen werden an allen Tagen mit dem Wochenzeitprogramm gemeldet, ausschließlich des Wochenendzeitprogramms.

- 1. Verwenden Sie das Rad, um das Uhr-Logo zu markieren. Drücken Sie das Rad.
- 2. Markieren Sie den Tag, den Sie ändern wollen. Drücken Sie das Rad.

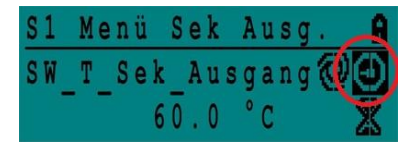

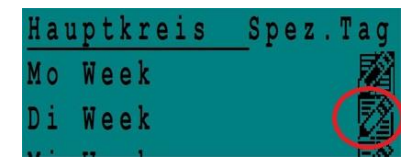

| Week  |    |   |     | E.   |
|-------|----|---|-----|------|
| 06:00 | SW | T | Sek | 60.0 |
| 22:00 | SW | T | Sek | 60.0 |

| Week  |    |   |     |     | 뢂 |
|-------|----|---|-----|-----|---|
| 06:00 | SW | T | Sek | 60. | 0 |
| 22:00 | SW | T | Sek | 60. | 0 |

| Week  |    |   |     | à     |
|-------|----|---|-----|-------|
| 23:00 | SW | T | Sek | Ausga |
|       |    |   | 5   | 5.0°C |

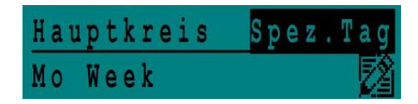

| S | p | e | Z |   |   | T | a | g | e |   | e | d | i | t | i | e | r | e | n |
|---|---|---|---|---|---|---|---|---|---|---|---|---|---|---|---|---|---|---|---|
| J | a | h | r | e | S | p | r | 0 | g | r | a | M | M | e |   |   |   |   |   |
| F | e | i | e | r | t | a | g | e |   | f | e | s | t | 1 | e | g | e | n |   |
| T | a | g | e | s | p | r | 0 | g | r | a | m | m | e |   |   |   |   |   |   |

Jetzt können Sie wählen:

 a) Zeit oder Temperatur ändern. Markieren Sie die Zeile und drücken Sie das Rad. Ändern Sie den Wert, indem Sie das Rad drehen.
 Bestätigen Sie die neue Einstellung, indem Sie das Rad drücken.

Bestätigen Sie die neue Einstellung, indem Sie das Rad drücken.

- b) Um eine neue Zeit oder einen neuen Sollwert hinzufügen, wählen Sie
- c) Um eine neue Zeit oder einen neuen Sollwert zu löschen, wählen Sie

In diesem Beispiel liegt der Sollwert um 22:00 Uhr bei 60°C. Sie können die Temperatur nachts reduzieren, in diesem Beispiel ist die Nachttemperatur auf 55°C eingestellt.

#### 10.3.1 Besondere Tage

Ausnahmetage, sogenannte besondere Tage, können definiert werden. Der Kalender in dem Regler steuert die Ausnahmen, die in dem Zeitprogramm gewählt werden können.

Ausnahmetage überschreiben den Wochenplan.

1. Markieren Sie "Spez Tag" in der Hauptmenü-Ansicht und drücken Sie das Rad.

Wählen Sie zwischen:

- Jahresprogramme Ferienzeiten. Erfordert Anfangsdatum, Enddatum und TWW-Sollwert Dieser Modus eignet sich für Schulen, Büros und so weiter.
- Feiertage festlegen Besondere Tage während des Jahres, an denen Sollwerte anders eingestellt werden können. Z. B.: Weihnachten, Neujahr.
- Tagesprogramme besondere Tage, an denen Sie den Temperatursollwert ändern möchten.

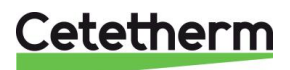

#### 10.4 Eine schnelle Temperaturänderung durchführen

Es ist möglich, schnell eine "einmalige" Temperaturänderung zu definieren - einen Tageszeitraum mit einer anderen Einstellung. Sobald der Änderungszeitraum abgelaufen ist, wird der Temperatursollwert auf den Standard-Zeitprogrammplan zurückgesetzt.

HINWEIS: Cetetherm empfiehlt dies nicht in unserer Anwendung.

- 1. Verwenden Sie auf der Startseite das Rad und markieren Sie die Sanduhr. Drücken Sie das Rad.
- 2. Legen Sie die Start- und Endzeit sowie den Wert des Temperatursollwerts fest.

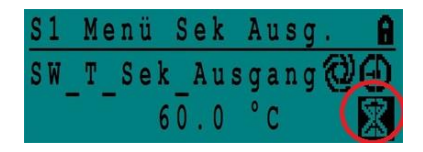

| SW  | T   | Se | k  | Ausga | a n | g |     | ī | ì |
|-----|-----|----|----|-------|-----|---|-----|---|---|
| 14  | : 5 | 8  | bi | S     |     | 1 | 4:  | 5 | 8 |
| Wer | t:  |    |    |       | 55  | 1 | 0 ° | C |   |

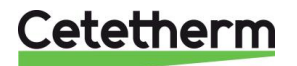

# 11 Techniker-Menü, gesamtes Lese- und Schreibberechtigungslevel

In dem Techniker-Menü können Sie:

- Einstellungen für die sekundäre Auslauftemperatur tätigen
- Funktionen wie Öko, Booster, thermische Behandlung aktivieren/deaktivieren
- Die Verschmutzungsfunktion (Option) aktivieren/deaktivieren
- Einen Autotest starten
- Alarme löschen.

Sie müssen angemeldet sein, um:

- alle Untermenüs anzuzeigen und voreingestellte Werte zu verändern.
- über den vollständigen Lese-und Schreibzugriff im Techniker-Menü zu verfügen.

#### 11.1 Anmelden

- 1. Markieren Sie das Schloss in der oberen rechten Ecke des Bildschirms und drücken Sie das Rad.
- 2. Geben Sie ein: 3333, um auf das Techniker-Menü zuzugreifen.

HINWEIS: Sie werden automatisch abgemeldet, wenn nach zehn Minuten keine Daten eingegeben wurden.

#### 11.2 Das Techniker-Hauptmenü

Drücken Sie die 🙆 Taste, um ins Hauptmenü zu gelangen.

| Hauptmenü          |                  |                                                                             |
|--------------------|------------------|-----------------------------------------------------------------------------|
| T_Sek_Ausgang      | Schreibgeschützt | Gemessene Temperatur ECS                                                    |
| S1_PID_Sollwert    | Schreibgeschützt | Sollwert der TWW-Temperatur                                                 |
| T_Sek_Eingang      | Schreibgeschützt | Die durchS2 gemessene Temperatur Secondary inlet temperature (S2)           |
| T_PrimärRücklauf   | Schreibgeschützt | Die durch S3 gemessene Temperatur                                           |
| T_Primär_Vorlauf   | Schreibgeschützt | Die durch S4 gemessene Temperatur (Option)                                  |
| T_Rückführung1     | Schreibgeschützt | Die durch Pt1 gemessene Temperatur (SolarFlow-/AlfaPilot-<br>Konfiguration) |
| T_Rückführung2     | Schreibgeschützt | Die durch Pt2 (AlfaPilot-Konfiguration) gemessene Temperatur                |
| T_Aussentemperatur | Schreibgeschützt | Die durch S5 gemessene Temperatur                                           |
| Konfiguration      | Untermenü        | Siehe <u>11.3 Konfigurationsmenü</u>                                        |
| S1 Menü Sek.Ausg.  | Untermenü        | Siehe <u>11.4 S1 Menü Sekundärauslauf</u>                                   |
| S2 Menü Sek.Eing.  | Untermenü        | Siehe <u>11.5 Sensor 2 Menü, Temperatursensor des</u><br>Sekundäreinlasses  |
| Delta T (S3-S2)    | Untermenü        | Siehe <u>11.6 Delta T (S3-S2) Menü</u>                                      |
| S4 Menü Prim Eing. | Untermenü        | Siehe <u>11.7 S4 Menü Primäreinlasssensor</u>                               |
| S5 Menü Aussentemp | Untermenü        | Siehe <u>11.8 S5 Menü Außentemperatur</u>                                   |
| Therm. Behandlung  | Untermenü        | Siehe <u>11.9 Menü Thermische Behandlung</u>                                |
| SICHERHEIT-Fkt     | Untermenü        | Siehe <u>11.10 Sicherheitsfunktion</u>                                      |
| Eco-Booster-Fkts   | Untermenü        | Siehe 11.11 Eco-Booster Funktion                                            |
| Verschmutzun fkt   | Untermenü        | Siehe 11.12 Verschmutzungsfunktion                                          |
| Pumpen Menü        | Untermenü        | Siehe <u>11.13 Pumpenmenü</u>                                               |
| Solar Menü         | Untermenü        | Siehe <u>11.14 Solarmenü</u>                                                |
| Aquaschutz Heizung | entfällt         | entfällt                                                                    |
| 230V Triac-Menü    | Untermenü        | Siehe <u>11.15 230V Triac-Menü</u>                                          |
| Automatischer Test | Untermenü        | Siehe <u>11.16 Menü Autotest</u>                                            |
| Quitierung Alarme  | Untermenü        | Siehe <u>11.17 Alarm-Löschen-Menü</u>                                       |

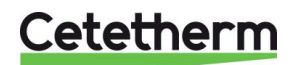
# 11.3 Konfigurationsmenü

Anmerkung: Nachdem der Regler zurückgesetzt wurde, sollte auf dieses Untermenü zugegriffen werden, um die Pumpennummer zu konfigurieren.

|                                                      | Konnguneren.                         |                                            |                                                                                                    |
|------------------------------------------------------|--------------------------------------|--------------------------------------------|----------------------------------------------------------------------------------------------------|
| Parameter                                            | Standardmäßige<br>Werkseinstellungen | Optionale<br>Einstellung                   | Beschreibung                                                                                                    |
| Type 0=First 1=EFF                                   | 0                                    | 0= Aqua First<br>1= AquaEff                | Auf 1 setzen                                                                                                    |
| S5 Akt. Heizkurve <sup>1)</sup>                      | 0                                    | 0 deaktiviert/<br>1 aktiviert<br>Heizkurve | Zum Aktivieren auf 1 gesetzt<br>S5 Menü Außentemperatur                                                                                                    |
| Kühlmodus AO1                                        | 0                                    | 0 = Heizmodus<br>1 = Kühlmodus             | 0-10 V Signal am Primärventil umkehren                                                                                                    |
| P12 Anzahl Pumpen                                    | 0                                    | 0/1/2                                      | Primärpumpennummer                                                                                                    |
| MinDrehzahl P1P2                                     | 40                                   | 10->100                                    | Mindestsignal Primärpumpen<br>40 % für AquaEfficiency<br>50 % für SolarFlow<br>Entfällt für andere Produkte                                                                                       |
| P34 Anzahl Pumpen                                    | 0                                    | 0/1/2                                      | Anzahl der Sekundärpumpen                                                                                                    |
| Modbus Faktor                                        | 1                                    | 1/10/100                                   | Zum Einstellen angezeigter<br>Dezimalstellen von Modbus-Werten.<br>1= ganzzahliger Wert, z. B. 58°C<br>10=1 Dezimalstelle, z. B. 583/10=58,3°C<br>100=2 Dezimalstellen, z. B.<br>5836/100=58,36°C |
| Relais 1 Funktion <sup>2)</sup>                      | 1                                    | 07                                         | 0 = Keine Aktion<br>1=Allgemeiner Standard (AS)<br>2=Hoher Temperaturalarm (HA)<br>3=Öko-Funktion (Ö)                                                                                             |
| Relais 2 Funktion <sup>2)</sup>                      | 2                                    | 07                                         | 4=Booster-Funktion (B)<br>5=Thermische Behandlung (TB)<br>6=Pumpenfehler (PF)<br>7=Behälter beladen (BB)                                                                                          |
| Konfig. anpassen<br>0:N 1:SF 2:AA 3:AP <sup>2)</sup> | 0                                    | 0/1/2/3                                    | 0=Nicht verwendet<br>1=Anwendung SolarFlow (SF)<br>2=Anwendung AlfaStore A<br>3=Anwendung AlfaPilot                                                                                               |
| APilot Rev<br>0=Aus1=Ein                             | 0                                    | 0/1                                        | 0/1 (abhängig vom Ventiltyp)<br>1= Anwendung AlfaPilot                                                                                                    |
| SW_Distrib 0=I 1=E                                   | 0                                    | 0/1                                        | 0/1: intern / Extern für Modbus-Gebrauch<br>(nur für Pt2)                                                                                                    |
| SW AL Version                                        | XX                                   | entfällt                                   | Firmware-Version                                                                                                    |

<sup>1)</sup> Wenn der Parameter "S5 Akt. Heizkurve" auf 1 eingestellt wird, wird der Temperatursollwert des Sekundärauslasses, genannt "S1\_PID\_SW10", anhand der Wärmekurve als eine Funktion der Außentemperatur (S5) berechnet, siehe <u>11.8 S5 Menü Außentemperatur</u>.

<sup>2)</sup> Diese drei Parameter bestimmen den erneuerbaren Modus, siehe auch <u>11.14</u>

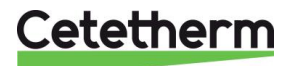

# 11.4 S1 Menü Sekundärauslauf

| S1 ist der Master-Sensor |                                      |                                                                     |                                                                                         |
|--------------------------|--------------------------------------|---------------------------------------------------------------------|-----------------------------------------------------------------------------------------|
| Parameter                | Standardmäßige<br>Werkseinstellungen | Optionale<br>Einstellung                                            | Beschreibung                                                                            |
| SW_T_Sek_Ausgang<br>⊕+≵  | 60°C                                 | TWW-Sollwert                                                        | Wert des Sollwerts im Zeitprogramm<br>ändern                                            |
| Delta T S1 MaxAlarm      | 10°C                                 | 0-50                                                                | Hoher Temperaturalarm, falls Ts1<br>>SP_T_Sek_Auslauf+Delta Ts1 HoAlm                   |
| Verz.Zeit Maxtemp        | 1 Min.                               | 0-30                                                                | Hoher Temperaturalarm ist wirksam<br>nach dieser Temporalisierung                       |
| MaxAlmAutorücksetz       | 0                                    | 0/1                                                                 | 0=MANUELL Alarm löschen<br>1=AUTOMATSCH Alarm löschen                                   |
| Max_Alarm_Reset          | Aus                                  | Aus/Ein                                                             | Auf EIN stellen, um einen hohen<br>Temperaturalarm zu löschen, dann auf<br>AUS stellen. |
| P AquaFirst              | 40                                   | 0 <p<200°c< td=""><td><sup>↑</sup>P weniger reaktiv</td></p<200°c<> | <sup>↑</sup> P weniger reaktiv                                                          |
|                          | (-200 bis 200)                       | Negative Werte in<br>Kühlung                                        | ↓P reaktiver (Vorsicht beim "Pump"-<br>Effekt)                                          |
| I AquaFirst              | 15                                   | 0-200 Sek.                                                          | <sup>↑</sup> P weniger reaktiv                                                          |
|                          |                                      |                                                                     | ↓P reaktiver (Vorsicht beim "Pump"-<br>Effekt)                                          |
| D AquaFirst              | 2 Sek.                               | 0-200 Sek.                                                          |                                                                                         |
| P AquaEff                | 80                                   | 0 <p<200°c< td=""><td>↑P weniger reaktiv</td></p<200°c<>            | ↑P weniger reaktiv                                                                      |
|                          | (-200 bis 200)                       | Negative Werte in<br>Kühlung                                        | ↓P reaktiver (Vorsicht beim "Pump"-<br>Effekt)                                          |
| I AquaEff                | 15                                   | 0-200 Sek.                                                          | <sup>↑</sup> P weniger reaktiv                                                          |
|                          |                                      |                                                                     | ↓P reaktiver (Vorsicht beim "Pump"-<br>Effekt)                                          |
| D AquaEff                | 2 Sek.                               | 0-200 Sek.                                                          |                                                                                         |

# 11.5 Sensor 2 Menü, Temperatursensor des Sekundäreinlasses

Wenn die mit S1 oder S2 gemessene Temperatur plötzlich ansteigt oder sinkt, sendet diese Funktion ein Aktionssignal an das Regelventil und die Primärpumpe.

Die Delta T (S1-S2)-Funktion ist nur für geregelte Füllpumpen gültig.

Wenn sich die Temperatur von S2 an S1 annähert, verringert ein Zusatzregelkreis die Geschwindigkeit der Füllpumpe auf das Minimum eines einstellbaren Werts (siehe unten); entsprechend steigt die Pumpengeschwindigkeit, wenn die Temperatur an S2 sinkt.

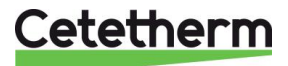

| Parameter          | Standardmäßige<br>Werkseinstellungen | Optionale<br>Einstellung      | Beschreibung                                                                                                    |
|--------------------|--------------------------------------|-------------------------------|----------------------------------------------------------------------------------------------------|
| DT S1S2 DrehzP3P4  | 6°C                                  | 320                           | Wenn der Wert S1-S2 unterhalb 8° liegt,<br>beginnt sich das an die Ladepumpe<br>gesendete Signal zu verringern.                                                                                                    |
| P band DT(S1-S2)   | 5°C                                  | 420                           | Proportionaler Wert des Reglers                                                                                                    |
| DZ_GS2 in K/s      | 2                                    | 0-20                          | Antizipation an<br>Regelventil+Primärpumpensignal,<br>abhängig von Temperaturgradient an S2<br>(z. B. schneller Temp Verlust bei<br>Wasserverbrauch = Öffnen des<br>Regelventils + Beschleunigung der<br>Primärpumpe, um HE+S1-Zeitkosten<br>einzusparen) |
| Reverts Ausgang S2 | 0                                    | Im Kühlmodus<br>auf 1 stellen | Umgekehrte Antizipationsaktion (nur für Kühlmodus)                                                                                                    |
| Min Drehzahl P3P4  | 25                                   | 10 – 100 %                    | Minimale Geschwindigkeit, wenn TWW-<br>Sollwert fast erreicht (nur sekundäre<br>Füllpumpen)                                                                                                    |

# 11.6 Delta T (S3-S2) Menü "Effizienz"

Diese Funktion begrenzt die Primärrücklauftemperatur, indem sie auf das Signal der Primärpumpe (Geschwindigkeit) einwirkt. Es wirkt wie ein Begrenzungsventil, wodurch die primäre Durchflussrate begrenzt wird, indem das Signal minimiert wird, das an die für die Differenzen S3-S2 zuständige Pumpe geht. Das Signal 0-10 V zur Primärpumpe ist das Minimum des Signals von S1 und das Signal von ΔT (S3-S2).

| Parameter         | Standardmäßige<br>Werkseinstellungen | Optionale<br>Einstellung        | Beschreibung                                                                                                    |
|-------------------|--------------------------------------|---------------------------------|----------------------------------------------------------------------------------------------------|
| Delta T(S3-S2)    | 15K                                  | 0-100 °C (auf ca.<br>25 halten) | Delta T-Regelkreis für die Beeinflussung<br>der Temperatur des Primärrücklaufs.<br>Für einen kleinen Einfluss auf den Delta<br>T-Regelkreis >20 setzen.          |
| BP Delta T S3-S2  | 80K                                  | Nicht ändern                    | Wert 0-100°C. Großer Wert=leichter<br>Einfluss                                                                                                    |
| Intégral DT S3-S2 | 60 Sek.                              | Nicht ändern                    | Wert 0-200. Großer Wert=geringer<br>Einfluss                                                                                                    |
| Lim S3-S2         | entfällt                             | Schreibgeschützt                | Gibt den Einfluss der DeltaT(S3-S2)-<br>Funktion an. Wenn <0 : Kein Einfluss.<br>Wenn >0: Geschwindigkeit der<br>Primärpumpe des angegebenen Werts<br>verringern |

# 11.7 S4 Menü Primäreinlasssensor

Wenn ein Sensor S4 an den Primäreinlass angeschlossen ist, kann diese Funktion aktiviert werden. Wenn die Temperatur plötzlich zunimmt oder abnimmt, wird ein Betätigungssignal an das Regelventil und die Primärpumpen-Geschwindigkeit gesendet.

| Parameter         | Standardmäßige<br>Werkseinstellungen | Optionale<br>Einstellung      | Beschreibung                                                                                                    |
|-------------------|--------------------------------------|-------------------------------|----------------------------------------------------------------------------------------------------|
| DZ-GS4            | 2                                    | Nicht ändern                  | Die Antizipation am<br>Regelventil+Primärpumpensignal,<br>abhängig vom Temperaturgradienten an<br>S4 (z. B. Kesseltemp Verlust bei<br>Wasserverbrauch.                                        |
| Reversed Ausg GS4 | 0                                    | Im Kühlmodus<br>auf 1 stellen | <ul> <li>Öffnen des Regelventils +</li> <li>Beschleunigung der Primärpumpe, um</li> <li>HE+S1-Zeitkosten einzusparen),</li> <li>umgekehrte Antizipationsaktion (nur für Kühlmodus)</li> </ul> |

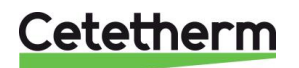

# 11.8 S5 Menü Außentemperatur

In diesem Untermenü werden die Heizkurvenparameter eingestellt: Steigung + Sollwert der Umgebungsinnentemperatur in einem Zeitprogramm.

**HINWEIS:** Um diese Funktion zu aktivieren, setzen Sie den Parameter S5 Akt. Heizkurve im Konfigurationsmenü auf 1.

Wenn dieser Parameter aktiviert ist, stellen Sie den Einfluss auf Sollwert S1 ein, der geändert und variabel ist. Es ist nicht notwendig, im AlfaPilot-Modus den Wert S5 Heizung im Konfigurationsmenü zu aktivieren: Es sollte nicht aktiviert werden, wenn ein konstanter Temperatur-Sollwert bei S1 erforderlich ist, z.B. bei der Trinkwasserproduktion.

Weitere Informationen zur Arbeitsweise von AlfaPilot siehe <u>18.12 Hinzufügen von AlfaPilot-Funktionen.</u>

- 1. Verwenden Sie das Rad, um das Uhr-Logo zu markieren. Drücken Sie das Rad.
- 2. Die SP\_T\_Amb\_S5-Temperatur wendet eine Sollwertkorrektur der Heizkurve an. 20 °C in der Umgebung ist die Referenztemperatur, bei der keine Korrektur auftritt (siehe Schaubild unten).
- 3. Der Standardwert für SP\_T\_Amb\_S5 ist:
- 20 °C zwischen 6:00 Uhr (6 am) und 22:00 Uhr (10 pm) und
- 15 °C zwischen 22:00 Uhr (10 pm) und 6:00 Uhr (6 am) des nächsten Tages

Um diese Zeitprogramm-Einstellung zu ändern, siehe <u>10.2 Zeitprogramme</u>.

- Heizkurve Krümmung Ändern Sie die Wärmekurvenkrümmung nicht, sie ist eine Werkseinstellung.
- 5. Heizkurve Steigung (siehe Schaubild unten)

Der Standardwert ist 1,6, das bedeutet:

Bei einer Außentemperatur von -20 °C, beträgt der berechnete Sollwert ≈85 °C und bei einer Außentemperatur von +20°C beträgt der berechnete Sollwert 20 °C.

Wenn Sie beispielsweise bei einer Außentemperatur von -20°C einen berechneten Sollwert von 90°C erreichen möchten, müssen Sie den Parameter Heizkurve Steigung auf ≈1,8 einstellen.

Wenn Sie eine Außentemperatur von 15°C einstellen, wird der Sollwert auf ≈87°C verringert.

Wenn kein Außentemperatursensor (S5) in Gebrauch ist, empfiehlt Cetetherm dringend, manuell einen Wert von 20 °C für den Sensor S5 einzugeben.

Der S5-Wert muss gesetzt werden, damit der Sollwert der Konstanttemperatur an Sensor Pt2 nicht gestört wird (siehe <u>11.14 Solarmenü</u>).

Das Hand-Logo zeigt an, das der Wert manuell eingegeben wurde.

Der witterungsgeführte Regler erfordert eine Wärmekurve, um den richtigen Sollwert für die Durchflusstemperatur gemäß der Außenlufttemperatur zu bestimmen. Das Diagramm der Wärmekurve gibt das Verhältnis zwischen der Außenlufttemperatur und der entsprechenden Durchflusstemperatur an.

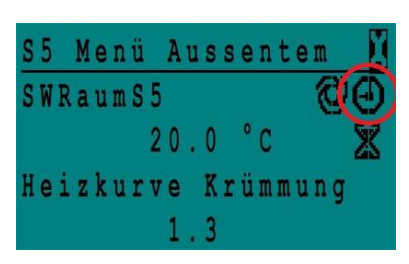

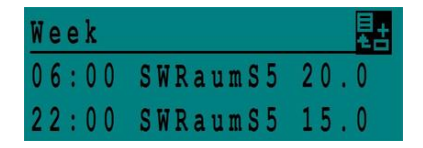

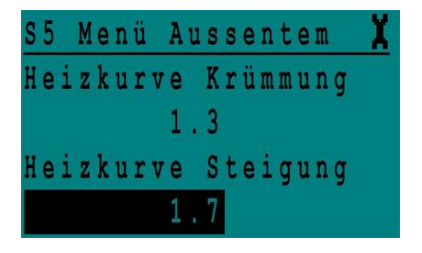

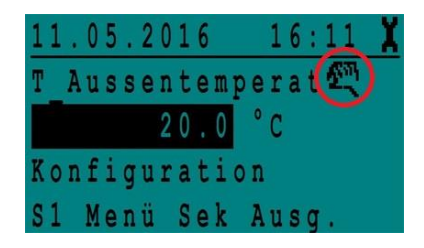

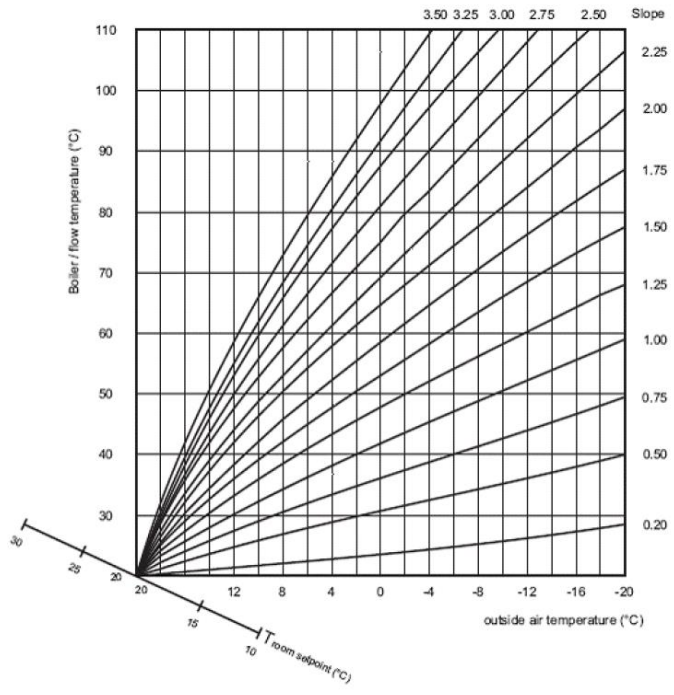

| Anwendung            | Heizkurve<br>Krümmung | Heizkurve<br>Steigung |
|----------------------|-----------------------|-----------------------|
| Fußboden-<br>heizung | 1,1                   | 0,8                   |
| Radiatoren           | 1,3                   | 1,6                   |
| Konvektoren          | 1,4 bis 1,6           | 1,6                   |

# 11.9 Menü Thermische Behandlung

Die Funktion der thermischen Behandlung ist standardmäßig deaktiviert.

Aktivieren Sie sie, indem Sie ThBe\_AKTIV auf EIN stellen

Das Zeitprogramm aktiviert es folglicherweise automatisch (oder eben nicht).

Die thermische Behandlung beginnt, wenn die thermische Behandlung im Zeitprogramm eingeschaltet wird, und endet zum Ende der Dauer der thermischen Behandlung (ThermBe Dauer) oder zum Ende des autorisierten Zeitraums, wenn die thermische Behandlung im Zeitprogramm auf AUS steht.

| Parameter                      | Standardmäßige<br>Werkseinstellungen | Optionale<br>Einstellung          | Beschreibung                                                                                                    |
|--------------------------------|--------------------------------------|-----------------------------------|----------------------------------------------------------------------------------------------------|
| ThBe Sollwert                  | 70°C                                 |                                   | Normaler Wert                                                                                                    |
| ThBe_AKTIV + NS<br>0=Auto/1/2S | Aus                                  | Aus/Ein                           | Legen Sie den für die thermischen<br>Behandlung autorisierten Zeitraum fest.                                                              |
| Sensor_Nr                      | Auto                                 | Auto/1 Sensor/<br>2 Sensoren      | Anzahl verwendeter Sensoren                                                                                                    |
| ThBe Laufzeit                  | 1 Min.                               | 1-240 Min.<br>(4 Stunden<br>max.) | Wert gemäß der Installation + Kapazität<br>des Pufferbehälters                                                                            |
| Feste Dauer (1 Sens)           | 0                                    | 0/1                               | Auf 1 setzen, wenn Sensor_Nbr = 1                                                                                                    |
| ThBe Max TRIAL Zei             | 1 Min.                               | 1-240 Min.<br>(4 Stunden<br>max.) | Wenn AUTO oder 2-Sensoren-Modus                                                                                                    |
| DeltaT S1S2 ThBe               | 7°C                                  | 1 - 20°C                          | Wenn während <i>TT Max. Versuchszeit</i><br>Delta T (S1-S2) höher als der<br>vorliegende Wert ist -> Fehler der<br>thermischen Behandlung |
| Inhibition zeit                | 30 Min.                              | 0-180<br>(0 à 3 Stunden)          | Sperrzeit von hohem Temperaturalarm nach thermischer Behandlung                                                                           |

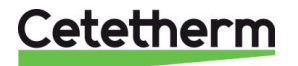

# 11.10 Sicherheitsfunktion

Diese Funktion aktiviert alle Leistungsrelais der Pumpen gleichzeitig, ohne die Zuläufe der ipsothermischen Kontakte zu berücksichtigen.

HINWEIS: Diese Funktion kann von dem Endbenutzerlevel aktiviert werden.

| Parameter        | Standardmäßige<br>Werkseinstellungen | Optionale Einstellung                                        |
|------------------|--------------------------------------|--------------------------------------------------------------|
| Sicherheit_Drehz | 75%                                  | 0-100 % = 0-10 V Signal, das an die<br>Pumpen geschickt wird |
| Sicherheit_Fkt   | Aus                                  | Aus/Ein                                                      |

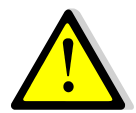

Bei hohem Temperaturalarm auf S1 werden die Primärpumpen angehalten, auch wenn diese Funktion aktiviert ist.

#### 11.11 Eco-Booster Funktions

Eine oder beide Funktionen können gleichzeitig aktiviert sein.

**ÖKO:** Ist das Regelventil während einer ausreichend langen Zeit (ÖKO-Verzögerung) ausreichend geschlossen (Ventil-Hysterese), schaltet die Primärpumpe ab und das primäre Mischventil fährt herunter. Das System steht auf EIN, sobald Temperatur S1 um mehr als den eingestellten Wert der "Öko-Hysterese" abgesunken ist.

Wenn Sekundärpumpen angeschlossen sind (SS-/DS-/DD-Serie), bleiben sie während der Öko-Funktion weiterhin in Betrieb.

#### Booster:

HINWEIS: Diese Funktion macht eine zweite Primärpumpe erforderlich.

Wenn die TWW-Temperatur schneller fällt als der "Booster-Gradient", wird die zweite Primärpumpe aktiviert, um die primäre Durchflussrate zu erhöhen.

Wenn die TWW-Temperatur wieder den Sollwert erreicht hat, wartet die Funktion die in "Booster-Verzögerung" festgelegte Zeit ab, bevor sie die zweite Primärpumpe anhält.

| Parameter             | Standardmäßige<br>Werkseinstellungen | Optionale<br>Einstellung      | Beschreibung                                                                                   |
|-----------------------|--------------------------------------|-------------------------------|------------------------------------------------------------------------------------------------|
| 0:- 1:E 2:B 3:E+B     | 0                                    | 0/1/2/3                       | 0 = Keine Funktion<br>1 = Nur Öko-Funktion<br>2 = Nur Booster-Funktion<br>3 = Beide Funktionen |
| Fkt_Auswahl           | Normal                               | Normal/Eco/Boost/<br>EcoBoost | Playback-Funktion ausgewählt in<br>Normal/Öko/Booster/ÖkoBoost                                 |
| Eco Verzög.in<br>Min  | 5 Min.                               | 1-30 Min.                     | Zeiteinstellung der ÖKO-Funktion<br>"ausreichend lange"                                        |
| Eco Hysterese         | 5°C                                  | 1-20°C                        | Temperaturspanne, in der die Funktion anwendbar ist                                            |
| Ventil Hysterese      | 10%                                  | 0-80%                         | Maximale Öffnung des Ventils, bevor die<br>Funktion umgeschaltet wird                          |
| Booster<br>Verzögerun | 2 Sek.                               | 2-200 Sek.                    | Zeitverzögerung zwischen den Booster-<br>Funktionen<br>stoppt und die zweite Pumpe stoppt      |
| Booster Steigung      | 2°C/Sek.                             | 1 à 20°C/Sek.                 | Fallgeschwindigkeit der<br>Mindesttemperatur, bei der die Funktion<br>arbeitet                 |

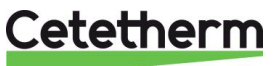

# 11.12 Verschmutzungsfunktion

Der Zugriff auf das Verschmutzungsmenü erfordert ein Techniker-Level. Die Verschmutzungsfunktion kann aktiviert werden, wenn der Sensor S3 angeschlossen ist.

Falls die Temperatur in S3 für eine lange Zeit zu hoch ist, aktiviert diese Funktion einen Alarm, der prüft, ob der Wärmeübertrager verschmutzt ist.

| Parameter            | Standardmäßige<br>Werkseinstellungen | Optionale<br>Einstellung | Beschreibung                                                             |  |
|----------------------|--------------------------------------|--------------------------|--------------------------------------------------------------------------|--|
| Verschm.Alarm akti   | 0                                    | 0/1                      | 0=deaktiviert / 1=aktiviert                                              |  |
| Verschmutz_ALAR<br>M | Normal/Alarm                         |                          | Schreibgeschützt                                                         |  |
| SW_Verschmutzung     | 65°C                                 | 60-80                    | Abhängig von dem Wärmeübertrager-<br>Typ und der Primärzuflusstemperatur |  |

## 11.13 Pumpenmenü

P1 und P2=Primärpumpen

|        |        |       | •      |   |
|--------|--------|-------|--------|---|
| P3 und | P4=Sek | undär | pumper | ۱ |

| Parameter               | Standardmäßige<br>Werkseinstellungen                              | Optionale<br>Einstellung                             | Beschreibung                                                                                                    |
|-------------------------|-------------------------------------------------------------------|------------------------------------------------------|----------------------------------------------------------------------------------------------------|
| P12 Diff.Laufzeit       | 12 Std.                                                           | 1 - 1000<br>Stunden                                  | P1 oder P2 Arbeitszeit                                                                                                  |
| P12 Wechsel Type        | 2                                                                 | 0=Festzeit                                           | 0 : Siehe P12 Durchlauf-Stunde                                                                                          |
|                         |                                                                   | 1 = Festzeit +<br>Diff.<br>Arbeitszeit               | 1 : Wenn Diff. zu diesem Zeitpunkt erreicht,<br>Pumpenverlagerung                                                       |
|                         |                                                                   | 2 = direkt nach<br>Diff.Std.                         | 2 : Durchlauf Tag + Stunde nicht relevant                                                                               |
| P12 Wechsel Period      | 0                                                                 | 0=Keine<br>1=Täglich<br>2=Wöchentlich<br>3=Monatlich |                                                                                                    |
| P12 Wechsel Tag         | 1                                                                 | Vom 1. bis<br>zum 31.                                | Nur bei "P12 Durchlauf-Zeitraum"=3" verfügbar                                                                           |
| P12 Wechsel<br>STD.Min  | 10:00 Uhr                                                         | 00:00 - 23:59<br>(11:59) Uhr                         | Pumpenverlagerungszeit                                                                                                  |
| Min Drehzahl P1P2       | 40 pct                                                            | 10->100                                              | Mindestgeschwindigkeit der Primärpumpe<br>40 % für AquaEfficiency<br>50 % für SolarFlow<br>Entfällt für andere Produkte |
| P1P2 Überlapp.Zeit      | 6                                                                 | 0 - 10<br>Sekunden                                   | Zeit, um P2 (P1) zu starten, bevor P1 (P2)<br>angehalten wird, um die jeweils andere<br>Pumpe zu starten.               |
| P34 Diff.Laufzeit       | 12 Std.                                                           | 1 - 24 Stunden                                       | P3 oder P4 Arbeitszeit                                                                                                  |
| P34 Wechsel Type        | 2                                                                 | 0=Festzeit                                           | 0 : Siehe P34 Durchlauf-Stunde                                                                                          |
| 1 = Festzeit +<br>Diff. | 1 : Wenn Diff. zu diesem Zeitpunkt erreicht,<br>Pumpenverlagerung |                                                      |                                                                                                    |
|                         |                                                                   | 2 = direkt nach<br>Diff.Std.                         | 2 : Durchlauf Tag + Stunde nicht relevant                                                                               |
| P34 Wechsel Period      | 0                                                                 | 0=Keine<br>1=Täglich<br>2=Wöchentlich<br>3=Monatlich |                                                                                                    |
| P34 Wechsel Tag         | 1                                                                 | Vom 1. bis<br>zum 31.                                | Nur bei "P34 Durchlauf-Zeitraum"=3"<br>verfügbar                                                                        |

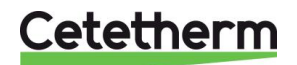

| P34 Wechsel<br>STD.Min | 10:00 Uhr | 00:00 - 23:59<br>(11:59) Uhr |                                                                                                    |
|------------------------|-----------|------------------------------|----------------------------------------------------------------------------------------------------|
| P3P4 Überlapp.Zeit     | 6         | 0 - 10<br>Sekunden           | Zeit, um P4(P3) zu starten, bevor P3(P4)<br>angehalten wird, um die jeweils andere<br>Pumpe zu starten. |
| PumpeALARMReset        | Aus       | Aus/Ein                      | Um Pumpenstandard zurückzusetzen, erst auf Ein, dann auf Aus stellen.                                   |

# 11.14 Solarmenü

AquaEfficiency kann mit einer SolarFlow- oder AlfaPilot-Betriebsart wirken, wodurch von Solarenergie mit Primärspeicherbehälterinstallation oder Installation alternativer Energierückgewinnung profitiert werden kann.

Der Micro 3000 in Kombination mit zusätzlichen Sensoren kann einen zweiten 0-10-V-Signal-Ventilstellantrieb steuern, wodurch der primäre Auslaufdurchfluss zum Primärspeicherbehälter oder zum Kessel (oder Wärmeerzeuger) geleitet werden kann.

Die Verteilung kann binär sein (geöffnetes ODER geschlossenes Ventil) in AlfaStore A-Konfiguration oder proportional sein in AlfaPilot-Konfiguration.

Weitere Informationen siehe <u>18.12 Hinzufügen von AlfaPilot-Funktionen.</u>

| Parameter                                                              | Standardmäßige<br>Werks-<br>einstellungen | Optionale Einstellung                     | Beschreibung                                                                                                    |  |  |
|------------------------------------------------------------------------|-------------------------------------------|-------------------------------------------|----------------------------------------------------------------------------------------------------|--|--|
| Konfig_Solar                                                           | Keine Option                              | Kein/SolarFlow/<br>AlfaStoreA/AlfaPilot1) | Konfigurationsauswahl                                                                                                    |  |  |
| APilot_umgekehrt                                                       | AUS                                       | Aus/Ein                                   | Abhängig von verwendetem Ventiltyp, es<br>ist manchmal notwendig, den Hub für<br>Öffnung/Schließung umzukehren                            |  |  |
| DT Recov Min                                                           | 5                                         | -50 à +50                                 | Verwenden Sie einen negativen Wert für<br>einen Kühlmodus Heizmodus=Positiver<br>Wert (5-50 °C)                                           |  |  |
| SolarFlow Hystere                                                      | 2 %                                       | 0-100                                     |                                                                                                    |  |  |
| AlfaStoreA Hystere                                                     | 2 %                                       | 0-100                                     |                                                                                                    |  |  |
| AlfaPilot Hysteres                                                     | 2 %                                       | 0-100                                     |                                                                                                    |  |  |
| Externer_Vert_SW                                                       | Intern                                    | Intern/extern                             | Für AlfaPilot Sollwert im Verhältnis zu<br>Renewable2(Pt2) und Regulierung um<br>diesen Sollwert über AO4-Signalausgang<br>(Ventil Nr. 2) |  |  |
| Sollwert 🕣+🕱                                                           | 70°C                                      |                                           | Interner Sollwert für Pt2, wenn<br>"Externe_Dist_SP"=Innen                                                                                |  |  |
| SW_Verteilung_Ext                                                      | 65°C                                      |                                           | Externer Sollwert für Pt2, wenn<br>"Externe_Dist_SP"=Außen                                                                                |  |  |
| <sup>1</sup> ) Siehe <u>18.12 Hinzufügen von AlfaPilot-Funktionen.</u> |                                           |                                           |                                                                                                    |  |  |

#### Anmerkung:

Wenn S5 verkabelt ist, berücksichtigt der Pt2 Sollwert die Außentemperatur und erzeugt eine Wärmekurve.

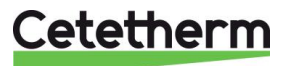

#### 11.14.1 SolarFlow

Für die Verwendung der SolarFlow-Anwendung wird ein zusätzlicher Sensor Pt1 benötigt. Dieser muss oben in einem primären Speicherbehälter, z. B. Solar, platziert werden. Siehe <u>18.9 Wechseln oder Hinzufügen eines</u> <u>zusätzlichen Sensors</u> und <u>4 Flussdiagramme</u>.

Wenn SolarFlow nicht aktiv ist, befindet sich das AquaEfficiency-Gerät in der Betriebsart "Standby", das Ventil ist geschlossen und die Pumpe angehalten.

Der Standby-Modus ist aktiv, bis die Temperatur im Primärspeicherbehälter (Pt1) höher als die oder gleich der Temperatur des Sekundärrücklaufs (S2) plus dem gesetzten Parameter *DT Recov\_Min (wenn Pt1*≥*S2+DT Recov\_Min.)* ist.

DT Recov\_Min (Standard 5 °C) wird in 11.14 Solarmenü festgelegt.

Jetzt sind alle weiteren AquaEfficiency-Funktionen in Betrieb und das System liefert Energie zur Regelung der Sekundär-Auslasstemperatur S1.

Wenn die Primärtemperatur (Pt1) hoch genug ist, wird AquaEfficiency wieder in den Standby-Modus gesetzt

Der Solar-Modus wird im 11.3 Konfigurationsmenü aktiviert.

**Anmerkung**: Im SolarFlow-Modus arbeiten eventuelle Sekundärpumpen immer und werden selbst im Standby-SolarFlow-Modus nicht gestoppt.

#### 11.15230V Triac-Menü

Der Zugriff auf das Triac-Menü erfordert die Anmeldung als Techniker. Wählen Sie eine von zwei verschiedenen Betriebsarten.

HINWEIS: Die beiden Betriebsarten können nicht kombiniert werden.

- Impulsfunktion Taktimpuls mithilfe des Zeitprogramms. Impulsdauer einstellbar. Stellen Sie Multi P = An und ByPass S4S3 = Aus
- ByPass-Funktion

Steuern Sie eine Bypass-Komponente an, wenn Delta T (S4-S3) > der festgelegte Wert Delta T Bypass.

"Multi P": Aus und "Bypass S4S3": An.

| Parameter          | Standardmäßige<br>Werkseinstellungen | Optionale<br>Einstellung | Beschreibung                                                |
|--------------------|--------------------------------------|--------------------------|-------------------------------------------------------------|
| Multi P            | Aus<br>①                             | Aus/Ein<br>Zeitprogramm  | Impulsfunktion                                              |
| Pulse Dauer        | 5 Sek.                               | 1-3600                   | 230 V Impulsdauer in Sekunden                               |
| Bypass 0=Aus 1=Ein | Aus                                  | Aus/Ein                  | Deaktivieren (0) oder aktivieren (1) der<br>Bypass-Funktion |
| DeltaT Bypass      | 30°C                                 | 5-50°C                   | ByPass-Funktion                                             |

#### 11.15.1 Impulsfunktion

Der elektrische 230-V-Ausgang kann als Impulsfunktion konfiguriert werden. Dies kann beispielsweise kurzzeitig verwendet werden, um ein elektrisches Abflussventil zu aktivieren.

In dieser Konfiguration kann die Impulsdauer dazu programmiert sein, einen Tag, eine Woche oder an einem bestimmten Tag aktiv zu sein.

Zum Beispiel jeden Sonntag um 10:00 Uhr für 5 Sekunden.

Ein angeschlossenes Gerät darf 230 V Wechselspannung bei 1 A nicht überschreiten.

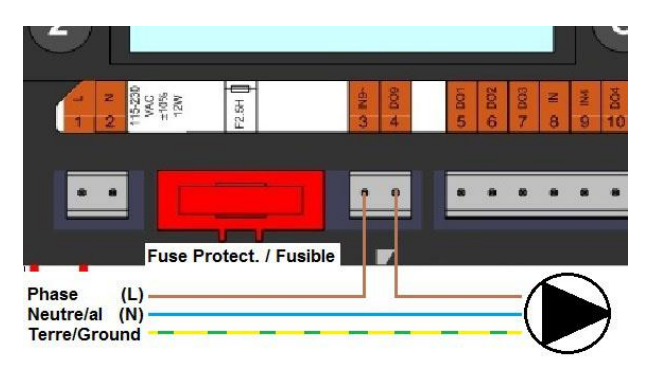

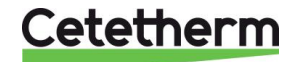

#### 11.15.2 ByPass-Funktion

Einige Brennwertkessel tolerieren keine zu niedrigen Rücklauftemperaturen oder zu hohe Primäreinlass-Temperaturunterschiede.

Die ÄquaEfficiency-Rücklauftemperatur kann minimal um 25 °C liegen (besonders während Spitzen-Wasserverbrauchszeit). Eine Primäreinlasstemperatur von 70 °C ergibt ein Delta T=45 °C. Es gibt in Bezug auf den Kessel zwei Lösungen für das Aufheizen der Primärrücklauftemperatur, wenn Delta T zu hoch ist:

Das "230 V Triac Menü" muss konfiguriert werden. Setzen Sie den Parameter "BypassS4S3" auf ON. Im Betriebsmodus wird der Triac-Ausgang erregt, wenn Delta T (S4-S3) höher als der Parameter "DeltaT Bypass" ist, um 230 V zwischen den Anschlüssen N und DO9 zu leisten, um die Bypass-Komponente anzusteuern.

1. Installieren Sie einen Mischbehälter vor dem AquaEfficiency-Primärkreis. Verwenden Sie eine Übertragungspumpe zwischen dem Kessel und dem Behälter

HINWEIS: Die Durchflussrate muss höher sein als die AquaEfficiency-Nenndurchflussrate.

Die Pumpe wird verwendet, um einen Teil des Primäreinlasses mit dem Primärrücklauf zu vermischen, um die Rücklauftemperatur zu erhöhen.

- 2. Installieren Sie einen Bypass vor dem Gerät mit einer normal geschlossenen 230-V-Schließkomponente, z. B.:
  - Elektroventil 230 V NC oder
  - Kleine Pumpe 230 V 1 A max. oder
  - 2-Wege-Ventil 230 V 3-Schritte-Signal mit Nullstellungsrückführung, wenn keine Stromversorgung vorliegt.

Ein zusätzlicher Sensor S4 muss am Primäreinlass hinzugefügt werden, siehe <u>18.9 Wechseln oder Hinzufügen eines zusätzlichen Sensors</u>.

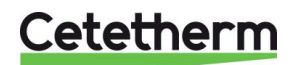

#### 11.16 Menü Autotest

Der Zugriff auf das Autotest-Menü erfolgt im Techniker-Level.

Dieses Untermenü erlaubt das Testen analoger (Kontakte) und digitaler (0-10V) Ausgänge, die Pumpenstart/stopp, beide programmierbaren Relais, den 230 V-Triac-Ausgang, Pumpendrehzahlen und Ventilsignale verwalten. Es ist möglich, eine automatische Sequenz laufen zu lassen oder jeden Ausgang einzeln manuell zu testen.

Bei Autotest (automatische Sequenz) ist es möglich, die Temporalisierung des Tests zu verringern oder zu erhöhen. Testzeiten der Pumpen, Ventile und Relais können individuell angepasst werden. Der Zeittestwert wirkt sich auf die gesamte Zeitsequenz des Autotests aus.

| Parameter          | Standardmäßige<br>Werkseinstellungen | Optionale<br>Einstellung | Beschreibung                                                                                      |  |
|--------------------|--------------------------------------|--------------------------|---------------------------------------------------------------------------------------------------|--|
| StartAutoTest1=EIN | 0                                    | 0/1                      | Auf 1 stellen, um Autotest zu starten. Bei<br>Beendigung wird der Wert auf Null<br>zurückgesetzt. |  |
| PumpeALARMReset    | Aus                                  | Aus/Ein                  |                                                                                                   |  |
| Pump Testzeit      | 4 Sek.                               | 1-60 Sek.                | Die Zeit, die jede Pumpe während des<br>Tests aktiviert wird                                      |  |
| Ventil Testzeit    | 4 Sek.                               | 1-60 Sek.                | Temporalisierung, um Testdauer anzupassen.                                                        |  |
| Alarm Testzeit     | 4                                    | 1-60 Sek.                | Individuelles Lesen/Schreiben des<br>Ausgangs                                                     |  |
| Ansteuerung_P1     | Aus                                  | Aus/Ein                  | Aktiviert Relais 1 (Pumpe 1)                                                                      |  |
| Ansteuerung _P2    | Aus                                  | Aus/Ein                  | Aktiviert Relais 2 (Pumpe 2)                                                                      |  |
| Drehzahl_P1P2      | xx %                                 | 0-100 %                  | Der an die Pumpe gesendete Volt-Wert                                                              |  |
| Ansteuerung _P3    | Aus                                  | Aus/Ein                  | Aktiviert Relais 3 (Pumpe 3)                                                                      |  |
| Ansteuerung _P4    | Aus                                  | Aus/Ein                  | Aktiviert Relais 4 (Pumpe 4)                                                                      |  |
| Drehzahl_P3P4      | xx %                                 | 0-100 %                  | Der an die Pumpe gesendete Volt-Wert                                                              |  |
| Relais 2           | Aus                                  | Ein/Aus                  |                                                                                                   |  |
| Relais 1           | Aus                                  | Ein/Aus                  |                                                                                                   |  |
| Triac_Ausgang      | Aus                                  | Ein/Aus                  | Individuelles Lesen/Schreiben des                                                                 |  |
| Ventil             | xx %                                 | 0-100 %                  |                                                                                                   |  |
| Ventil_2           | xx %                                 | 0-100 %                  |                                                                                                   |  |
| Ventil_DO          | xx %                                 | 0-100 %                  |                                                                                                   |  |

HINWEIS! Sobald der Test manuell durchgeführt und abgeschlossen wurde, denken Sie daran, den Punkt auf

Automatikbetrieb zu setzen, Logo

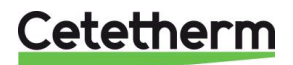

Die in der Abbildung beschriebene Autotestsequenz ist ein allgemeines Testverfahren. Dieses kann je nach angeschlossenen Komponenten variieren.

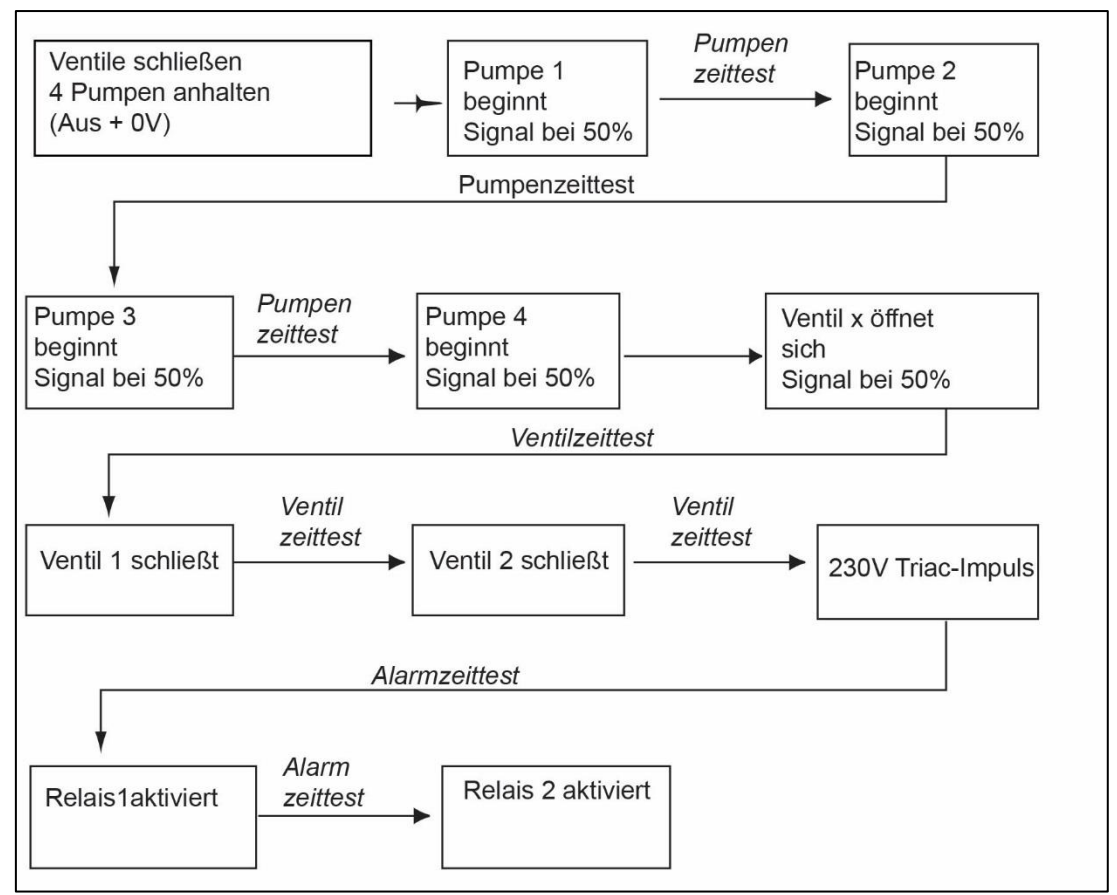

HINWEIS: Nach einem Autotest kann ein Pumpenfehler auftreten. Falls das der Fall ist, löschen Sie den Alarm gemäß <u>11.17 Alarm-Löschen-Menü.</u>

# 11.17 Alarm-Löschen-Menü Menü (Quitierung Alarme)

Der Zugriff auf das Alarm-Löschen-Menü erfordert ein Techniker-Level.

Alle Alarme werden auf die gleiche Art gelöscht.

| Parameter        | Werk<br>Standard-<br>Einstellungen | Optionale<br>Einstellung | Beschreibung                                                                                                    |
|------------------|------------------------------------|--------------------------|----------------------------------------------------------------------------------------------------|
| Max_Alarm_Reset  | Aus                                | Aus/Ein                  | <b>Ein</b> auswählen, um Alarm zu löschen,<br>dann zurück zu <b>Aus</b> oder einige<br>Sekunden warten auf automatische<br>Rückkehr auf <b>Aus</b><br>Aus: der Alarm wurde gelöscht |
| PumpeALARMEReset | Aus                                | Aus/Ein                  | <b>Ein</b> auswählen, um Alarm zu löschen,<br>dann zurück zu <b>Aus</b> oder einige<br>Sekunden warten auf automatische<br>Rückkehr auf <b>Aus</b><br>Aus: der Alarm wurde gelöscht |

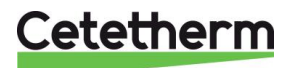

# 12 Service-Menü S

Drücken Sie die 🌑 Taste, um auf das Service-Menü zuzugreifen. In dem Service-Menü können Sie:

- das Passwort f
  ür ein Techniker-Level 
  ändern
- Ermittlung von Parametern
- Trendpuffer anzeigen
- Betriebsstunden überprüfen.

# 12.1 Das Passwort für ein Techniker-Level ändern

HINWEIS: Um das Passwort zu ändern, benötigen Sie das Passwort für das Techniker-Level, Level 3.

- Drücken Sie den Schüssel, um auf das Service-Menü zuzugreifen, gehen Sie zu "Anmeldung Service", drücken Sie das Rad.
- 2. Geben Sie das aktuelle Passwort ein, drücken Sie das Rad zum Bestätigen.
- 3. Markieren Sie "Passwort ändern" und drücken Sie das Rad.

4. Gehen Sie zur Level-3-Zeile und klicken Sie auf das Passwort,

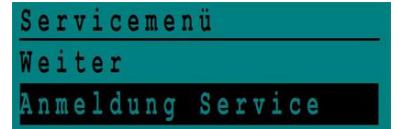

| ****     |        |
|----------|--------|
| Weiter   |        |
| Passwort | ändern |
| Dagawart | ändern |

Passwort eingeben

| Passwort | andern       |
|----------|--------------|
| Ebene 2: | 2222         |
| Ebene 3: | 3333         |
| Installa | tionsservice |

Drücken Sie das Rad zum Bestätigen. HINWEIS: Passwort von Level 2 nicht in Verwendung.

#### 12.2 Login-Installer

um es zu ändern.

| Login-Installer | ***             | Geben Sie 3333 ein, falls Sie sich<br>nicht im Techniker-Modus<br>befinden |
|-----------------|-----------------|----------------------------------------------------------------------------|
|                 | Passwort ändern |                                                                            |

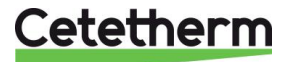

# 12.3 Fortsetzungsmenü

| Menü        | Untermenü        | Untermenü                               | Untermenü     | Beschreibung                                                                                                    |
|-------------|------------------|-----------------------------------------|---------------|----------------------------------------------------------------------------------------------------|
| Fortsetzung | Betriebsstunden  |                                         |               | Betriebsstunden interner Parameter anzeigen                                                                                  |
|             | Trend            | Points in trend                         |               | Wählen Sie Variablen für den Trend aus,                                                                                      |
|             |                  |                                         |               | zum Beispiel Temperatursensoren                                                                                              |
|             |                  | Display Trend buffer                    |               | Aufzeichnungen anzeigen                                                                                                    |
|             | Interf.          | C-Bus                                   |               | Voreingestellt ab Werk, muss geprüft werden                                                                                  |
|             | Konfiguration    | Ctr#                                    |               | Voreingestellt ab Werk                                                                                                    |
|             |                  | B-port 9600                             |               | Voreingestellt ab Werk                                                                                                    |
|             |                  | Busnummer<br>anhängen<br>Datenpunktname |               | aktiviert                                                                                                    |
|             |                  | RF anlernen                             |               | entfällt                                                                                                    |
|             |                  | Modbus                                  | Geräte ID     | 10                                                                                                    |
|             |                  |                                         | Baud Rate     | 9600                                                                                                    |
|             |                  |                                         | Parität       | KEINE                                                                                                    |
|             |                  |                                         | Anz.Stop Bits | 1                                                                                                    |
|             | Alle             | Solar                                   |               | Siehe <u>11.14 Solarmenü</u>                                                                                                 |
|             | Zeitprogramme    | Hauptkreis                              |               | Das ist SW_T_Sek_Auslauf<br>(Haupttemperaturprogramm).<br>Siehe <u>11.4 S1 Menü Sekundärauslauft</u> .                       |
|             |                  | Raumsollwert                            |               | Siehe 11.8 S5 Menü Außentemperatur                                                                                           |
|             |                  | Multi Pulse                             |               | Siehe 11.15 230V Triac-Menü                                                                                                  |
|             |                  | Therm. Behandlung                       |               | Siehe 11.9 Menü Thermische Behandlung                                                                                        |
|             | Alle Datenpunkte |                                         |               | Interne Parameter +I/O-Visualisierung                                                                                        |
|             |                  | Analoge Eingänge                        |               | Sensorwerte                                                                                                    |
|             |                  | Virt.Analogpunkte                       |               | Kann Sollwert oder interne Parameter sein                                                                                    |
|             |                  | Analoge Ausgänge                        |               | Ausgabesignale von Ventil und Pumpe                                                                                          |
|             |                  | Digitale Eingänge                       |               | Ipsothermische Kontakte von Pumpen,<br>Fernkontakte                                                                          |
|             |                  | Virt.Digitalpunkte                      |               | Interne Kennzeichen                                                                                                    |
|             |                  | Digitale Ausgänge                       |               | Pumpe startet/stoppt Kontakte, Relais-<br>Kontakte, 230V Triac                                                               |
|             |                  | Zähleingänge                            |               | entfällt                                                                                                    |
|             |                  | Globale Analogpunkte                    |               | entfällt                                                                                                    |
|             |                  | Globale Digitalpunkte                   |               | entfällt                                                                                                    |
|             | System Daten     |                                         |               | Systeminformationen                                                                                                    |
|             |                  | Parameters                              |               | entfällt                                                                                                    |
|             |                  | Datum/Uhrzeit                           |               | Uhreinstellungen                                                                                                    |
|             |                  | System Info                             |               | Hardware/Software-Info (Version, Datum)                                                                                      |
|             |                  | Interface Konfig                        |               | Zugriff auf Modbus-Parameter<br>Siehe <u>16.3 Ändern der Modbus-Parameter</u> .                                              |
|             |                  | DDC Zeiten                              |               | Zeitkonstante des Programms                                                                                                  |
|             |                  | Flash speicher                          |               | Informationen zu Blinkmustern. Ermöglicht<br>das Speichern aller Einstellungen. Kann<br>nach einem Reset neu geladen werden. |

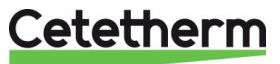

# 12.5 Betriebsstunden

Betriebsstunden für die folgenden Parameter können überprüft werden:

- Remote Control
- Thermoschutz\_P1/P2/P3/P4
- Ansteuerung\_P1/P2/P3/P4
- Ecomode
- BoostMode
- Relais1
- Relais2

Siehe <u>14 Parameterliste</u> für weitere Informationen und Beschreibung.

- 1. Drücken Sie den Schlüssel, um auf das Service-Menü zuzugreifen, klicken Sie dann "Weiter".
- Wählen Sie in dem Menü "Betriebsstunden" aus. Wenn Sie das erste Mal auf dieses Menü zugreifen, ist die Liste leer.
- 3. Um eine Variable zum Trend hinzuzufügen, wählen Sie
- 4. Markieren Sie eine Variable, um ihr zu folgen, und drücken Sie das Rad.

5. Bestätigen Sie die Variable, indem Sie das Feld "Betriebsstunden" anklicken. Wenn das Feld leer ist, befindet sich die Variable in der Liste, aber sie wird nicht aufgezeichnet.

Wenn Sie zu dem Menü ( Schlüssel) zurückkehren, können Sie eine Liste mit "Ansteuerung\_P1"-Parameter und die Betriebsstunden auf der rechten Seite sehen.

Klicken Sie für weitere Details auf die Zeile, um das Untermenü zu öffnen. Hier können Sie lesen, dass P1 weniger als 1 Stunde in Betrieb war, dass sie einmal angestellt wurde und dass der Status Ein ist.

Fahren Sie auf gleiche Weise fort, um zusätzliche Parameter hinzuzufügen.

- Triac\_Ausgang
- ThBe\_AKTIV
- Multi\_P
- SAFETY\_FCT
- Tank load
- ThTr\_Activated

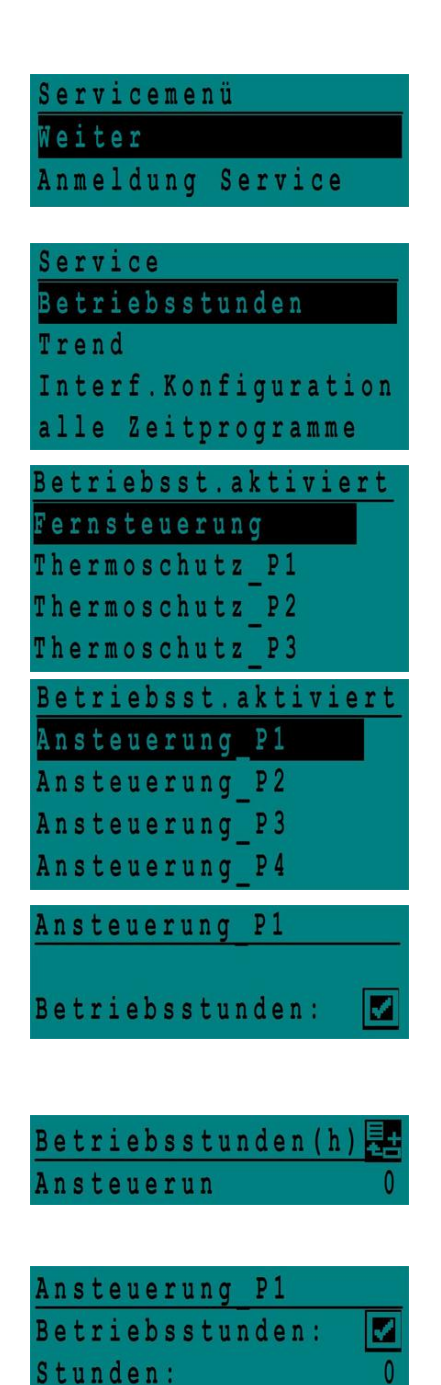

Schaltpnk:

Status:

0

Aus

# 12.6 Ermittlung von Parametern

Viele verschiedene Parameter können aufgezeichnet oder ermittelt werden. Zum Beispiel Temperaturmessungen, Signale von Ventilen oder Pumpen, ipsothermische Kontakte, Alarme, thermische Behandlungen etc.

- Drücken Sie den Schlüssel, um auf das Service-Menü zuzugreifen, klicken Sie dann "Weiter".
- 2. Wählen Sie "Trend" im Menü aus.
- Wählen Sie "Punkte in Trend" aus. Wenn Sie das erste Mal auf dieses Menü zugreifen, ist die Liste leer.
- 4. Um eine Variable zum Trend hinzuzufügen, wählen Sie
- Sie
  - 5. Markieren Sie die Variable, um ihr zu folgen, und drücken Sie das Rad. In diesem Beispiel die sekundäre Auslauftemperatur, S1.
  - 6. Bestätigen Sie die Variable, indem Sie ein Häkchen im Feld "Trendprotokoll" setzen. Wenn das Feld leer ist, befindet sich die Variable in der Liste, aber sie wird nicht aufgezeichnet.

Es gibt zwei Wege, etwas aufzuzeichnen:

- a) Nur der Temperaturverlauf wird aufgezeichnet.
   Das spart Speicherplatz und erlaubt im Vergleich zu der Methode b einen längeren Beobachtungszeitraum. Wählen Sie die Aufnahme-Hysterese aus. In unserem Fall wird jede Temperaturveränderung von 1°C aufgezeichnet. Der Hysteresewert kann durch Anklicken verändert werden.
- b) Auf Zeitbasis aufzeichnen, unabhängig davon, ob die Temperatur sich ändert oder nicht.
   Beachten Sie, dass diese Methode mehr Speicherplatz erfordert, besonders wenn eine lange Zeitbasis ausgewählt wird. Hier ist die Zeitbasis ausgewählt, um 10 Minuten aufzuzeichnen (1 Aufzeichnung alle 10 Minuten)

Für Methode **a** stellen Sie den *Trendzyklus* auf Null, für Methode **b** wird nur der Trendzyklus-Wert berücksichtigt.

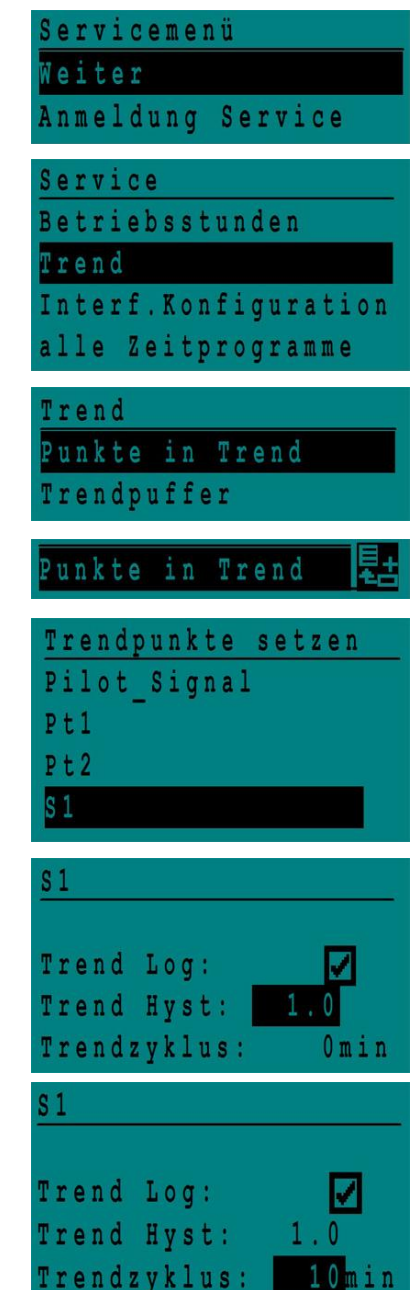

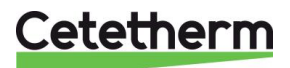

#### 12.6.1 Trendpuffer anzeigen

- 1. Drücken Sie den Schlüssel, um auf das Service-Menü zuzugreifen, klicken Sie dann "Weiter".
- 2. Wählen Sie "Trend" in dem Menü aus.
- 3. Wählen Sie "Trendpuffer".
- 4. Wählen Sie die gewünschte Variable aus, in diesem Fall S1, und drücken Sie das Rad.

Datum, Zeit und Temperatur dieses Zeitpunkts können abgelesen werden. Zum Beispiel betrug die Temperatur am 21. September um 14:22 Uhr in S1 58°C.

| Servicemenü          |
|----------------------|
| Weiter               |
| Anmeldung Service    |
| Connico              |
| Service              |
| Betriebsstunden      |
| Trend                |
| Interf.Konfiguration |
| alle Zeitprogramme   |
| Lange of the State   |
| Trend                |
| Punkte in Trend      |
| Trendpuffer          |

| T | endpuffer |
|---|-----------|
| S |           |

| S1    |       |    |  |  |
|-------|-------|----|--|--|
| 21-09 | 14:22 | 58 |  |  |
| 21-09 | 14:22 | 60 |  |  |
| 21-09 | 14:22 | 59 |  |  |
| 21-09 | 14:22 | 57 |  |  |

#### 12.7 Punktdaten

Im Punktdaten-Menü können Sie zum Beispiel:

- binäre oder analoge Ausgänge lesen oder ändern
- eine Pumpe starten und stoppen

• ein Regelventil öffnen oder schließen.

HINWEIS! Sobald der Test manuell durchgeführt und abgeschlossen wurde, denken Sie daran, den Punkt

auf Automatikbetrieb zu setzen, Logo

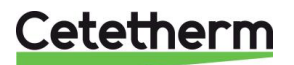

# 13 Alarm-Menü 🚳

Kontaktrelais 1 und 2 sind spannungsfreie Kontakte (VFCs), 2 A max., jeweils unter 230 V.

Drücken Sie die (A) Taste, um auf das Alarm-Menü zuzugreifen. Das Hauptmenü enthält vier verschiedene Listen:

## • Alarmpuffer

Listet alle Ereignisse mit Datum, Zeit und Art des Ereignisses auf.

#### • Punkte im manuellem Modus

Liste aller tatsächlich im manuellen Modus vorhandenen Punkte - diese Liste sollte leer sein. Werden Punktwerte zum Beispiel für Tests erzwungen, sollten sie am Schluss in den automatischen Modus gesetzt werden.

# Punkte in Alarmmodus

Listet alle Ereignisse mit Alarmbedingung auf.

• Kritische Alarme Listet alle Alarme mit kritischen Alarmbedingungen auf. Kritische Alarme sind wichtige Alarme wie hohe Temperatur.

# Nicht-kritische Alarme Listet alle nicht-kritischen Alarmbedingungen auf. Diese Alarme sind eher Informationen wie z. B. Netzunterbrechung.

#### Sie können zum Beispiel in dem Alarmpuffer lesen:

| 15:52 | SICHERHEITS_FUNKTION |
|-------|----------------------|
| 15:51 | SICHERHEITS_Geschw.  |
| 15:41 | SICHERHEITS_Geschw.  |
| 15:40 | SICHERHEITS_FUNKTION |

Bitte beachten Sie, dass die neuesten Alarme zuerst aufgelistet werden.

Drücken Sie eine Zeile, um mehr Informationen des Alarms zu sehen.

| Angezeigt                                                        | Bedeutung                                                                              |
|------------------------------------------------------------------|----------------------------------------------------------------------------------------|
| 19-06-2012 15:52<br>SICHERHEITS_FUNKTION in<br>Automatikbetrieb  | Die Sicherheitsfunktion wurde um 15:52 Uhr in den Auto-Modus geschaltet.               |
| 19-06-2012 15:51<br>SICHERHEITS_Geschw.100 %<br>Automatikbetrieb | Die Sicherheitsgeschwindigkeit wurde um 15:51<br>Uhr zu 100% in Auto-Modus geschaltet. |
| 19-06-2012 15:41<br>SICHTERHEITS_Geschw 75%<br>Manueller Betrieb | Die Pumpengeschwindigkeit wurde um 15:41<br>Uhr manuell auf 75% geschaltet.            |
| 19-06-2012 15:40<br>SICHERHEITS_FUNKTION in<br>manuellem Betrieb | Die Sicherheitsfunktion wurde am 19. Juni 2012<br>um 15:40 manuell aktiviert.          |

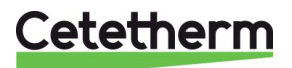

# 14 Parameterliste

Es werden mehr als 100 verschiedene Parameter in dem Regler verwendet. Die meisten werden für interne Programme und Berechnungen verwendet. Hier werden die Hauptpunkte beschrieben.

| Name              | Beschreibung                                                             | Einheit | Modbus-<br>Adresse* |
|-------------------|--------------------------------------------------------------------------|---------|---------------------|
| PDM_THP1          | Ipsothermischer Eingang von P1-Pumpe                                     | 0/1     | 11                  |
| PDM_THP2          | Ipsothermischer Eingang von P2-Pumpe                                     | 0/1     | 12                  |
| PDM_THP3          | Ipsothermischer Eingang von P3-Pumpe                                     | 0/1     | 13                  |
| PDM_THP4          | Ipsothermischer Eingang von P4-Pumpe                                     | 0/1     | 14                  |
| PD_Pumpe1_Befehl  | P1-Befehl Dies ist der Start/Stopp-Ausgang der Pumpe                     | Ein/Aus | 15                  |
| PD_Pumpe2_Befehl  | P2-Befehl Dies ist der Start/Stopp-Ausgang der Pumpe                     | Ein/Aus | 16                  |
| PD_Pumpe3_Befehl  | P3-Befehl Dies ist der Start/Stopp-Ausgang der Pumpe                     | Ein/Aus | 17                  |
| PD_Pumpe4_Befehl  | P4-Befehl Dies ist der Start/Stopp-Ausgang der Pumpe                     | Ein/Aus | 18                  |
| PriP1_Fehler      | Primärpumpe 1 Standard                                                   | 0/1     | 21                  |
| PriP2_Fehler      | Primärpumpe 2 Standard                                                   | 0/1     | 22                  |
| SecP3_Fehler      | Sekundärpumpe 3 Standard                                                 | 0/1     | 25                  |
| SecP4_Fehler      | Sekundärpumpe 4 Standard                                                 | 0/1     | 26                  |
| PD_Sammelstoerung | Allgemeiner Alarm                                                        | 0/1     | 28                  |
| High_TS1_Alarm    | Hoher Temperaturalarm auf S1-Sensor                                      | 0/1     | 29                  |
| Verschmutz_ALARM  | Verschmutzter Wärmeübertrager-Alarm                                      | 0/1     | 30                  |
| Ret_High_Alarm    | Hoher Temperaturalarm auf S2                                             | 0/1     | 31                  |
| ThBe_AKTIV        | Thermische Behandlung fehlgeschlagen                                     | 0/1     | 32                  |
| Sicherheit_Fkt    | Zustand der Sicherheitsfunktion                                          | 0/1     | 35                  |
| DISP_Leg_activ    | Thermische Behandlung läuft                                              | 0/1     | 36                  |
| Fernsteuerung_Rev | Die Einheit wird fernbedient                                             | 0/1     | 37                  |
| BOOSTER Fkt       | Booster-Funktion aktiviert                                               | 0/1     | 41                  |
| ECO Fkt           | Öko-Funktion aktiviert                                                   | 0/1     | 42                  |
| Speicherladung    | Speicher durchgeladen (Sensor 2 muss<br>angeschlossen sein)              | 0/1     | 44                  |
| Ventil            | Primärventil-Stellantrieb                                                | 0-100 % | 47                  |
| S1_10             | Temperaturmessung des Sekundärauslasses (S1-<br>Sensor)                  | °C      | 50                  |
| S2_10             | Temperaturmessung des Sekundäreinlasses (S2-<br>Sensor, falls vorhanden) | °C      | 51                  |
| S3_10             | Temperaturmessung des Primärauslasses (S3-Sensor, falls vorhanden)       | °C      | 52                  |
| S1_PID_SW10       | Aktueller Temperatur-Sollwert des Hauptregelkreises auf S1               | °C      | 62                  |
| Max_Alarm_Reset   | Um einen hohen Temperaturalarm zurückzusetzen                            | Ein/Aus | 201                 |
| Pumpe_Alarm_Reset | Setzt Pumpenfehler zurück                                                | Ein/Aus | 202                 |
| DISP_Legio        | Thermische Behandlungsfunktion Ein/Aus                                   | Ein/Aus | 203                 |
| SW_T_Sek_Ausgang  | Trinkwarmwasser-Sollwert (S1)                                            | °C      | 211                 |
| SW_Verteilung_Ext | Temperatursollwert der thermischen Behandlung                            | °C      | 213                 |
| ThBe_Sollwert     | 230 V Triac-Auslasszustand.                                              | Ein/Aus | 33                  |
| PD Triac Ausgang  | Zweites Regelventil-Stellantriebsignal (nur AlfaPilot)                   | 0-100 % | 48                  |

\* Siehe 16 Modbus.

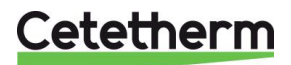

# 15 RÜCKSTELLUNG auf Werkseinstellung

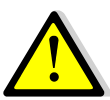

Nach einer Rückstellung muss der Regler erneut konfiguriert werden. Siehe <u>11.3 Konfigurationsmenü</u>.

Insbesondere muss die Anzahl der Pumpen konfiguriert werden.

- 1. Drücken Sie sowohl 🛇 als auch 🖸 für 5 Sekunden.
- 2. Drehen Sie das Rad, wählen Sie die letzte Zeile aus, Programmname mit Stern am Ende.
- 3. Drücken Sie das Rad für ein paar Sekunden. Das Programm startet nach 1 Minute.

Die Einstellungen entsprechen nun den Werkseinstellungen.

Beachten Sie, dass bei einigen Software-Versionen die angezeigte Sprache geändert werden kann.

- 1. Drehen Sie das Rad im Uhrzeigersinn, um alle verfügbaren Sprachen anzuzeigen.
- 2. Wählen Sie aus und drücken Sie das Rad.
- 3. Markieren Sie die *Fabrik*-Zeile und drücken Sie das Rad, dann wird der Regler neu gestartet.

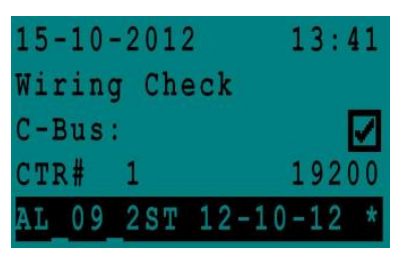

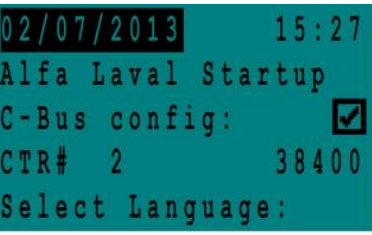

English (1) French 12.05.2016 21:46 Alfa Laval Startup Select Language: English French German

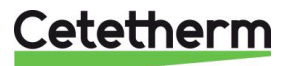

# 16 Modbus

# 16.1 Modbus-Kommunikation

Der Regler enthält ein ModBus-Slave-Kommunikationsprotokoll Typ ModBus RTU RS485.

Die Verbindung zwischen der GLT (Gebäudeleittechnik) und Micro 3000 erfordert zwei polarisierte Drähte an C+ und C-, entsprechend 25 und 26 auf der C-Bus-Klemme des Reglers bezeichnet.

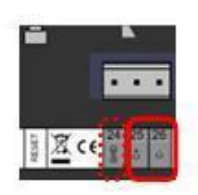

Die Verbindung über abgeschirmte Kabel ist nicht erforderlich, kann aber mit dem Terminal 24 erfolgen. Um dies durchzuführen, muss die Frontabdeckung abgeschraubt werden

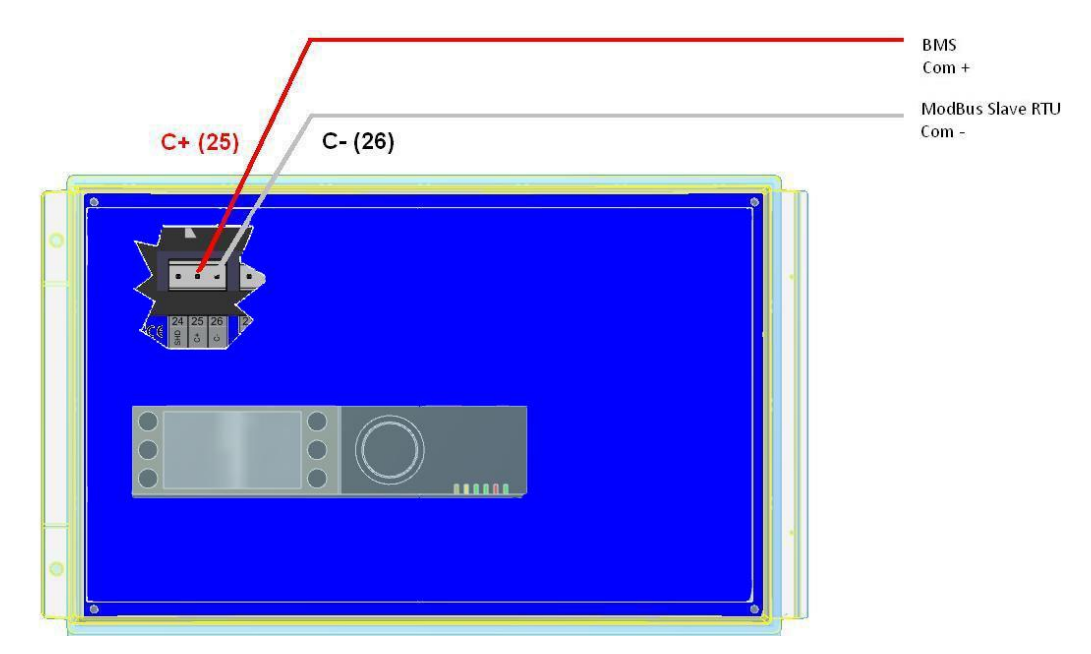

# 16.2 Anschluss mehrerer Micro 3000 Schaltkästen

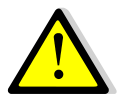

# Zu beachtende Regeln

Max. Länge zwischen GLT und weiter entferntem Schaltkasten sind 500 Meter Verbindung (C+ und C-) muss direkt von der C-Bus-Klemme des Reglers erfolgen, ohne die Verwendung von Verteilerkästen. Wird dies eingehalten, sind zwei Drähte pro ModBus-Klemme im Schaltkasten vorhanden.

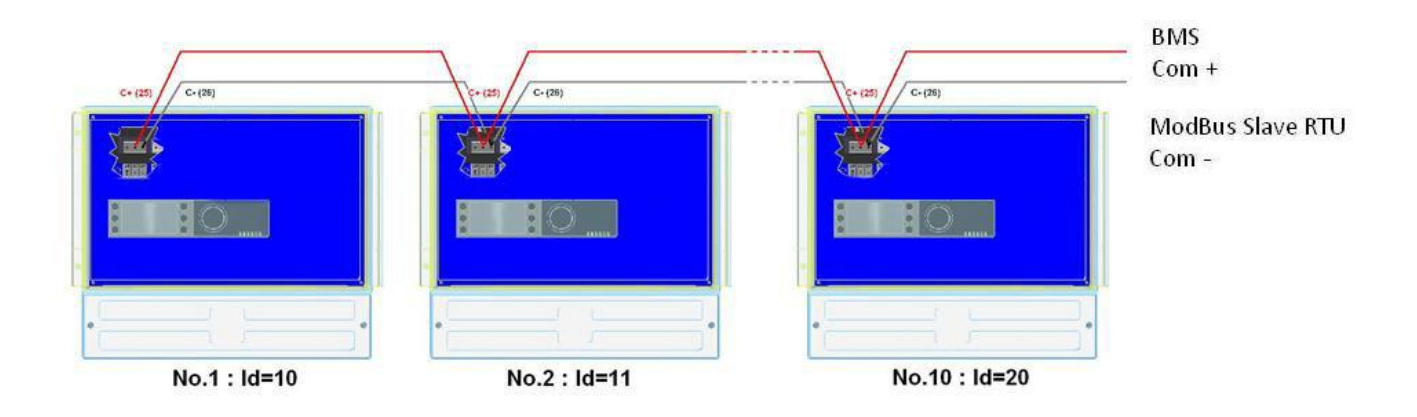

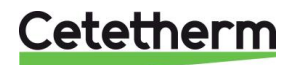

# 16.3 Ändern der Modbus-Parameter

- Drücken Sie den Schüssel, um auf das Service-Menü zuzugreifen, gehen Sie zu "Anmeldung Service", drücken Sie das Rad.
- 2. Geben Sie das aktuelle Passwort ein, drücken Sie das Rad zum Bestätigen.
- 3. Markieren Sie "Weiter", und drücken Sie das Rad.
- 4. Wählen Sie "Interf. Konfiguration".

5. Wählen Sie "Modbus".

 Wählen Sie die zu ändernde Variable. Drücken Sie das Rad zum Bestätigen. Geräte-ID = Modbus-Adresse der Steuerung Baudrate=Com-Geschwindigkeit Parität = Keine (0) / Gerade / Ungerade Anz. an Stop-Bits= 0/1 Servicemenü Weiter Anmeldung Service Passwort eingeben \*\*\*\* Weiter Passwort ändern

Service Betriebsstunden Trend Interf.Konfiguration alle Zeitprogramme

| Ι | n | t | e | r | f | , | K | 0 | n | f | i | g | u | r | a | t | i | 0 1 | n |
|---|---|---|---|---|---|---|---|---|---|---|---|---|---|---|---|---|---|-----|---|
| B | u | s | n | u | m | m | e | r |   | a | n | h | ä | n | g | e | n |     |   |
| D | a | t | e | n | p | u | n | k | t | n | a | m | e |   |   |   |   | V   | 1 |
| R | F |   | a | n | 1 | e | r | n | e | n |   |   |   |   |   |   |   |     |   |
| M | 0 | d | b | u | S |   |   |   |   |   |   |   |   |   |   |   |   |     |   |
|   |   |   |   |   |   |   |   |   |   |   |   |   |   |   |   |   |   |     | _ |

| M | 0 | d | b | u | S |   | K | 0 | m | m | u | n | i | k | a | t | i | 0 | n | l |
|---|---|---|---|---|---|---|---|---|---|---|---|---|---|---|---|---|---|---|---|---|
| G | e | r | ä | t | e |   | I | D | : |   |   |   |   |   |   |   |   | 1 | 0 |   |
| B | a | u | d |   | R | a | t | e | ; |   |   |   |   |   |   | 9 | 6 | 0 | 0 |   |
| P | a | r | i | t | ä | t | : |   |   |   |   |   |   |   |   | N | 0 | N | E | 1 |
| A | n | Z | • |   | S | t | 0 | p |   | B | i | t | S | : |   |   | 1 |   |   | ſ |

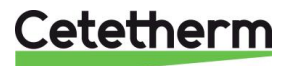

| MODBUS<br>PARAMETER:                                                                          | Baudrate :<br>Bit Nummer<br>Stop bit:<br>Parity:<br>Mode : |                                                                     | 9600<br>8<br>1<br>No<br>RTU                             | Falls me                 | hrere Controller verwendet                                      | werden, ändern Sie die ModBus Slave Nummer                                                                                 |
|-----------------------------------------------------------------------------------------------|------------------------------------------------------------|---------------------------------------------------------------------|---------------------------------------------------------|--------------------------|-----------------------------------------------------------------|----------------------------------------------------------------------------------------------------|
| Modbus Befehle                                                                                | MODBUS Adresse                                             | Тур                                                                 | Sub Typ                                                 | Modus                    | Werte                                                           | Beschreibung                                                                                                    |
|                                                                                               |                                                            | I                                                                   |                                                         | I                        |                                                                 |                                                                                                    |
|                                                                                               |                                                            |                                                                     |                                                         |                          |                                                                 |                                                                                                    |
| PD_Pumpe1_Befehl                                                                              | 15                                                         | HR _16                                                              | BOOL                                                    | R                        | 0=Off, 1=On                                                     | Pumpe P1                                                                                                    |
| PD_Pumpe2_Befehl                                                                              | 16                                                         | HR _16                                                              | BOOL                                                    | R                        | 0=Off, 1=On                                                     | Pumpe P2                                                                                                    |
| PD_Pumpe3_Befehl                                                                              | 17                                                         | HR _16                                                              | BOOL                                                    | R                        | 0=Off, 1=On                                                     | Pumpe P3                                                                                                    |
| PD_Pumpe4_Betehl                                                                              | 18                                                         | HR_16                                                               | BOOL                                                    | R                        | 0=0ff, 1=0n                                                     | Pumpe P4<br>P1 Fobler                                                                                                    |
| Pumpe2 Alarmmeld                                                                              | 20                                                         | HR 16                                                               | BOOL                                                    | R                        | 0=OK, 1=Alarm                                                   | P2 Fehler                                                                                                    |
| Pumpe3 Alarmmeld                                                                              | 23                                                         | HR 16                                                               | BOOL                                                    | R                        | 0=OK, 1=Alarm                                                   | P3 Fehler                                                                                                    |
| Pumpe4_Alarmmeld                                                                              | 24                                                         | HR _16                                                              | BOOL                                                    | R                        | 0=OK, 1=Alarm                                                   | P4 Fehler                                                                                                    |
| PD_Max_Alarm                                                                                  | 27                                                         | HR_16                                                               | BOOL                                                    | R                        | 0=OK, 1=Alarm                                                   | S1 Hochtemperatur Alarm                                                                                                    |
| PD_Sammelstoerung                                                                             | 28                                                         | HR_16                                                               | BOOL                                                    | R                        | 0=OK, 1=Alarm                                                   | Generelle Fehlermeldung                                                                                                    |
| Verschmutz_ALARM                                                                              | 30                                                         | HR_16                                                               | BOOL                                                    | R                        | 0=OK, 1=Alarm                                                   | Verkalkungswarnung (S3)                                                                                                    |
| ThBe_AKTIV                                                                                    | 32                                                         | HR_16                                                               | BOOL                                                    | R                        | 0=OK, 1=Alarm                                                   | thermische Desinfektion Alarm                                                                                              |
| PD_Triac_Ausgang                                                                              | 33                                                         | HR _16                                                              | BOOL                                                    | R                        | 0=Off, 1=On                                                     | 230V Triac output                                                                                                    |
| Sicherheit_Fkt                                                                                | 35                                                         | HR_16                                                               | BOOL                                                    | R                        | 0=Off, 1=On                                                     | Sicherheitsfunktion                                                                                                    |
| Fernseverung Dov                                                                              | 30<br>37                                                   | HR 16                                                               | BOOL                                                    | R                        | 0=011, 1=011<br>0=0ff 1=0n                                      | Fernsteuerung                                                                                                    |
| Externer Vert SW                                                                              | 38                                                         | HR 16                                                               | BOOL                                                    | R                        | 0=01, 1=011                                                     | AlfaPilot Extern                                                                                                    |
| DISP FD20                                                                                     | 39                                                         | HR 16                                                               | BOOL                                                    | R                        | 0=Off 1=On                                                      | Heizfall                                                                                                    |
| DISP FD22                                                                                     | 40                                                         | HR 16                                                               | BOOL                                                    | R                        | 0=Off, 1=On                                                     | Kühlfall                                                                                                    |
| BoostMode                                                                                     | 41                                                         | HR_16                                                               | BOOL                                                    | R                        | 0=Off, 1=On                                                     | BOOSTER aktiv                                                                                                    |
| EcoMode                                                                                       | 42                                                         | HR_16                                                               | BOOL                                                    | R                        | 0=Off, 1=On                                                     | ECO aktivert                                                                                                    |
| PD_Pumpenfehler                                                                               | 43                                                         | HR_16                                                               | BOOL                                                    | R                        | 0=Off, 1=On                                                     | Pumpenfehler                                                                                                    |
| Speicherladung                                                                                | 44                                                         | HR_16                                                               | BOOL                                                    | R                        | 0=Off, 1=On                                                     | Speicher geladen                                                                                                    |
|                                                                                               | 24                                                         |                                                                     | int16                                                   | D                        |                                                                 | Software Version                                                                                                    |
| ALFALAVAL_Version                                                                             | 34                                                         | HR_16                                                               | int16                                                   | R                        | 06                                                              | Software Version<br>Signal Primärpumpo                                                                                     |
| PA10_Drehz_P3P4                                                                               | 45                                                         | HR 16                                                               | int16                                                   | R                        | 70<br>%                                                         | Signal Sekundärnumpe                                                                                                    |
| PA10 Ventil1                                                                                  | 47                                                         | HR 16                                                               | int16                                                   | R                        | %                                                               | Signal Regelventil 1                                                                                                    |
| PA10_Ventil2                                                                                  | 48                                                         | HR_16                                                               | int16                                                   | R                        | %                                                               | Signal Regelventil 2                                                                                                    |
| SW_AlfaPilot                                                                                  | 49                                                         | HR_16                                                               | int16                                                   | R                        | °C                                                              | AlfaPilot Sollwert                                                                                                    |
| S1_10                                                                                         | 50                                                         | HR_16                                                               | int16                                                   | R                        | °C                                                              | Wert Sensor S1                                                                                                    |
| S2_10                                                                                         | 51                                                         | HR_16                                                               | int16                                                   | R                        | °C                                                              | Wert Sensor S2                                                                                                    |
| S3_10                                                                                         | 52                                                         | HR_16                                                               | int16                                                   | R                        | °C                                                              | Wert Sensor S3                                                                                                    |
| S4_10<br>S5_10                                                                                | 53                                                         | HR_10                                                               | Int16                                                   | R                        | °C                                                              | Wert Sensor S4                                                                                                    |
| 55_10<br>56_10                                                                                | 55                                                         | HR 16                                                               | int16                                                   | R                        | ں<br>د                                                          | Wert Sensor S6                                                                                                    |
| pt1_10                                                                                        | 56                                                         | HR 16                                                               | int16                                                   | R                        | 0°C                                                             | Wert Sensor Pt1                                                                                                    |
| pt2 10                                                                                        | 57                                                         | HR 16                                                               | int16                                                   | R                        | °C                                                              | Wert Sensor Pt2                                                                                                    |
| DT_Recov_Min10                                                                                | 61                                                         | HR_16                                                               | int16                                                   | R                        | °C                                                              | Min DT zur Wärmerückgewinnung                                                                                              |
| S1_PID_SW10                                                                                   | 62                                                         | HR_16                                                               | int16                                                   | R                        | °C                                                              | Kalkulierter S1 Sollwert                                                                                                   |
| SW_T_Raum_S5_10                                                                               | 63                                                         | HR_16                                                               | int16                                                   | R                        | °C                                                              | Außenlufttemperatur Sollwert                                                                                               |
| Solar_Option_Ana                                                                              | 64                                                         | HR_16                                                               | int16                                                   | R                        | 1=Solar Flow<br>2=Alfa_store A<br>3=AlfaPilot<br>4=Aqua_Heating | 0 für AquaFirst und AquaEfficiency                                                                                         |
|                                                                                               | (1                                                         | 16 bit Intege                                                       | r)*                                                     |                          |                                                                 |                                                                                                    |
|                                                                                               |                                                            |                                                                     |                                                         |                          |                                                                 |                                                                                                    |
|                                                                                               |                                                            |                                                                     |                                                         | D/M                      | 1=Hochtemperatur Ala                                            | arm zurücksetzen. Signal für 30 Sekunden notwendig                                                                         |
| Max_Alarm_Reset                                                                               | 201                                                        | HR_16                                                               | BOOL                                                    | 10.00                    |                                                                 | 5                                                                                                    |
| Max_Alarm_Reset<br>PumpeALARMEReset                                                           | 201<br>202                                                 | HR_16<br>HR_16                                                      | BOOL                                                    | R/W                      | 1=Pumpenalarm                                                   | zurücksetzen. Signal für 30 Sekunden notwendig                                                                             |
| Max_Alarm_Reset<br>PumpeALARMEReset                                                           | 201<br>202<br>(1                                           | HR_16<br>HR_16<br>16 bit Intege                                     | BOOL<br>BOOL<br>r)*                                     | R/W                      | 1=Pumpenalarm                                                   | zurücksetzen. Signal für 30 Sekunden notwendig                                                                             |
| Max_Alarm_Reset PumpeALARMEReset                                                              | 201<br>202<br>(1                                           | HR_16<br>HR_16<br>16 bit Intege                                     | BOOL<br>BOOL<br>r)*                                     | R/W                      | 1=Pumpenalarm :                                                 | zurücksetzen. Signal für 30 Sekunden notwendig                                                                             |
| Max_Alarm_Reset<br>PumpeALARMEReset<br>DeltaT_ByPass                                          | 201<br>202<br>(1<br>210                                    | HR_16<br>HR_16<br>I6 bit Intege<br>HR_16                            | BOOL<br>BOOL<br>r)*                                     | R/W                      | 1=Pumpenalarm :<br>°C                                           | zurücksetzen. Signal für 30 Sekunden notwendig<br>Delta T Bypass (S4-S3)                                                   |
| Max_Alarm_Reset<br>PumpeALARMEReset<br>DeltaT_ByPass<br>SW_T_Sek_Ausgang                      | 201<br>202<br>(1<br>210<br>210<br>211                      | HR_16<br>HR_16<br>16 bit Intege<br>HR_16<br>HR_16                   | BOOL<br>BOOL<br>r)*<br>int16<br>int16                   | R/W<br>R/W               | 1=Pumpenalarm :<br>°C<br>°C<br>°C                               | zurücksetzen. Signal für 30 Sekunden notwendig<br>Delta T Bypass (S4-S3)<br>S1 Sollwert TWW                                |
| Max_Alarm_Reset<br>PumpeALARMEReset<br>DeltaT_ByPass<br>SW_T_Sek_Ausgang<br>SW_Verteilung_Ext | 201<br>202<br>(1<br>210<br>211<br>212<br>212               | HR_16<br>HR_16<br>I6 bit Intege<br>HR_16<br>HR_16<br>HR_16<br>HR_16 | BOOL<br>BOOL<br>r)*<br>int16<br>int16<br>int16<br>int16 | R/W<br>R/W<br>R/W<br>R/W | 1=Pumpenalarm                                                   | zurücksetzen. Signal für 30 Sekunden notwendig<br>Delta T Bypass (S4-S3)<br>S1 Sollwert TWW<br>AlfaPilot Externer Sollwert |

# 16.4 Modus-Slave-Kommunikationsparameter

\*Bei manchen GLT Systemen muss BOOL als int16 eingegeben werden \*\*Bei manchen GLT Systemen muss von der Modbusadresse 1 subtrahiert werden (z.B. : S1\_10 Adresse=49)

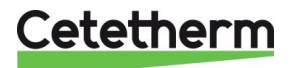

# 17 Fehlersuche

| FUNDE                                                                  | WAHRSCHEINLICHE URSACHEN                                                        | ABHILFE                                                                      |  |  |  |  |
|------------------------------------------------------------------------|---------------------------------------------------------------------------------|------------------------------------------------------------------------------|--|--|--|--|
| Pumpe<br>funktioniert nicht                                            | Blockierter oder beschädigter Rotor                                             | Drehung erzwingen. Austauschen, falls erforderlich                           |  |  |  |  |
|                                                                        | Entsprechende LED leuchtet nicht                                                | Leistungskarte austauschen                                                   |  |  |  |  |
|                                                                        | Pumpenrelais beschädigt                                                         | Leistungskarte austauschen                                                   |  |  |  |  |
|                                                                        | Pumpenabsicherung defekt                                                        | Überprüfen und falls nötig austauschen                                       |  |  |  |  |
|                                                                        | Hohe-Alarm-Bedingungen erkannt                                                  | Alarm löschen und das System zurücksetzen                                    |  |  |  |  |
|                                                                        | Keine Spannung, um                                                              | Stromkabel und Absicherungen überprüfen                                      |  |  |  |  |
|                                                                        | Leiterplattenklemmen zu kontrollieren                                           |                                                                              |  |  |  |  |
|                                                                        | Keine Spannung zu<br>Pumpenmotorklemmen                                         | Absicherung an Hauptverteiler,<br>Kabelanschlüssen und Verbindungen          |  |  |  |  |
|                                                                        |                                                                                 | überprüfen                                                                   |  |  |  |  |
|                                                                        | Regler nicht korrekt eingestellt                                                | Kundenservice kontaktieren                                                   |  |  |  |  |
| Niedrige                                                               | Primärpumpe gestoppt                                                            | Siehe "Pumpe funktioniert nicht"                                             |  |  |  |  |
| alarmbedingung                                                         | Zu niedrige Primartemperatur                                                    | Auf Primarseite auf ein geschlossenes Ventil prüfen                          |  |  |  |  |
| en                                                                     | Zu hohe Trinkwasser-Durchflussrate<br>(SI)                                      | Die Ladedurchflussrate des Pufferbehälters<br>reduzieren                     |  |  |  |  |
|                                                                        | Sollwert zu hoch<br>3-Wege-Ventil bleibt geschlossen                            | Siehe "Der Stellantrieb funktioniert nicht"                                  |  |  |  |  |
| Der Stellantrieb                                                       | Beschädigter oder defekter Stellantrieb                                         | Prüfen und austauschen, falls nötig                                          |  |  |  |  |
| funktioniert nicht                                                     | Defekte und nicht ordnungsgemäß                                                 | Überprüfen und falls nötig austauschen                                       |  |  |  |  |
|                                                                        | angezogene Kopplung                                                             |                                                                              |  |  |  |  |
|                                                                        | Ventil blockiert                                                                | Ersetzen                                                                     |  |  |  |  |
|                                                                        | Kein Signal vom Regler                                                          | Überprüfen und falls nötig austauschen                                       |  |  |  |  |
|                                                                        | Versorgungskabel nicht                                                          | Kabel kontrollieren, Verbindungen erneut                                     |  |  |  |  |
|                                                                        | ordnungsgemäß angezogen                                                         | anziehen                                                                     |  |  |  |  |
|                                                                        | Stellantriebhub eingeschränkt                                                   | Demontieren und dann Ventil reinigen                                         |  |  |  |  |
| Hohe-Alarm-                                                            | Ladepumpe angehalten                                                            | Siehe "Pumpe funktioniert nicht"                                             |  |  |  |  |
| Bedingungen                                                            | (SI-Versionen)                                                                  |                                                                              |  |  |  |  |
| erkannt                                                                | (I-Versionen)                                                                   | Pruten und Problem beneben                                                   |  |  |  |  |
|                                                                        | Alarmdifferenzial zu niedrig                                                    | Regler prüfen und einstellen                                                 |  |  |  |  |
|                                                                        | Stellantrieb schließt nicht                                                     | Siehe "Der Stellantrieb funktioniert nicht".                                 |  |  |  |  |
|                                                                        | Zu viel Druckdifferenzial über dem                                              | Prüfen Sie, wie das TWM verrohrt ist. Eine                                   |  |  |  |  |
|                                                                        | Stellantrieb                                                                    | hydraulische Weiche sollte verwendet werden                                  |  |  |  |  |
| Korrekte<br>Temperaturen<br>werden über den                            | Wärmeübertragers an der Primär- oder<br>Sekundärseite                           | der Reinigungsanleitung reinigen                                             |  |  |  |  |
| Wärmeüber<br>trager nicht<br>erreicht                                  | Primäre Verrohrung blockiert oder<br>vorgeschalteter Schmutzfänger<br>verstopft | Primäre Verrohrung inspizieren<br>Schmutzfänger auf der Primärseite reinigen |  |  |  |  |
| Ventil und                                                             | Absperrventile geschlossen                                                      | Geöffnete Absperrventile                                                     |  |  |  |  |
| Pumpe                                                                  | Luft an Primärkreislauf vorhanden                                               | Entlüften. Prüfen, dass keine hohen Teile                                    |  |  |  |  |
| funktionieren                                                          |                                                                                 | existieren, in denen Luft eingeschlossen sein<br>könnte                      |  |  |  |  |
| stellend                                                               | Übermäßig starker Druckabfall                                                   | Überprüfen, dass Rohrgröße für<br>Nenndurchflussrate geeignet ist            |  |  |  |  |
| Die Temperatur                                                         | Rezirkulationsdurchflussrate übersteigt                                         | Lade- und Rezirkulationsdurchflussmenge                                      |  |  |  |  |
| in dem                                                                 | die Ladedurchflussrate.                                                         | prüfen und messen Bei Bedarf anpassen                                        |  |  |  |  |
| Puffertank steigt<br>nicht, und der<br>Trinkwasserwert<br>ist korrekt. |                                                                                 | Rezirkulationsdurchflussmenge < 0,6 x<br>Ladedurchflussrate.                 |  |  |  |  |

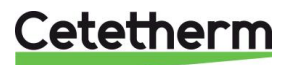

# 18 Wartung und Reparaturen

# Cetetherm AquaEfficiency ist wartungsarm.

Die Häufigkeit der Inspektionen hängt von der Wasserhärte, Temperatur und der Durchflussrate ab.

#### Wöchentliche Inspektionen:

- Dichtheit an Rohren und Komponenten prüfen
- Prüfen Sie, ob das Betriebsleitsystem stabil ist und die Temperatur nicht schwankt. Die Temperaturschwankung verursacht unnötigen Verschleiß von Ventilen, Stellantrieben.

#### Jährliche Inspektion:

- Überprüfen Sie, dass alle elektrischen Verbindungen im Kontrollkästchen befestigt sind.
- Überprüfen Sie das Regelventil auf Dichtheit.
- Prüfen Sie den elektrischen Strombedarf der Umlaufpumpe.
- Verkalkung auf den angeschlossenen Geräten.

#### Die Ablagerung an der Sekundärseite wird deutlich durch:

- hohen Druckabfall auf der Sekundärseite des Wärmeübertragers
- unpassenden Temperaturbereich auf der Sekundärseite des Wärmeübertragers
- niedrigen Temperaturunterschied zwischen Zu- und Ausfluss auf der Primärseite des Wärmeübertragers, wenn das Regelventil komplett geöffnet ist.
- eine Warnung vom Regler, wenn das Gerät mit der Ablagerungskontrolle oder der CIP-Option (nur F/B-Serie) ausgestattet ist.

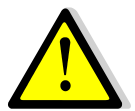

Ersetzen Sie defekte Teile ausschließlich mit <u>Originalersatzteilen</u>. Kontaktieren Sie für Ersatzteile bitte Ihren Cetetherm-Händler und vermerken Sie die Seriennummer und Modellbezeichnung.

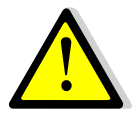

Wartungsarbeiten müssen von einem qualifizierten und autorisierten Techniker durchgeführt werden.

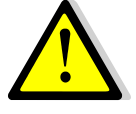

Gefahr schwerer Stromschläge bzw. Verbrennungen. Trennen Sie vor der Reinigung und Instandhaltung die Stromversorgung.

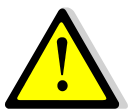

Verbrennungsgefahr. Lassen Sie die Rohrleitungen und den Wärmeübertrager abkühlen, bevor Sie mit den Wartungsarbeiten beginnen.

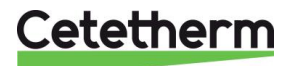

# 18.1 Reinigen Sie die Plattenwärmeübertrager (P-Serie)

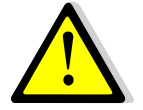

Zur Vermeidung von Verletzungen sollten bei der Handhabung von Platten und Schutzblechen stets Schutzhandschuhe und -brillen getragen werden.

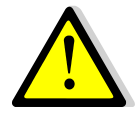

VERWENDEN SIE KEINE Salzsäure oder eine Säure, die die Edelstahlplatten korrodieren könnte.

VERWENDEN SIE bei der Herstellung der Reinigungslösung KEIN Wasser mit mehr als 330 ppm Cl.

Salpeter- (für Calciumcarbonat), Sulfamid- (Kalziumsulfat) oder Zitronensäure (für Schlamm) kann verwendet werden. Die Konzentration darf 4% bei 60°C nicht überschreiten. Die Platten nach der Reinigung mit reichlich sauberem Wasser nachspülen.

- 1. Isolieren Sie die primären und sekundären Hydraulikkreise.
- 2. Öffnen Sie das Ablassventil, damit der interne Druck auf beiden Seiten fällt.
- 3. Messen Sie das A-Maß des Wärmeübertragers (den Abstand zwischen zwei Rahmen-Platten).
- 4. Öffnen Sie den Wärmeübertrager, indem Sie die Spannschrauben des Gestells aufschrauben und entfernen,
- 5. Entfernen Sie die Platten, ohne die Dichtungen zu beschädigen, und stellen Sie ihre Orientierung und Position erneut ein.
- 6. Reinigen Sie die Platten und achten Sie darauf, sie nicht zu beschädigen. Verwenden Sie keine Metallwerkzeuge verwenden Sie eine metallfreie Nylonbürste oder eine Lösung aus verdünnter Säure gemäß der allgemeinen Reinigungshinweise der PHE-Platte.
- 7. Kalk kann durch Eintauchen der Platten in eine korrekt dosierte Säurelösung entfernt werden
- 8. Bauen Sie die Platten auf die gleiche Art und in der gleichen Position wie zuvor wieder ein.
- 9. Ziehen Sie den Wärmeübertrager mit dem A-Maß wie anfangs wieder an.
- 10. Stellen Sie sicher, dass die Thermometertasche des Steuersensors ebenfalls richtig gereinigt wurde.

Fragen Sie den Cetetherm Ansprechpartner nach weiteren Informationen zur Wartung, Demontage, Reinigung und der Wiedermontage.

Platten-Paketdicke des Wärmeübertragers zwischen den Rahmen

| N-Typ-<br>Dicke | 13 | 17 | 27 | 37 | 45  | 69  | 97  |
|-----------------|----|----|----|----|-----|-----|-----|
| (mm)            | 34 | 44 | 69 | 94 | 114 | 174 | 244 |

# 18.2 Reinigen Sie die fusionsverschweißten oder kupfergelöteten Plattenwärmeübertrager (F/B-Serie)

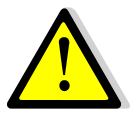

Gehen Sie sicher, dass der Wärmeübertrager mithilfe der primären und sekundären Verschlussventile isoliert worden ist.

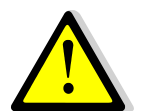

Nur speziell entwickelte, vormontierte Reinigungssätze und kompatible Mittel dürfen für die Reinigung von fusionsverschweißten oder gelöteten Plattenwärmeübertragern verwendet werden.

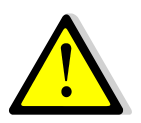

Während dieser Arbeiten sollten immer Schutzhandschuhe und -brillen getragen werden.

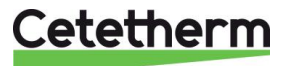

Lösen Sie die Kappen, die sich auf der gegenüberliegenden Seite der Primär- und Sekundäranschlüsse befinden.

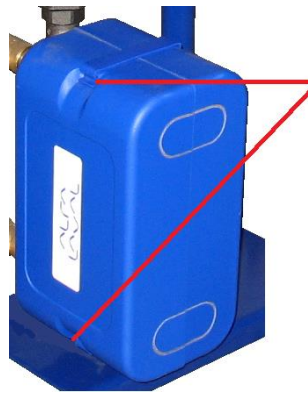

Öffnen Sie die oberen und unteren Clips, um die Isolierung zu entfernen

Verwenden Sie CIP-Anschlüsse von 3/4 Zoll (CB60/FB52) oder 1 1/2 Zoll, um die Reinigung auszuführen. Entfernen Sie die Kappen auf den Anschlüssen, und schließen Sie das Reinigungssystem an

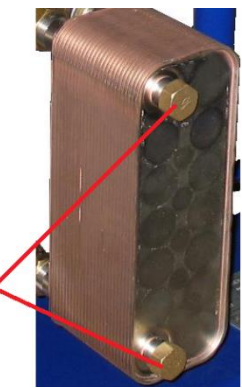

Cetetherm empfiehlt, dass Sie eine vormontierte Cetetherm CIP-20-Reinigungseinheit zusammen mit einem speziellen, umweltfreundlichen Reinigungsmittel wie AlfaPhos verwenden. Es stehen je nach durchzuführender Reinigungsaufgabe verschiedene Lösungen zur Verfügung. Verwenden Sie vor dem Spülen eine Neutralisationslösung wie zum Beispiel AlfaNeutra.

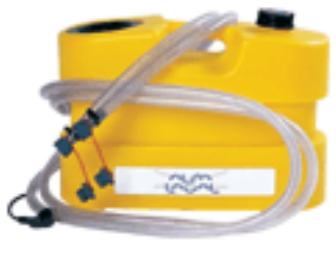

Alfa CIP 20

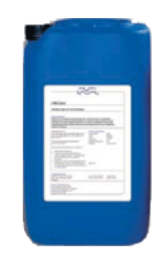

 Die Zirkulationssysteme und die Pumpen benötigen keine besondere Wartung.
 Überprüfen Sie jährlich, ob Leckagen auf gleicher Höhe mit der mitlaufenden Dichtung erkennbar sind, wenn die externen Motorpumpen verwendet werden.
 Messen Sie den Verbrauch der Elektromotoren.

- Die Regelventile benötigen keine besondere Wartung. Überprüfen Sie jährlich, ob Leckagen erkennbar sind.
- Der Schaltkasten benötigt keine besondere Wartung. Überprüfen Sie jährlich die Abdichtung des elektrischen Anschlusses.

# 18.3 Öffnung des Schaltkastens

Entfernen Sie die Frontabdeckung, indem Sie den Verriegelungsknopf gegen den Uhrzeigersinn drehen und die Abdeckung anheben.

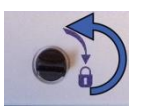

Schrauben Sie die zwei Schrauben auf der Unterseite auf und heben Sie die Platte an.

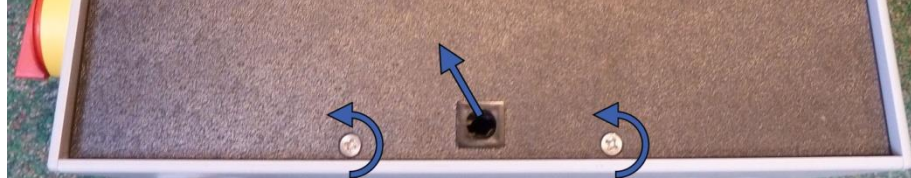

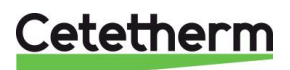

# 18.4 Sicherungen wechseln

Der Schaltkasten ist mit einem Satz Sicherungen ausgestattet, um die unterschiedlichen Komponenten vor Überlastung zu schützen.

In dem Schaltkasten befinden sich zusätzliche Sicherungen.

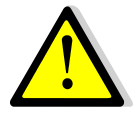

Die Instandhaltungsarbeit muss von einem autorisierten Servicetechniker durchgeführt werden. Schalten Sie die Stromversorgung aus, bevor Sie mit der Arbeit beginnen.

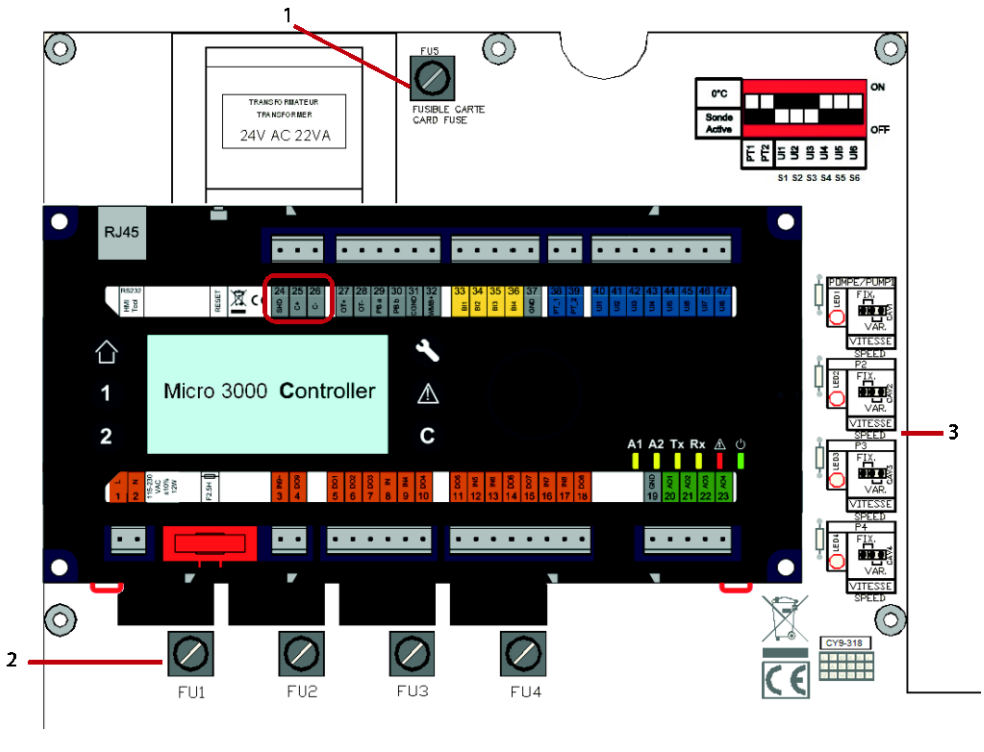

1 Sicherung FU5

- LED 1-4 leuchten, wenn Pumpe P1-P4 mit Strom versorgt wird
- 2 Sicherung FU1 FU4

Für technische Informationen zu den Sicherungen siehe 18.14 Strombegrenzungssicherungen.

3

# 18.5 Anzahl der Pumpen

Die Konfiguration und die Verbindungen der Pumpen wurden werkseitig durchgeführt. In einer Instandhaltungssituation muss die richtige Pumpe identifiziert werden können.

| Kodierung | Bedeutung                    | Angeschlossene<br>Pumpe(n) |
|-----------|------------------------------|----------------------------|
| FIxxxIS   | Durchlauf Einzel             | P1                         |
| FIxxxID   | Durchlauf Doppel             | P1+P2                      |
| FIxxxSS   | Semi-Durchlauf Einzel/Einzel | P1+P3                      |
| FIxxxDS   | Semi-Durchlauf Doppel/Einzel | P1+P2+P3                   |
| FlxxxxDD  | Semi-Durchlauf Doppel/Doppel | P1+P2+P3+P4                |

# 18.6 Eine Umwälzpumpe zu einem AquaEfficiency Direkt hinzufügen

Einem AquaEfficiency Direkt kann eine Umwälzpumpe hinzugefügt werden. Die Pumpe muss an P3 angeschlossen werden.

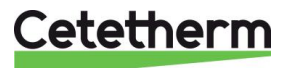

# 18.7 Wechseln oder Hinzufügen einer Pumpe

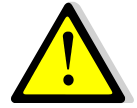

Überprüfen Sie, ob die Sicherungen die richtige Größe im Vergleich zum Pumpenverbrauch haben.

AquaEfficiency kann mit vier Pumpen - fest oder variabel - ausgestattet werden. Feste Umwälzpumpen können unter Beachtung von 230 V Stromverbrauch an ein direktes AquaEfficiency angeschlossen werden. Akzeptabel an der Leiterplatte bei Anpassung des Konfigurationsmenüs, ohne den

1. Schaltkasten und Pumpenabdeckung öffnen.

2. Versorgen Sie die Pumpe von der Netzklemme im Schaltkasten aus mit Strom.

ipsothermischen Eingangskontakt der hinzugefügten betreffenden Pumpe zu vergessen.

#### Anschluss an Netzklemme Anschluss an Magna 3 Pumpe

| N          |
|------------|
|            |
| $\bigcirc$ |
|            |
| I          |
|            |

3. Wählen Sie den Pumpentyp aus Orten Sie den Wahlschalter der tatsächlichen Pumpe auf der rechten Seite der Leiterplatte (PCB). Stellen Sie den Pumpentyp-Wahlschalter je nach Pumpenart ein.

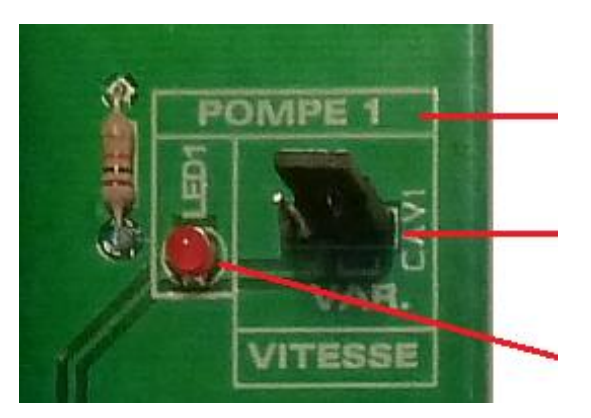

Pumpennr.

Pumpentyp-Wahlschalter

Linke Position=konstant drehzahlgeregelte Pumpe (•=• •).

Rechte Position=drehzahlgeregelte Pumpe (• •=•).

Die entsprechende Pumpe ist eingeschaltet, wenn die LED aufleuchtet.

#### 4. Verkabelung ipsothermischer Pumpenkontakt NC und C sind Alarmausgabe. Hinweis: Keine Polung.

| Anschluss | an E/A-Kle | emme | Anschluss an Magna 3 Pumpe |
|-----------|------------|------|----------------------------|
|           | IP         | SO   | NC NO C                    |
|           | С          | NG   |                            |
| Pumpe 1   | 22*        | 23   |                            |
| Pumpe 2   | 49*        | 50   |                            |
| Pumpe 3   | 28*        | 29   |                            |
| Pumpe 4   | 55*        | 56   | An C und NC anschließen.   |

Normalerweise werden die Klemmen 22, 49, 28 und 55 an Anschluss C angeschlossen.

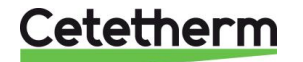

# Cetetherm AquaEfficiency

Installations-, Wartungs- und Betriebsanleitung

#### 5. EIN-/AUS-Kontakt und 0-10 V Signalverkabelung EIN-/AUS-Kontakt

Hinweis: Keine Polung. Muss ein potenzialfreier Kontakt sein.

| Anschluss | an E/A-Kler | nme | Anschluss an Magna 3 Pumpe           |
|-----------|-------------|-----|--------------------------------------|
|           | Ŧ           | S/S |                                      |
| Pumpe 1   | 24*         | 25  | AA                                   |
| Pumpe 2   | 51*         | 52  |                                      |
| Pumpe 3   | 30*         | 31  |                                      |
| Pumpe 4   | 57*         | 58  |                                      |
|           |             |     | An <sup>⊥</sup> und S/S anschließen. |

# 0-10V Kontakt Hinweis: Anschluss an richtige Polung sicherstellen. Anschluss an E/A-Klerme Anschluss an Magna 3 Pumpe 0 V 0/10 V Image: Colspan="2">Output 1 IN Image: Colspan="2">Image: Colspan="2">Image: Colspan="2" Image: Colspan="2" Image: C

| Pumpe 1 | 26 | 27 | 0 V 0-10 V                 |
|---------|----|----|----------------------------|
| Pumpe 2 | 53 | 54 |                            |
| Pumpe 3 | 32 | 33 | Schließen Sie ≟ und IN an. |
| Pumpe 4 | 59 | 60 |                            |

Sobald die Pumpe elektrisch verdrahtet ist, muss sie im <u>11.3 Konfigurationsmenü</u> deklariert werden.

# 18.8 Relais 1 und 2 Verkabelung

Relais 1 ist immer NO (normalerweise offen) Relais 2 ist immer NO (normalerweise offen). Legen Sie die Relaisfunktion in <u>11.3</u> fest. <u>Konfigurationsmenü</u>.

| Relais | Betriebsart | Anschluss an E/A-Klemme |    |
|--------|-------------|-------------------------|----|
| Nr.    |             | IN                      | DO |
| 1      | NO          | 36                      | 37 |
| 2      | NO          | 63                      | 64 |

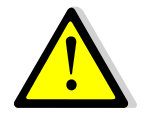

Bei der Verwendung einer 230-V-Phase über diesen Kontakt darf eine Ladung von 2 A nicht überstiegen werden.

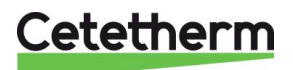

# 18.9 Wechseln oder Hinzufügen eines zusätzlichen Sensors

#### Siehe dazu 8.2 Elektroschaltplan.

Temperatursensoren sind dank Mikroschaltern echt oder simuliert. Die betroffenen Sensoren sind S1-S5, Pt1 und Pt2. Wenn ein Sensor nicht vorliegt, muss der entsprechende Mikroschalter auf *EIN* stehen. Wenn der Sensor vorliegt und verkabelt ist, stellen Sie den Schalter in die Stellung *AUS*.

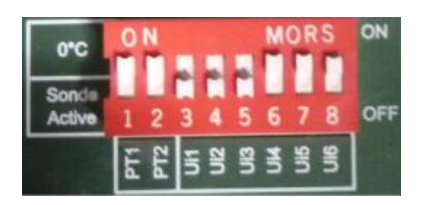

| Sensor DIP-Schalter Beschreibung |        | Anschluss an E/A-Klemme                                 |     |       |
|----------------------------------|--------|---------------------------------------------------------|-----|-------|
|                                  | PosNr. |                                                         | 0 V | U1-U3 |
| S1                               | 3      | Sekundärauslass-Sensor (TWW),<br>NTC20K 2 Adern         | 41  | 42    |
| S2                               | 4      | Sekundärzulauf-Sensor (CW/Recycling),<br>NTC20K 2 Adern | 43  | 44    |
| S3                               | 5      | Primärauslasssensor, NTC20K 2 Adern                     | 45  | 46    |

## 18.9.1 Obligatorische Sensoren

#### 18.9.2 Optionale Sensoren

| Sensor DIP-Schalter |        | Beschreibung                                                                                                    | Anschluss an E/A-Klemme |       |
|---------------------|--------|----------------------------------------------------------------------------------------------------|-------------------------|-------|
|                     | PosNr. |                                                                                                    | 0 V                     | U4-U5 |
| S4                  | 6      | Primäreinlasssensor, NTC20K 2 Adern                                                                                            | 47                      | 48    |
| S5                  | 7      | Außentemperatursensor, nur<br>Heizanwendung oder AquaEfficiency in<br>Kombination mit einem AlfaPilot-Gerät.<br>NTC20k 2 Adern | 68                      | 69    |

| Sensor | DIP-Schalter | Beschreibung                      | Anschluss an E/A-Klemme |         |
|--------|--------------|-----------------------------------|-------------------------|---------|
|        | PosNr.       |                                   | 0 V                     | Pt1-Pt2 |
| Pt1    | 1            | Temperatursensor, Pt1000, 2 Adern | 34                      | 35      |
| Pt2    | 2            | Temperatursensor, Pt1000, 2 Adern | 61                      | 62      |

# 18.10 Fernbedienung Verkabelung

Der AquaEfficiency kann ferngesteuert bedient werden. Um dies zu aktivieren, schließen Sie einen spannungsfreien Kontakt zwischen BI1 und 0V an.

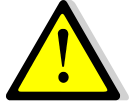

Diesen Kontakt **NICHT** mit Strom versorgen!

Nur für spannungsfreien Kontakt.

| Name der<br>Anschlussklemme | Nummer der<br>Anschlussklemme |  |
|-----------------------------|-------------------------------|--|
| 0 V                         | 72                            |  |
| BI1                         | 73                            |  |

Wenn der Kontakt geöffnet ist, arbeitet das Gerät normal. Wenn er geschlossen ist, werden Primär- und Sekundärpumpe gestoppt und die Ventile erhalten ein 0% (0 Volt)-Signal. AquaEfficiency ist im Standby, aber die Regler-Anzeige bleibt aktiviert.

# 18.11 Hinzufügen eines Stellantriebs

Der 0-V-Kontakt ist für das 0-10-V-Signal sowie die 24 V Wechselspannung Stellantrieb-Stromversorgung üblich.

| Beschreibung                     | Anschluss an E/A-Klemme |                      |  |
|----------------------------------|-------------------------|----------------------|--|
|                                  | Nein                    | Markiert             |  |
| 24 V Wechselspannung, 22 VA max. | 38                      | 24 V Wechselspannung |  |
| 0-10 V Gleichspannung            | 39                      | AO1                  |  |
| 0 V                              | 40                      | 0 V                  |  |

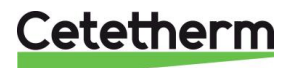

# 18.12 Hinzufügen von AlfaPilot-Funktionen

HINWEIS: AlfaPilot hieß früher AlfaStoreB.

AquaEfficiency kann durch Hinzufügen der folgenden Komponenten als AlfaPilot arbeiten:

- Ventil Nr. 2: Regelventil
- Pt1: Temperatursensor
- Pt2: Oberflächentemperatursensor
- S5: Außentemperatursensor (optional)

Siehe 18.9 Wechseln oder Hinzufügen eines zusätzlichen Sensors.

Die folgenden Parametereinstellungen müssen vorgenommen werden, um die AlfaPilot-Funktionen zu erhalten, siehe <u>11.3 Konfigurationsmenü</u>.

| Parameter                    | Standardmäßige<br>Werkseinstellungen | Optionale<br>Einstellung                | Beschreibung                                                                                                    |
|------------------------------|--------------------------------------|-----------------------------------------|----------------------------------------------------------------------------------------------------|
| S5 Aktive Erhitzung          | 0                                    | 0 deaktiviert/<br>1 aktiviert Heizkurve | Auf 1 setzen, um den Außensensor S5<br>benutzen zu können                                                                                                    |
| Erneuerbar-<br>Konfiguration | 3                                    | 0                                       | 2=wenn nur PT1 hinzugefügt<br>Sie erhalten AlfaStore A (AA) (auch<br>AlfaPilot Ein/Aus genannt)<br>3=wenn sowohl Pt1 als auch Pt2<br>hinzugefügt<br>Sie erhalten AlfaPilot (AP) |
| AlfaPilot Invertiert         | 1                                    | 0                                       | 1= Anwendung AlfaPilot                                                                                                    |
| SW Distrib                   | 0                                    | 0/1                                     | Auf 1 setzen, wenn ein externer Sollwert für Modbus verwendet wird (nur für Pt2)                                                                                                |

#### 18.12.1 AlfaStore A (AlfaPilot ein/aus)

Diese Funktion erfordert:

- Ventil Nr. 2: Regelventil
- Pt1: Temperatursensor

Wenn DT(Pt1-S3)> DTrecov\_min), wird die Funktion aktiviert und öffnet das zweite Regelventil weit, das an Ausgang AO4 des zusätzlichen Stellantriebs verkabelt ist. Alle anderen AquaEfficiency-Funktionen betriebsbereit.

AlfaStoreA-Modus wird in <u>11.3 Konfigurationsmenü</u> aktiviert. DTrrecov\_Min (Standard 5°C) wird in <u>11.14 Solarmenü</u> festgelegt.

| Beschreibung          | Anschluss an E/A-Klemme |             |  |
|-----------------------|-------------------------|-------------|--|
|                       | Nein                    | Markiert    |  |
| 24 V Wechselspannung, | 65                      | 24 V        |  |
| 22 VA max.            |                         | Wechselspan |  |
|                       |                         | nung        |  |
| 0-10 V Gleichspannung | 66                      | AO4         |  |
| 0 V                   | 67                      | 0 V         |  |

| Sensor | Sensor Beschreibung                               |     | Anschluss an E/A-Klemme |  |
|--------|---------------------------------------------------|-----|-------------------------|--|
|        |                                                   | 0 V | Pt1-Pt2                 |  |
| Pt1    | Primärbehälter, Temperatursensor, Pt1000, 2 Adern | 34  | 35                      |  |

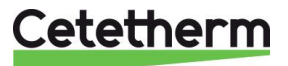

# 18.12.2 AlfaPilot

Diese Funktion erfordert:

- Ventil Nr. 2: Regelventil
- Pt1: Temperatursensor
- Pt2: Oberflächentemperatursensor

Wenn Pt1>(S3+DT Recov Min), wird die Funktion aktiviert und öffnet das zweite Regelventil, das an Ausgang AO4 des zusätzlichen Stellantriebs verkabelt ist.

Die Regulierung ist an der gegenüberliegenden Seite von AlfaStore A proportional und arbeitet um einen Sollwert, der mit der gemessenen Temperatur an Pt2 verglichen wird.

Dieser Sollwert ist entweder Innen ODER Außen:

- Innen: Der berechnete Sollwert ist das Maximum von SP\_Distrib und dem berechneten Sollwert einer Wärmekurve, die von S5 stammt.
- Außen: Der Sollwert wird über Modbus in den Parameter "SP\_Distrib\_Ext" geschrieben.

Alle anderen AquaEfficiency-Funktionen sind betriebsbereit.

Der AlfaPilot-Modus wird in <u>11.3 Konfigurationsmenü</u> aktiviert.

Die Parameter DTrecov\_Min (Standard 5°C), SP\_Distrib und SP\_Distrib\_Ext werden festgelegt unter <u>11.14 Solarmenü</u>.

| Beschreibung          | Anschluss an E/A-Klemme |             |  |
|-----------------------|-------------------------|-------------|--|
|                       | Nein                    | Markiert    |  |
| 24 V Wechselspannung, | 65                      | 24 V        |  |
| 22 VA max.            |                         | Wechselspan |  |
|                       |                         | nung        |  |
| 0-10 V Gleichspannung | 66                      | AO4         |  |
| 0 V                   | 67                      | 0 V         |  |

| Sensor | Beschreibung                      | g Anschluss an E/A-Klemme |         |
|--------|-----------------------------------|---------------------------|---------|
|        |                                   | 0 V                       | Pt1-Pt2 |
| Pt1    | Temperatursensor, Pt1000, 2 Adern | 34                        | 35      |
| Pt2    | Temperatursensor, Pt1000, 2 Adern | 61                        | 62      |

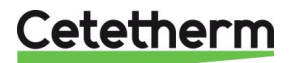

# 18.13 Technische Daten

Alle Modelle werden mit 230 V bei 50 Hz mit Strom versorgt.

|                 |                                          | PRIMÄRSEITE   |                      |             | SEKUNDÄRSEITE<br>(nur SS/DS/DD-Modelle) |                    |             |             |
|-----------------|------------------------------------------|---------------|----------------------|-------------|-----------------------------------------|--------------------|-------------|-------------|
| Modell          | Ventil DN<br>mit 3 An-<br>schlüss-<br>en | Ventil<br>Kvs | Pumpentyp            | lmax<br>(A) | Pmax<br>(W)                             | Pumpentyp          | lmax<br>(A) | Pmax<br>(W) |
| EFF52/EFB60     | 32                                       | 16            | Magna 3(D)<br>32-80  | 1,2         | 144                                     | Magna 3<br>32-40N  | 0,61        | 74          |
| EFF76/EFB112    | 40                                       | 25            | Magna 3(D)<br>40-100 | 1,61        | 361                                     | Magna 3<br>32-100N | 1,47        | 180         |
| EFP3000         | 25                                       | 10            | Magna 3(D)<br>40-60  | 1,47        | 178                                     | Magna 3<br>32-40N  | 0,61        | 74          |
| EFP5000         | 40                                       | 25            | Magna 3(D)<br>40-60  | 1,47        | 178                                     | Magna 3<br>32-40N  | 0,61        | 74          |
| EFP7000/EFP9000 | 40                                       | 25            | Magna 3(D)<br>40-120 | 1,95        | 440                                     | Magna 3<br>32-100N | 1,47        | 180         |

|                 | Direkt (Inst.) *     |       | Indirekt (S.I.) * |       | Max.<br>Gewicht | Max. Maße (LxBxH) |  |
|-----------------|----------------------|-------|-------------------|-------|-----------------|-------------------|--|
| Modell          | Gesamter elektrische |       | cher Verb         | rauch | (kg)            | (mm)              |  |
| EFF52/EFB60     | 1,8 A                | 159 W | 2,41 A            | 233 W | 86              | 480x540x1450      |  |
| EFF76/EFB112    | 2,21 A               | 376 W | 3,68 A            | 556 W | 135             | 590x660x1450      |  |
| EFP3000         | 2,07 A               | 193 W | 2,68 A            | 267 W | 191             | 505x850x1315      |  |
| EFP5000         | 2,07 A               | 193 W | 2,68 A            | 267 W | 199             | 505x850x1315      |  |
| EFP7000/EFP9000 | 2,55 A               | 455 W | 4,02 A            | 635 W | 281             | 505x850x1315      |  |

\*: Für den normalen Betriebsmodus, ohne Booster oder aktivierte Sicherheitsfunktion.

Im Fall der Booster-Funktion fügen Sie den Verbrauch der betreffenden Standard-Primärpumpe hinzu (nur bei Doppelpumpen auf der Primärseite).

Im Fall einer Sicherheitsfunktion addieren Sie den Verbrauch der Standard-Primärpumpe (nur bei Doppelpumpen auf der Primärseite) bzw. den Verbrauch der Standard-Sekundärpumpe (nur bei Doppelpumpen auf der Sekundärseite).

# 18.14 Strombegrenzungssicherungen

Die Leistungskarten sind mit Sicherungen ausgestattet und auf der gedruckten Schaltung mit FU1 bis FU6 markiert.

| Sicherung    | FU1      | FU2      | FU3      | FU4      | FU5            |
|--------------|----------|----------|----------|----------|----------------|
| Schutz       | PUMPE 1  | PUMPE 2  | PUMPE 3  | PUMPE 4  | Leistungskarte |
| Größe        | 6,3 x 32 | 6,3 x 32 | 6,3 x 32 | 6,3 x 32 | 6,3 x 32       |
| Nennleistung | 2,5 A    | 2,5 A    | 2,5 A    | 2,5 A    | 250 mA         |
| Spannung     | 250 V    | 250 V    | 250 V    | 250 V    | 250 V          |

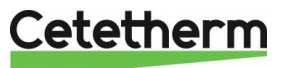

# 19 Pumpeneinstellungen

|       | Home Extus Betrugs Asset*      Language     Set Inguiga with ~ and ~. Press Ok to     enable      Press 3 to contraue      Eesti     English US     Firs Step Step 1 of 7 Net      Net      OK     OK | Die Pumpen der gelieferten<br>alle im Werk progra<br>Dieses Handbuch ist eher a<br>eine Pumpe hinzugefügt od<br>wird, die nicht einge | Einheiten werden<br>ammiert.<br>Inwendbar, wenn<br>Ier ausgetauscht<br>estellt ist. |
|-------|----------------------------------------------------------------------------------------------------|----------------------------------------------------------------------------------------------------|-------------------------------------------------------------------------------------|
| Taste | Funktion                                                                                                    |                                                                                                    |                                                                                     |
|       | Geht zum Menü "Start".                                                                                                    |                                                                                                    |                                                                                     |
| 6     | Kehrt zur vorherigen Aktion z                                                                                                    | zurück.                                                                                                    |                                                                                     |
| < >   | Navigiert zwischen Hauptme<br>Wenn das Menü geändert wi<br>Anzeige des neuen Menüs.                                                                                                    | enüs, Anzeigen und Ziffern.<br>ird, zeigt die Anzeige immer die erste                                                                 |                                                                                     |
| ~ ~   | Navigiert zwischen Untermei                                                                                                    | nüs.                                                                                                    |                                                                                     |
| ОК    | Speichert geänderte Werte, s<br>das Wertfeld.                                                                                                    | setzt Alarme zurück und erweitert                                                                                                    |                                                                                     |

Die Pumpe ist mit einer Inbetriebnahmeanleitung ausgestattet, die bei der ersten Inbetriebnahme gestartet wird. Nach der Inbetriebnahmeanleitung werden auf der Anzeige die vier Hauptmenüs gezeigt. Die Inbetriebnahmeanleitung führt Sie durch die allgemeinen Einstellungen der Pumpe wie Sprache, Datum und Uhrzeit.

# 19.1 Sprache

**HINWEIS**: Maßeinheiten werden automatisch entsprechend der ausgewählten Sprache geändert.

- 1. Navigieren Sie von "Home" zu "Settings"("Einstellungen").
- 2. Wählen Sie die Zeile "General settings"("Allgemeine Einstellungen").
- 3. Drücken Sie [ÓK].
- 4. Wählen Sie die Zeile "Language" ("Sprache").
- 5. Drücken Sie [OK].
- 6. Wählen Sie die zu verwendende Sprache.
- 7. Zum Aktivieren [OK] drücken.

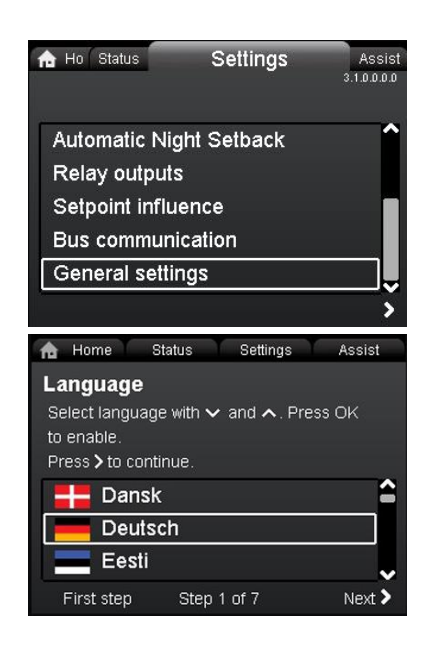

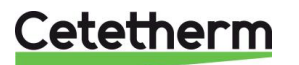

# 19.2 Einstellen von Datum und Uhrzeit

- 1. Navigieren Sie von "Home" zu "Einstellungen".
- 2. Wählen Sie die Zeile "Allgemeine Einstellungen".
- 3. Drücken Sie [OK].
- 4. Wählen Sie die Zeile "Datum und Uhrzeit einstellen".
- 5. Drücken Sie [OK].
- 6. Wählen Sie die Zeile "Datumsformat".
- 7. Zum Aktivieren [OK] drücken.
- 8. Drücken Sie <, um in das Menü "Datum und Uhrzeit einstellen" zurückzukehren.
- 9. Wählen Sie die Zeile "Datum einstellen".
- 10. Drücken Sie [OK].
- Drücken Sie [OK], um die Einstellung zu starten, und wählen Sie die Zahl mit
   , die Sie mit
- 12. Drücken Sie zum Speichern auf [OK].
- 13. Drücken Sie <, um in das Menü "Datum und Uhrzeit einstellen" zurückzukehren.
- 14. Wählen Sie die Zeile "Format für Uhrzeit".
- 15. Zum Aktivieren [OK] drücken
- 16. Drücken Sie 4, um in das Menü "Datum und Uhrzeit einstellen" zurückzukehren.
- 17. Wählen Sie die Zeile "Uhrzeit einstellen".
- 18. Drücken Sie [OK].
- Drücken Sie [OK], um die Einstellung zu starten, und wählen Sie die Zahl mit 
   , die Sie mit
- 20. Drücken Sie zum Speichern auf [OK].
- 21. Drücken Sie 4, um in das Menü "Datum und Uhrzeit einstellen" zurückzukehren.

|                         | 4                                                              |                    |
|-------------------------|----------------------------------------------------------------|--------------------|
| 🔒 Ho Status             | Einstellung                                                    | Assis              |
| Datum und               | Uhrzeit einstel                                                | len                |
| Datumsfor               | mat wählen                                                     | 1                  |
| Datum eins              | stellen                                                        |                    |
| Librzeitforn            | nat wählen                                                     |                    |
| L Ihrzeit ein           | stellen                                                        |                    |
| Offizen ent             | Stelleri                                                       |                    |
|                         |                                                                |                    |
| <b>`</b>                |                                                                | ,                  |
|                         |                                                                |                    |
| A Home                  | Btatus Einstellung                                             | Assist             |
| Datumsfor               | mat                                                            |                    |
| Wahlen Sie da           | s Datumsformat mit <b>N</b>                                    | • und              |
| Bestätigen Sie          | Ihre Auswahl mit OK.                                           |                    |
| JJJJ-MM-T               | т                                                              |                    |
| TT-MM-JJ                | JJ                                                             |                    |
| MM-TT-JJ                | JJ                                                             |                    |
| <pre>     zurück </pre> | Schr 3 v 7                                                     | weiter <b>&gt;</b> |
| Suruck                  | 3011 3 V. 7                                                    | Weiller 🖌          |
| A Home                  | Platus Einstellung                                             | Accist             |
| Potrum sing             |                                                                | Assist             |
| Datum eins              | tellen                                                         |                    |
| Ziffer wechseln         | mit <b>&lt;</b> und <b>&gt;</b> . Wert and<br>Speichern mit OK | tern               |
| Datum einstelle         | n TT-MM-JJJJ                                                   |                    |
| B                       |                                                                |                    |
| <u> </u>                | 8 - 11 - 2011                                                  |                    |
|                         |                                                                |                    |
| < zurück                | Schr 4 v. 7                                                    | weiter >           |
|                         |                                                                |                    |
| 🏫 Home S                | itatus Einstellung                                             | Assist             |
| Format für              | Uhrzeit                                                        |                    |
| Wählen Sie das          | s gewünschte Uhrzeit                                           | format             |
| mit 🗸 und 🛧 .           |                                                                |                    |
| Bestätigen Sie          | hre Auswahl mit OK.                                            |                    |
| HH:MM 24-               | Stunden Uhr                                                    |                    |
| HH:MM am                | /pm 12-Stunden                                                 | Uhr                |
|                         |                                                                |                    |
| < zurück                | Schr 5 v. 7                                                    | weiter >           |
|                         |                                                                |                    |
| A Home                  | Status Einstellung                                             | Assist             |
| Uhrzeit ein             | stellen                                                        |                    |
| Ziffer wechseln         | mit くund >. Wert är                                            | ndern              |
| mit 🗸 und 🔨             | Speichern mit OK.                                              |                    |
| Uhrzeit: HH:MM          |                                                                |                    |
| 1                       | 18:34                                                          |                    |
|                         |                                                                |                    |
|                         |                                                                |                    |
|                         | Pobr Cur 7                                                     | waitar             |

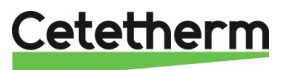
### Cetetherm AquaEfficiency Installations-, Wartungs- und Betriebsanleitung

Home

侖

Status Einstellu Assist

aelunasar Sollwert Konst. Kennl. 6.0 m 22. Wenn alle Einstellungen vorgenommen wurden, drücken 7 7 Sie <, um zum Hauptmenü "Einstellungen" zurückzukehren. Förderstrom Förderhöhe 556 m³/h 556 m 19.3 Einstellung des Pumpen-Regelmodus 🔒 Home 🛛 Status Einstellung Assist Einrichten der Pumpe Das Menü Assist führt Sie durch den Hinweis: Cetetherm empfiehlt, "Konstante Kurve" und einen Einstellvorgang für die Regelungsarten. Sie Sollwert von 100 % zu verwenden. können mit < und > zwischen den Bildschirmseiten navigieren, mit 🗸 und 木 Einstellungen vornehmen und diese mit OK 1. Navigieren Sie von "Home" zu "Assist". speichern. Auf der letzten Seite werden die 2. Wählen Sie die Zeile "Einrichten der Pumpe" aus. Einstellungen dann bestätigt und aktiviert. Erster Schritt Schr 1 v. 6 weiter > 🏫 Home 🛛 Status Einstellung Assist Einstellen der Regelungsart Wählen Sie bitte die gewünschte 3. Gehen Sie in das Untermenü "Einstellen der Regelungsart: Regelungsart". 4. Wählen Sie die Zeile "Konst. Kennl.". Konstantdruck 5. Drücken Sie zum Speichern auf [OK]. Konst. Kennl. Schr 3 v. 6 < zurück weiter > interstate Addition Addition A Anpassen des Sollwerts 6. Gehen Sie in das Untermenü "Anpassen des Sollwert" Starten Sie den Einstellvorgang mit OK. und drücken Sie [OK], um die Einstellung zu starten. 7. Wählen Sie die Ziffer mit **\* \***, die Sie mit **\* \*** 100% einstellen. 8. Drücken Sie zum Speichern auf [OK]. Aktueller br 5 V weiter > 🏚 Home 👘 Status Einstellung Assist Zusammenfassung Die Pumpe ist jetzt auf Konstante Kennlinie eingestellt und läuft mit einem Sollwert von 9. Drücken Sie >, um die Zusammenfassung der 100 % Einstellungen zu sehen. Drücken Sie zum Aktivieren der 10. Zum Bestätigen und Aktivieren [OK] drücken. Einstellungen OK, ansonsten Home. < zurück Schr 6 v. 6 Letz. Schritt

## Cetetherm

11. Die ausgewählten Parameter werden im Start-Menü angezeigt.

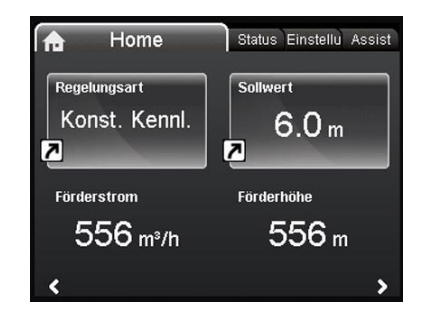

Assist

🔒 Ho Status Einstellu

### 19.4 Einstellungen mit doppelter Pumpe

- 1. Navigieren Sie von "Home" zu "Assist".
- 2. Wählen Sie die Zeile "Mehrpumpenbetrieb-Einrichten" aus
- 3. Drücken Sie [OK].
- 4. Gehen Sie zum Untermenü "Mehrpumpenbetrieb-Einrichten".
- 5. Wählen Sie die Zeile "Keine Mehrpumpenfunktion".
- 6. Drücken Sie [OK], um die Einstellung zu speichern.
- 7. Drücken Sie >, um die Zusammenfassung der Einstellungen zu sehen.
- 8. Zum Bestätigen und Aktivieren [OK] drücken.

## 19.5 Einrichtung der Analogeingänge

- 1. Navigieren Sie von "Home" zu "Assist".
- 2. Wählen Sie die Zeile "Einrichten des Analogeingangs".

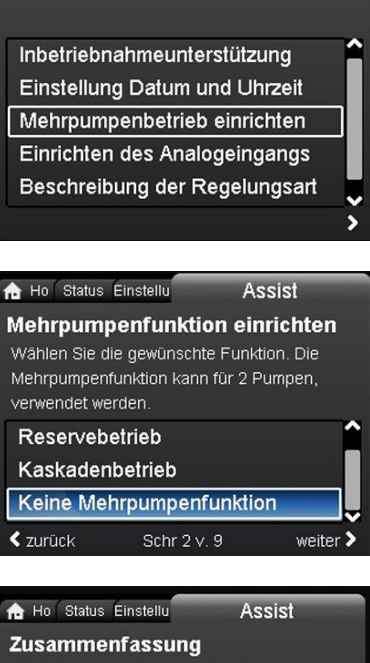

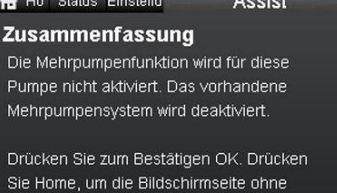

Speichern zu verlassen.

< zurück

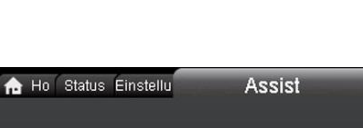

Schr 9 v. 9 Letz. Schritt

Inbetriebnahmeunterstützung Einstellung Datum und Uhrzeit Mehrpumpenbetrieb einrichten Einrichten des Analogeingangs Beschreibung der Regelungsart

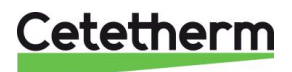

- 3. Gehen Sie in das Untermenü "Funktionszuord. Analogeingang".
- 4. Wählen Sie die Zeile "Externe Sollwertverschiebung".
- 5. Drücken Sie [OK].
- 6. Gehen Sie in das Untermenü "Elektrisches Signal".
- 7. Wählen Sie die Zeile "0-10 V".
- 8. Drücken Sie [OK], um die Einstellung zu speichern.
- 9. Drücken Sie >, um die Zusammenfassung der Einstellungen zu sehen.
- 10. Zum Bestätigen und Aktivieren [OK] drücken.

#### 19.6 Relaisausgänge

- 1. Navigieren Sie von "Home" zu "Einstellung".
- Wählen Sie die Zeile "Relaisausgänge".
  Drücken Sie [OK].

- 4. Wählen Sie die Zeile "Relaisausgang 1".
- 5. Drücken Sie [OK].

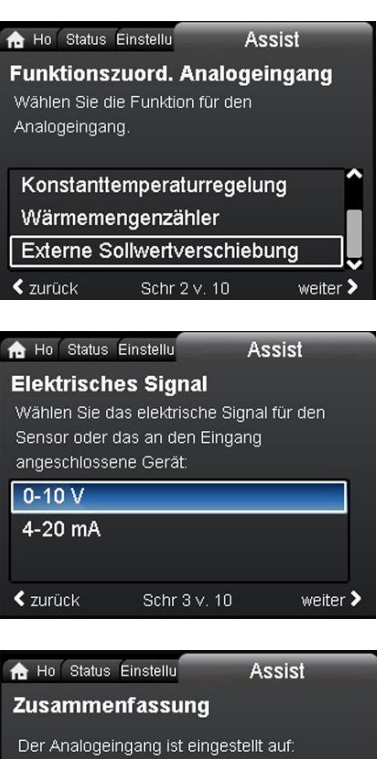

Externe Sollwertverschiebung Drücken Sie zum Aktivieren der

Einstellungen OK, ansonsten Home.

Schr 10 v. 10 Letz. Schritt

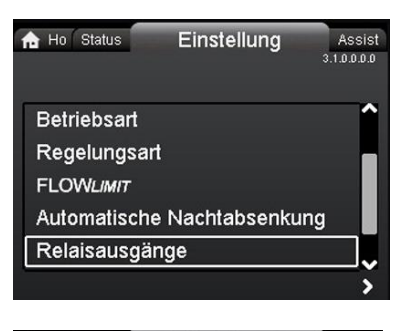

| na Ho Status | Einstellung | Assist       |
|--------------|-------------|--------------|
| Relaisausgän | ge          | 3.1.12.0.0.0 |
| Relaisausgar | ng 1        |              |
| Relaisausgar | ng 2        |              |
| <            |             | >            |

## Cetetherm

- 6. Wählen Sie "Alarm".
- 7. Drücken Sie [OK], um die Einstellung zu speichern.

#### 19.7 Pumpeneinstellungen

- 1. Navigieren Sie von "Home" zu "Einstellungen".
- Wählen Sie die Zeile "Betriebsart".
  Drücken Sie [OK].

- 4. Wählen Sie "Normal".
- 5. Drücken Sie [OK], um die Einstellung zu speichern.

- 6. Gehen Sie zurück zum Hauptmenü "Einstellungen".
- 7. Wählen Sie die Zeile "Sollwertverschiebung".
- 8. Drücken Sie [OK].

- 9. Wählen Sie "Externe Sollwert-Funktion".
- 10. Drücken Sie [OK].

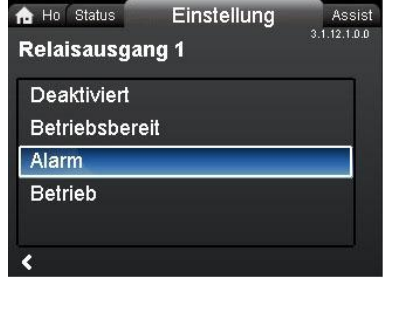

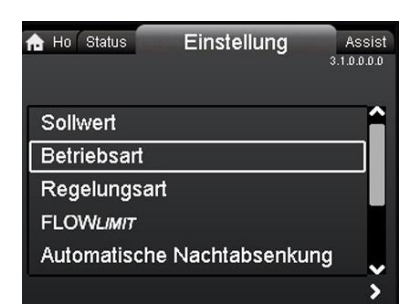

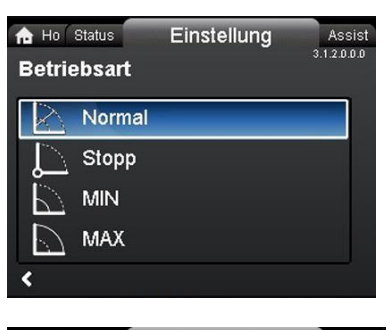

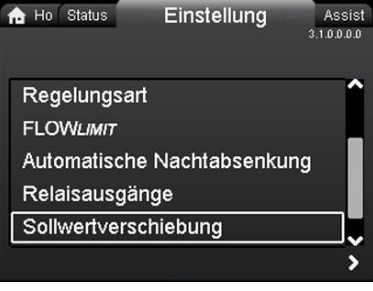

| n Ho Status | Einstellung    | Assist       |
|-------------|----------------|--------------|
| Sollwertver | schiebung      | 3.1.13.0.0.0 |
| Externe So  | llwertfunktion |              |
| Temperatu   | reinfluss      |              |
|             |                |              |
|             |                |              |
|             |                |              |
| <           |                | <b>&gt;</b>  |

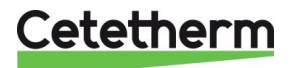

Einstellung

Assist 3.1.15.1.0.0

n Ho Status

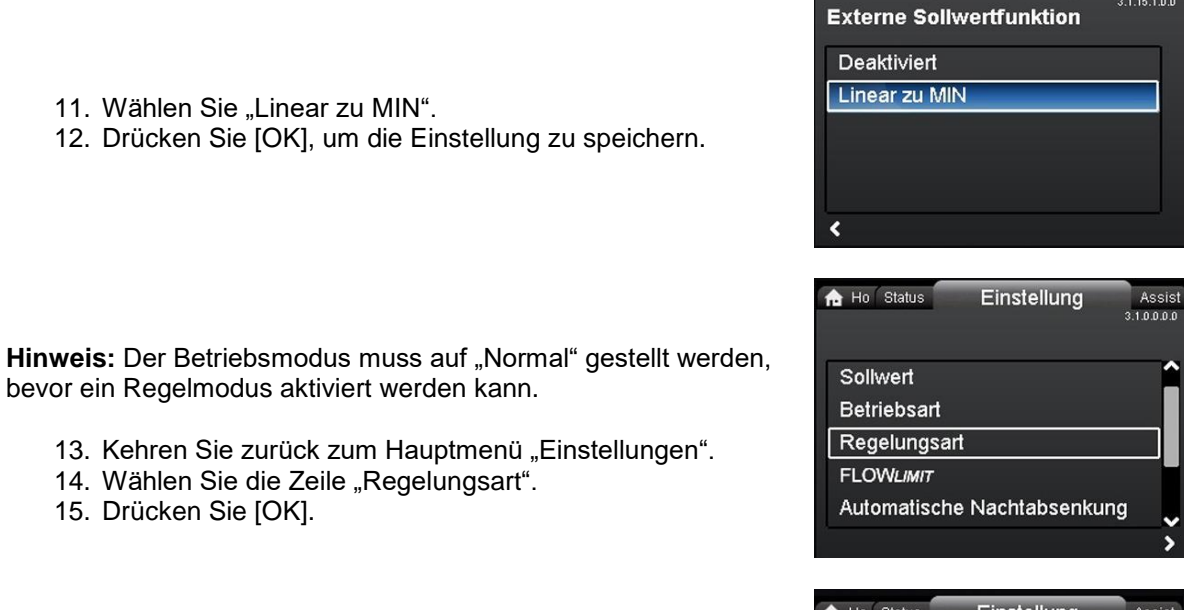

- 16. Wählen Sie "Konst. Kennl".
- 17. Drücken Sie [OK], um die Einstellung zu speichern.

 ★ Ho Status Einstellung Assist Regelungsart
 Assist 3.13000
 Proport.-Druck
 Konstantdruck
 Konst. Temp.
 Konst. Kennl.

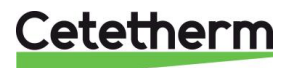

#### Cetetherm AquaEfficiency Installations-, Wartungs- und Betriebsanleitung

### 19.8 Einstellungen aktivieren/deaktivieren

In dieser Anzeige kann die Möglichkeit, Einstellungen vorzunehmen, aus Schutzgründen deaktiviert werden.

- 1. Navigieren Sie von "Start" zu "Einstellungen".
- 2. Wählen Sie die Zeile "Allgemeine Einstellungen".
- 3. Drücken Sie [OK].

- 4. Wählen Sie die Zeile "Einstellmenü sperren".
- 5. Drücken Sie [OK].
- 6. Um die Pumpe zu sperren, verwenden Sie \*\* und wählen Sie "Deaktiviert".
- 7. Drücken Sie [OK], um die Einstellung zu speichern.

Die Pumpe wird gesperrt und es können keine Einstellungen vorgenommen werden. Nur die "Home"-Anzeige steht zur Verfügung.

Um die Pumpe zu entsperren und Einstellungen zu ermöglichen,

drücken Sie beide \*\* gleichzeitig für mindestens 5 Sekunden.

## 19.9 Eye - Betriebsanzeigen

| Eye          | Hinweis                                                                                     | Ursache                                                                      |  |  |
|--------------|---------------------------------------------------------------------------------------------|------------------------------------------------------------------------------|--|--|
|              | Ni-Lampen an                                                                                | Strom aus<br>Pumpe läuft nicht                                               |  |  |
| $\bigcirc$   | Zwei gegenüberliegende grüne Anzeigen laufen<br>in Drehrichtung der Pumpe.                  | Strom an.<br>Pumpe in Betrieb.                                               |  |  |
| $\mathbf{O}$ | Zwei gegenüberliegende grüne Anzeigen leuchten dauerhaft.                                   | Strom an.<br>Pumpe läuft nicht.                                              |  |  |
|              | Eine gelbe Kontrollleuchte läuft in Drehrichtung der Pumpe.                                 | Warnung<br>Pumpe in Betrieb.                                                 |  |  |
|              | Eine gelbe Kontrollleuchte leuchtet dauerhaft.                                              | Warnung<br>Pumpe gestoppt.                                                   |  |  |
|              | Zwei gegenüberliegende rote Kontrollleuchten blinken gleichzeitig.                          | Alarm.<br>Pumpe gestoppt.                                                    |  |  |
| $\mathbf{O}$ | Eine grüne Kontrollleuchte in der Mitte leuchtet dauerhaft (zusätzlich zu anderer Anzeige). | Ferngesteuert.<br>Auf die Pumpe wird derzeit<br>von Grundfos GO zugegriffen. |  |  |

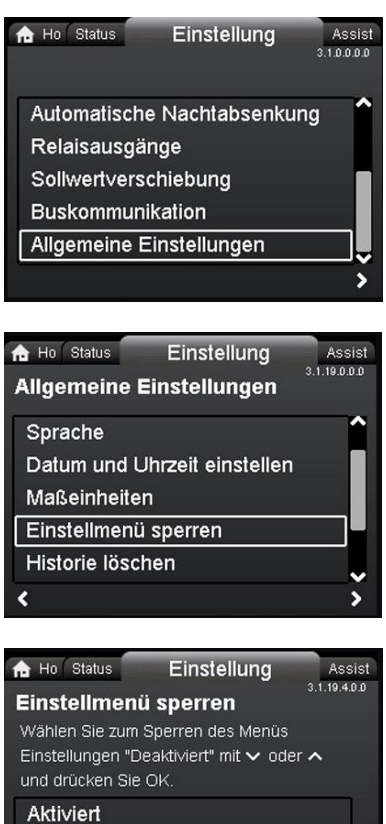

Deaktiviert

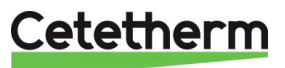

| Warn- und Alarmcodes                                      | Fehler                                                                                                    | Automatisch<br>zurücksetzen<br>und neu<br>starten? | Korrekturmaßnahmen                                                                                                    |
|-----------------------------------------------------------|----------------------------------------------------------------------------------------------------|----------------------------------------------------|----------------------------------------------------------------------------------------------------|
| Pumpenkommunikationsfehler<br>(10)<br>Alarm               | Kommunikationsfehler<br>zwischen den<br>verschiedenen Teilen<br>der Elektronik.                                                                | Ja                                                 | Ersetzen Sie die Pumpe oder rufen<br>Sie den GRUNDFOS SERVICE zur<br>Unterstützung an. Überprüfen Sie,<br>ob die Pumpe in Turbinenbetrieb<br>läuft. Siehe Code (29)<br>Erzwungenes Pumpen.                                                                                                    |
| Erzwungenes Pumpen (29)<br>Alarm                          | Andere Pumpen oder<br>Quellen erzwingen den<br>Durchlauf durch die<br>Pumpe auch dann,<br>wenn die Pumpe<br>gestoppt und<br>abgeschaltet wird. | Ja                                                 | Schalten Sie die Pumpe am<br>Hauptschalter aus. Wenn das<br>Lämpchen in der Grundfos Eye<br>leuchtet, läuft die Pumpe im Modus<br>"Erzwungenes Pumpen".<br>Überprüfen Sie das System auf<br>defekte Rückschlagventile und<br>tauschen Sie diese ggf. auf.<br>Überprüfen Sie das System auf die<br>korrekte Position der<br>Rückschlagventile usw. |
| Unterspannung (40, 75)<br>Alarm                           | Versorgungsspannung<br>zur Pumpe zu niedrig.                                                                                                   | Ja                                                 | Überprüfen Sie, ob die<br>Stromversorgung innerhalb des<br>angegebenen Bereichs liegt.                                                                                                    |
| Blockierte Pumpe (51)<br>Alarm                            | Die Pumpe ist blockiert.                                                                                                    | Nein                                               | Pumpe demontieren und<br>Fremdkörper oder<br>Verunreinigungen entfernen, die<br>die Drehung der Pumpe blockieren.                                                                                                    |
| Trockenlauf (57)<br>Alarm                                 | Kein Wasser am<br>Pumpenzulauf oder<br>Wasser enthält zu viel<br>Luft.                                                                         | Nein                                               | Pumpe ansaugen und entlüften,<br>bevor ein neuer Start durchgeführt<br>wird. Überprüfen Sie den<br>ordnungsgemäßen Betrieb der<br>Pumpe. Bei einem Fehler ersetzen<br>Sie die Pumpe oder rufen Sie den<br>GRUNDFOS SERVICE zur<br>Unterstützung an.                                                                                               |
| Hohe Motortemperatur (64)<br>Alarm                        | Temperatur in<br>Statorwicklungen zu<br>hoch.                                                                                                  | Nein                                               | Überprüfen Sie den<br>Windungswiderstand.                                                                                                    |
| Interner Fehler (72, 84, 155,<br>157)<br>Warnung/Alarm    | Interner Fehler in der<br>Pumpenelektronik.                                                                                                    | Ja                                                 | Ersetzen Sie die Pumpe, oder<br>rufen Sie GRUNDFOS SERVICE<br>zur Unterstützung an                                                                                                    |
| Überspannung (74)<br>Alarm                                | Versorgungsspannung<br>zur Pumpe zu hoch.                                                                                                    | Ja                                                 | Überprüfen Sie, ob die<br>Stromversorgung innerhalb des<br>angegebenen Bereichs liegt.                                                                                                    |
| Kommunikationsfehler,<br>Doppel-Pumpkopf (77)<br>Vorsicht | Die Kommunikation<br>zwischen den<br>Pumpenköpfen ist<br>gestört oder<br>unterbrochen.                                                         | Ja                                                 | Uberprüfen Sie, ob der zweite<br>Pumpenkopf mit Strom versorgt<br>wird oder an die Stromversorgung<br>angeschlossen ist.                                                                                                    |
| Interner Sensorfehler (88)<br>Vorsicht                    | Die Pumpe empfängt<br>ein Signal vom internen<br>Sensor, der außerhalb<br>des normalen Bereichs<br>liegt.                                      | Ja                                                 | Überprüfen Sie, ob Stecker und<br>Kabel richtig am Sensor<br>angeschlossen wurden. Der<br>Sensor befindet sich an der<br>Rückseite des Pumpengehäuses.<br>Ersetzen Sie den Sensor, oder<br>rufen Sie GRUNDFOS SERVICE<br>zur Unterstützung an.                                                                                                    |

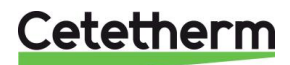

| Externer Sensorfehler (93)<br>Vorsicht | Die Pumpe empfängt<br>ein Signal vom<br>externen Sensor, der<br>außerhalb des | ja | Entspricht der elektrische<br>Signalsatz (0-10 V oder 4-20 mA)<br>dem Sensorausgangssignal? Falls<br>nicht, ändern Sie die Einstellung                                                                                                    |
|----------------------------------------|-------------------------------------------------------------------------------|----|----------------------------------------------------------------------------------------------------|
|                                        | ausernaib des<br>normalen Bereichs<br>liegt.                                  |    | nicht, andern Sie die Einstellung<br>des Analogeingangs oder ersetzen<br>Sie den Sensor durch ein Modell,<br>das zur Konfiguration passt.<br>Überprüfen Sie das Sensorkabel<br>auf Beschädigungen. Überprüfen<br>Sie die Kabelverbindung an der<br>Pumpe und am Sensor. Korrigieren<br>Sie ggf. die Verbindung. Siehe<br>Abschnitt 16.2 - Sensorzustand.<br>Der Sensor wurde entfernt, aber |
|                                        |                                                                               |    | der analoge Eingang wurde nicht<br>deaktiviert. Ersetzen Sie den<br>Sensor, oder rufen Sie<br>GRUNDFOS SERVICE zur<br>Unterstützung an.                                                                                                    |

Wenn das Stromkabel beschädigt ist, muss es vom Hersteller, dem Service-Partner des Herstellers oder einer ähnlich qualifizierten Person ersetzt werden.

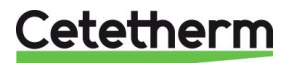

# 20 Explosionszeichnungen und Ersatzteilliste

## 20.1 EFF52/EFB60

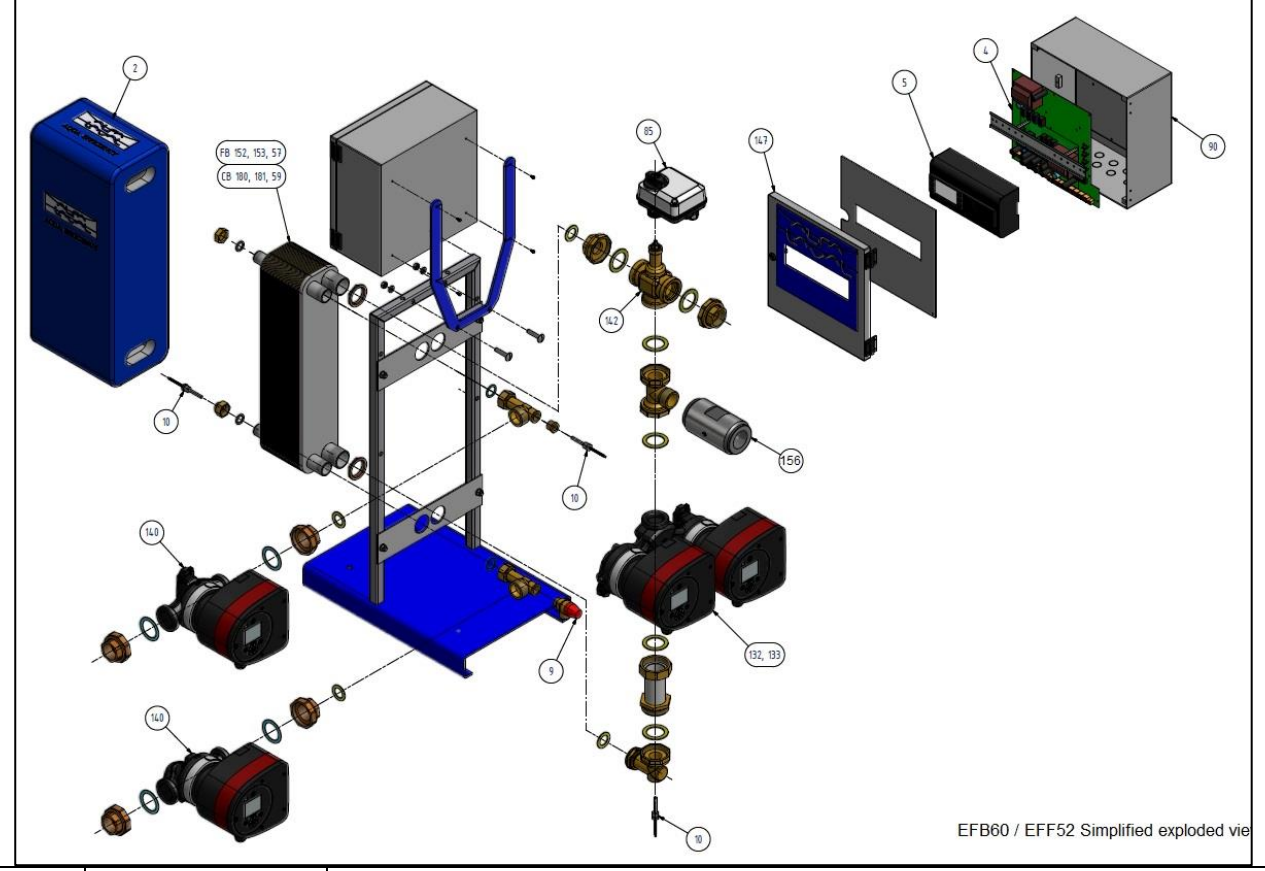

| REP | ARTIKELNR.   | BESCHREIBUNG                                                                                         |                                   |  |
|-----|--------------|----------------------------------------------------------------------------------------------------|-----------------------------------|--|
|     |              |                                                                                                    | CY9-                              |  |
| 4   | KITREG01     | Leistungskarte für ARMAQ3200                                                                         | 319+Anschlüsse+Versorgungskabel   |  |
| 5   | REG30910     | Regler MICRO 3000                                                                                    | Set FR-GB-DE                      |  |
| 90  | KITARMAQ3200 | KIT ARMAQ3200 Steuereinheit                                                                          | mit Halterung + Regler Micro3000  |  |
| 147 | COF32411     | Tür für Armafirst-Schrank                                                                            | mit AlfaLaval-Logo                |  |
| 156 | CLA220062    | 1"1/2 F Rückschlagventil                                                                             | für AquaEfficiency                |  |
| 85  | MOT21272     | Stellantrieb ML7430E1005                                                                             | 0-10V 15s für V5833               |  |
| 142 | KITCOR21261  | Satz für Gehäuse 3PV DN32 Honeywell                                                                  | V5833A2100 3 Dichtungen inklusive |  |
| 9   | SOU29011     | Sicherheitsventil – Außengewinde<br><dn -="" 10="" 15="" bar<="" td=""><td>Für URANUS TWHs</td></dn> | Für URANUS TWHs                   |  |
| 10  | SON30210     | Sensor NTC20K                                                                                        | Länge 2 m                         |  |
| 2   | CALCB5280    | Isolierung für ALFA NOVA CB52-80                                                                     | max. 80pl                         |  |
| 152 | AN5230H      | FHE Alfa Nova 52-30                                                                                  |                                   |  |
| 153 | AN5250H      | FHE Alfa Nova 52-50                                                                                  |                                   |  |
| 57  | AN5260H      | FHE Alfa Nova 52-60                                                                                  |                                   |  |
| 180 | CB6030H      | CB60-30 H                                                                                            |                                   |  |
| 181 | CB6050H      | CB60-50 H                                                                                            |                                   |  |
| 59  | CB6060H      | CB60-60 H                                                                                            |                                   |  |
| 132 | POM202500    | Pumpe MAGNA3 32-80 1*230                                                                             |                                   |  |
| 133 | POM202512    | Pumpe MAGNA3 D 32.80 1*230 *                                                                         |                                   |  |
| 140 | POM202507    | Pumpe MAGNA3 32-40 N 1*230                                                                           |                                   |  |

## Cetetherm

## Cetetherm AquaEfficiency Installations-, Wartungs- und Betriebsanleitung

## 20.2 EFF76/EFB112

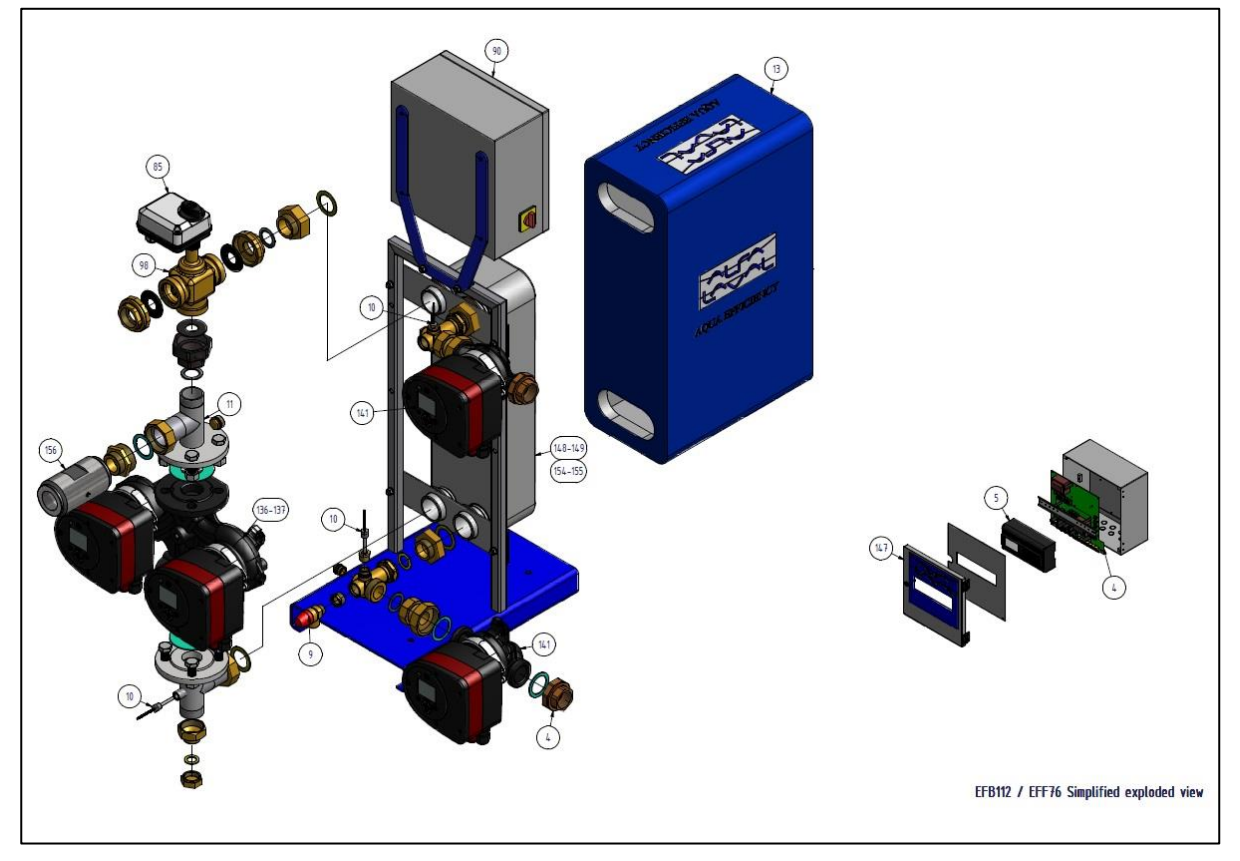

| REP | ARTIKELNR.   | BESCHREIBUNG                                       |                                   |  |
|-----|--------------|----------------------------------------------------|-----------------------------------|--|
|     |              |                                                    | CY9-                              |  |
| 4   | KITREG01     | Leistungskarte für ARMAQ3200                       | 319+Anschlüsse+Versorgungskabel   |  |
| 5   | REG30910     | Regler MICRO 3000                                  | Set FR-GB-DE                      |  |
| 90  | KITARMAQ3200 | KIT ARMAQ3200 Steuereinheit                        | mit Halterung + Regler Micro3000  |  |
| 147 | COF32411     | Tür für Armafirst-Schrank                          | mit AlfaLaval-Logo                |  |
| 85  | MOT21272     | Stellantrieb ML7430E1005                           | 0-10V 15s für V5833               |  |
| 98  | KITCOR21262  | Satz für Gehäuse 3PV DN40<br>Honeywell             | V5833A2118 3 Dichtungen inklusive |  |
| 9   | SOU29011     | Sicherheitsventil - Außengewinde DN<br>15 - 10 Bar | Für URANUS TWHs                   |  |
| 10  | SON30210     | Sensor NTC20K                                      | Länge 2 m                         |  |
| 13  | CALCB7690    | Isolierung ALFANOVA CB76-90                        |                                   |  |
| 154 | AN7650H      | FHE Alfa Nova 76-50                                |                                   |  |
| 155 | AN7670H      | FHE Alfa Nova 76-70                                |                                   |  |
| 156 | CLA220062    | 1"1/2 F Rückschlagventil                           | für AquaEfficiency                |  |
| 148 | CB11250M     | CB112-50 M                                         |                                   |  |
| 149 | CB11270M     | CB112-70 M                                         |                                   |  |
| 136 | POM2025056   | Pumpe MAGNA3 40-100 F 1*230                        |                                   |  |
| 137 | POM202517    | Pumpe MAGNA3 D40-100 F 1*230                       |                                   |  |
| 141 | POM202508    | Pumpe MAGNA3 32-100 N 1*230                        |                                   |  |

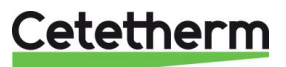

## 20.3 EFP Alle Modelle

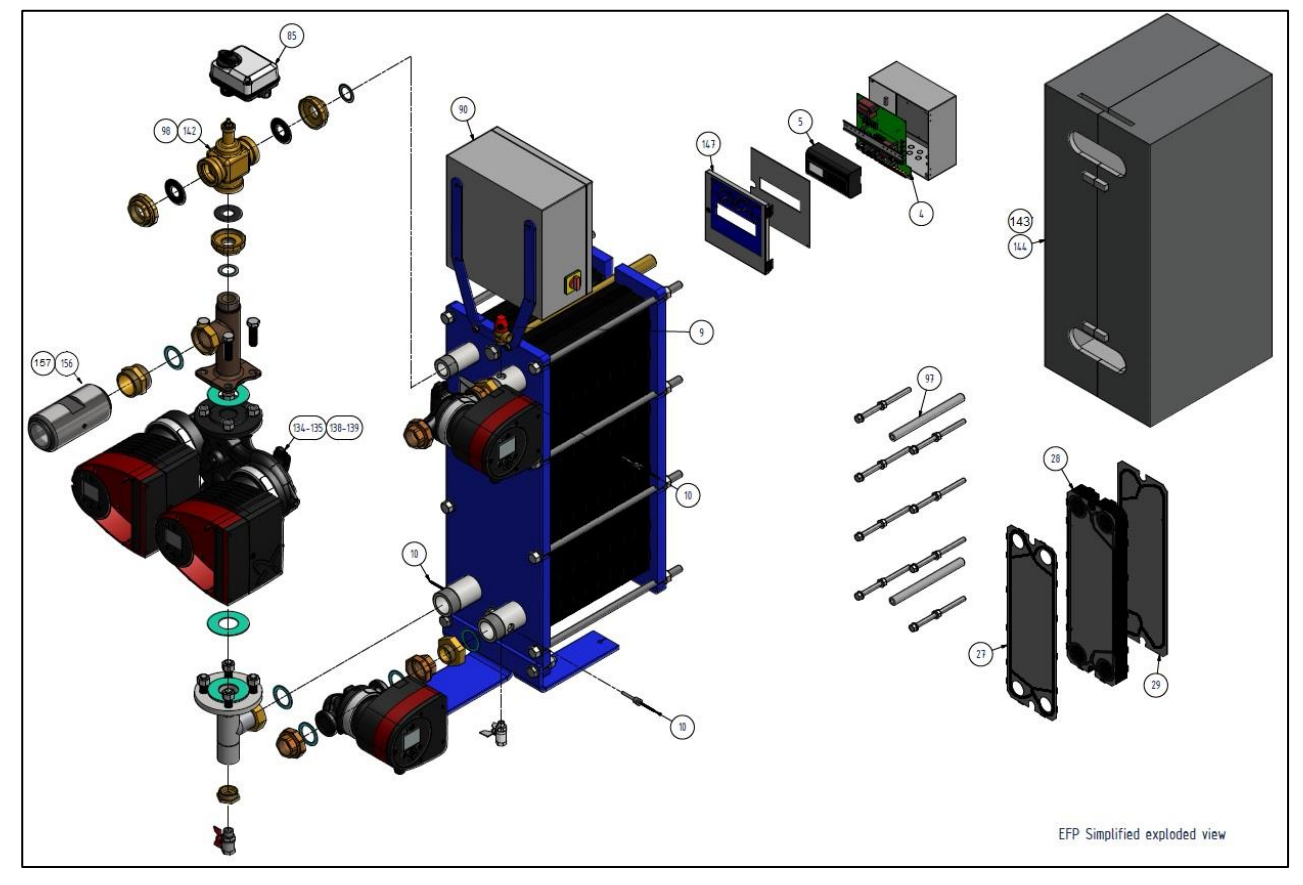

| REP | ARTIKELNR.   | BESCHREIBUNG                                        |                                       |  |
|-----|--------------|-----------------------------------------------------|---------------------------------------|--|
| 4   | KITREG01     | Leistungskarte für ARMAQ3200                        | CY9-319+Anschlüsse+Versorgungskabel   |  |
| 5   | REG30910     | Regler MICRO 3000                                   | Set FR-GB-DE                          |  |
| 90  | KITARMAQ3200 | KIT ARMAQ3200 Steuereinheit                         | mit Halterung + Regler Micro3000      |  |
| 147 | COF32411     | Tür für Armafirst-Schrank                           | mit AlfaLaval-Logo                    |  |
| 85  | MOT21272     | Stellantrieb ML7430E1005                            | 0-10V 15s für V5833                   |  |
| 9   | SOU29011     | Sicherheitsventil - Außengewinde DN 1               | 5 - 10 Bar                            |  |
| 10  | SON30210     | Sensor NTC20K                                       | Länge 2 m                             |  |
| 27  | PLAM6H316E4B | Platte - M6 H 316 - 0,5 - EpdmFF*                   | 1. Platte                             |  |
| 28  | PLAM6H316EST | Platte - M6 H 316 - 0,5 - EpdmFF*                   | Kanalplatte                           |  |
| 29  | PLAM6H316E4F | Platte - M6 H 316 - 0,5 - EpdmFF*                   | Endplatte                             |  |
| 134 | POM2025055   | Pumpe MAGNA3 40-60 F 1*230                          |                                       |  |
| 135 | POM2025155   | Pumpe MAGNA3 D40-60 F 1*230                         |                                       |  |
| 138 | POM2025058   | Pumpe MAGNA3 40-120 F 1*230                         |                                       |  |
| 139 | POM202518    | Pumpe MAGNA3 D40-120 F 1*230                        |                                       |  |
| 140 | POM202507    | Pumpe MAGNA3 32-40 N 1*230                          |                                       |  |
| 141 | POM202508    | Pumpe MAGNA3 32-100 N 1*230                         |                                       |  |
| 142 | KITCOR21260  | Satz für Gehäuse 3PV DN25<br>Honeywell              | V5833A2092 Dichtungen inklusive       |  |
| 98  | KITCOR21262  | Satz für Gehäuse 3PV DN40<br>Honeywell              | V5833A2118 3 Dichtungen inklusive     |  |
| 97  | KITVIS30     | Satz Spannbolzen für AquaFirst M6                   | Mit Tragestangen / Schrauben / Ringen |  |
| 26  | KITVIS20     | Satz mit 8 Spannbolzen L250+ L450 2<br>Tragestangen | L 470 US/AQF/AU M6M/VU12 65 pl        |  |
| 156 | CLA220062    | 1"1/2 F Rückschlagventil                            | für AquaEfficiency                    |  |
| 157 | CLA220072    | 2" F Rückschlagventil                               | für AquaEfficiency EFP9000            |  |
| 144 | CALM6FI      | Isolierung für AquaFirst M6                         | ·                                     |  |
| 143 | CALM6EFP97   | Isolierung für AquaEfficiency                       | 97 Platten (Ersatzteil)               |  |

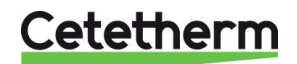

# 21 Inbetriebnahmeprotokoll

|                       |                     | INBETRIEBN        | AHMEPROT      | OKOL        |             |  |
|-----------------------|---------------------|-------------------|---------------|-------------|-------------|--|
| Installation          |                     |                   |               |             |             |  |
| Abdichtung            | dimensionskontr     | olle              |               |             |             |  |
| Entlüftungs           | position            |                   |               |             |             |  |
| Abscheider            | auf Primärseite vo  | orhanden          |               |             |             |  |
| Boiler-Mark           | e, Installation und | Strom             |               |             |             |  |
| Mischflasch           | e erforderlich / Pr | äsenz             |               |             |             |  |
| Ausgleichve           | ntil vorhanden be   | i indirekten (hal | b-spontanei   | n) Anlangen |             |  |
| Abflussvent           | ile schließen       |                   |               | , 0         |             |  |
| Primärüber            | einstimmung: :      |                   |               |             |             |  |
| Sekundärüb            | ereinstimmung:      |                   |               |             |             |  |
| Zugänglichk           | eit der Einheit und | d Komponenten     |               |             |             |  |
| Konfigurationsmenü    |                     | 1                 |               |             |             |  |
| Sensoren              |                     |                   |               |             |             |  |
| Pumpen                |                     |                   |               |             |             |  |
| Sonstiges             |                     |                   |               |             |             |  |
| Primärpum             | pen:                |                   |               | Sekundärpur | npen:       |  |
| F                     | Pumpe 1             | Pumpe 2           |               | Pumpe 3     | Pump 4      |  |
| Elektrische           | Brückensteuerung    | für Pumpen au     | f der Leistur | igsplatine  |             |  |
| F                     | Pumpe 1             | Pumpe 2           |               | Pumpe 3     | Pumpe 4     |  |
| Regelventila          | antrieb             |                   |               |             |             |  |
| Einstellungen         |                     |                   |               |             |             |  |
| BWW Sekur             | ndärauslauf T°-Ein: | stellungen: S1    |               |             |             |  |
| PID-Einstell          | ungen               |                   | _             |             |             |  |
| Hohe Alarm            | einstellung         |                   | Manuell       |             | Automatisch |  |
| Thermische            | Behandlung          | Тур               |               | Einstellung | Zeit        |  |
| Aktivierung           | der Öko-Funktion    |                   |               |             |             |  |
| Aktivierung           | der Booster-Funk    | tion              |               |             |             |  |
| Andere Fun            | ktionen aktiviert   |                   |               |             |             |  |
| Relais-1-Fur          | nktion              |                   |               |             |             |  |
| Relais-2-Fur          | htion               |                   |               |             |             |  |
| Trend und             | /oder Modbuswe      | rt aktiviert      |               |             |             |  |
| Spannungsfreie Fern   | kontakt angeschle   | ossen oder nich   | tt            |             |             |  |
| TRIAC 230 V-Anschlü   | isse angeschlosse   | n oder nicht      |               |             |             |  |
| Andere Kommentare     |                     |                   |               |             |             |  |
| dentifikation der Eir | nheit:              |                   |               |             |             |  |
| Einheit-ID-Nr. I      | nstallateur/Firme   | nname             | Aufstellung   | sort        | Datum       |  |
|                       |                     |                   |               |             |             |  |

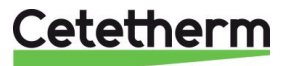

PED 2014/68/EU art 4.3, LVD, EMC, RoHS

## 22 Konformitätserklärung

Declaration of Conformity Déclaration de conformité Konformitätserklärung Conformiteitsverklaring

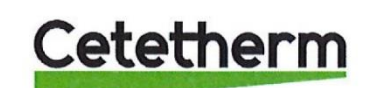

Manufacturer / Fabricant / Hersteller / Fabrikant Cetetherm SAS Route du Stade ZI du Moulin, FR 69490 Pontcharra sur Turdine, France

\* Heat exchanger unit, District heating System, for heating and/or Domestic Hot Water

\* Échangeur thermique, système de chauffage urbain, pour le chauffage et l'eau chaude sanitaire

\* Fernwärme-Kompaktstationen, für Heizung und/oder Trinkwarmwasser

\* Warmtewisselaarunit, stadsverwarmingsysteem, voor verwarmingswater en/of sanitair warm water

| Products/ Produits/ Produkte/ Producten | Models/ Modèles /Varianten/ Modellen |
|-----------------------------------------|--------------------------------------|
| Cetetherm AquaEfficiency                | Honeywell/Samson/Grundfos/Wilo       |

Above mentioned products are in article 4.3 according to PED 2014/68/EU Les produits susmentionnés figurent à l'article 4.3 conformément à la DESP 2014/68/EU Vorstehend benannte Produkte fallen unter Artikel 4.3 der DGRL 2014/68/EU Bovengenoemde producten zijn conform artikel 4.3 van Richtlijn 2014/68/EU (Richtlijn Drukapparatuur)

Used directives/ Directives utilisées/ Angewendete Direktiv/ Gebruikte richtlijnen

- PED 2014/68/EU

- LVD 2014/35/EU

- EMC 2014/30/EU

- RoHS 2011/65/EU

Used other standards and specifications/ Autres normes et spécifications utilisées/ Weitere angewendete Standards/ Andere gebruikte standaarden en specificaties

- EN 60335-1 partly/ EN 60335-1 en partie/ EN 60335-1 teilweise/ EN 60335-1 gedeeltelijk
- EN 60204-1 partly/ EN 60204-1 en partie/ EN 60204-1 teilweise/ EN 60204-1 gedeeltelijk

Conformity Assessment procedure: Procédure d'évaluation de conformité : Konformitätsbewertungsverfahren: Conformiteitsbeoordelingsprocedure:

Sound Engineering practice Règles de l'art Gute Ingenieurpraxis Regels van goed vakmanschap

Pontcharra sur Turdine, 01-06--2018 Matthieu Perrin

Product manager/ Responsable de la conformité/ Bevollmächtigter/ Verantwoordelijke voor conformiteit/

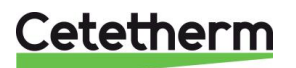

# 23 Gewährleistung

Unsere Anlage wird mit einer Gewährleistung von 12 Monaten ab Lieferdatum geliefert. Diese kann bis um 6 Monate ab dem Datum der Inbetriebnahme der Anlage erweitert werden, sofern das Inbetriebnahmeprotokoll an Cetetherm geschickt wurde. Die Gewährleistung ist auf 18 Monate ab dem eigentlichen Lieferdatum ab Werk begrenzt.

Die Haftung des Herstellers ist begrenzt auf den Ersatz eines defekten Teils, das nicht repariert werden kann. Im Rahmen der Gewährleistung können auf keinen Fall andere finanzielle Entschädigungen beansprucht werden.

Die Art und der wahrscheinliche Grund des Defekts müssen dem Hersteller gemeldet werden, bevor Maßnahmen ergriffen werden. Das defekte Teil sollte dann zur Beurteilung an unser Werk in Frankreich geschickt werden, außer Sie haben eine schriftliche Vereinbarung zur anderweitigen Vorgehensweise von Cetetherm erhalten. Die Ergebnisse der Beurteilung können nur feststellen, ob die Bedingungen der Gewährleistung gelten oder nicht.

### Ausnahmefaktoren:

Nicht-Einhaltung der Richtlinien für die Installation, Konfiguration und Wartung: Überdruck, Wasserschlag, Ablagerung, nicht konforme Wasserqualität

Außerdem von der Gewährleistung ausgeschlossen:

- Montagekosten, Umbaukosten, Verpackung, Transport und jegliches Zubehör und Ausrüstung, die nicht von Cetetherm hergestellt wurden, sind nur von der von besagten Dritt-Herstellern ausgestellten Gewährleistung abgedeckt.
- Jeglicher Schaden, der von Anschlussfehlern, ungenügendem Schutz, falscher Verwendung oder fehlerhaftem oder nachlässigem Betrieb verursacht wurde.
- Anlagen, die von einer anderen Partei als Cetetherm demontiert oder repariert wurden.

Nichtzahlung führt zur Beendigung jeglicher Betriebsgarantie der gelieferten Anlage.

### 23.1 So können Sie sich mit Cetetherm in Verbindung setzen:

Sie finden unsere aktualisierten Kontaktinformationen auf unsere Webseite unter www.cetetherm.com.

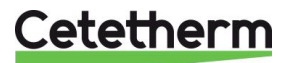

Cetetherm sas ZI du Moulin, Route du Stade 69490 Pontcharra sur Turdine - France www.cetetherm.com

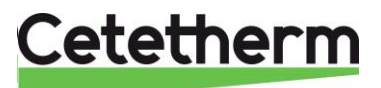